SyncMaster 400MX-3, 460MX-3, 400FP-3, 460FP-3

# Display LCD Manuali dell'utente

 Questo apparecchio è fabbricato in conformità al D.M.28.08.95 n.548 ed in particolare a quanto specificato nell Art.2, comma 1.

 Questo apparecchio è fabbricato nella U.E. in conformità al D.M.28.08.95 n.548 Art.2, comma 1 ed al D.M.26.03.92 Art.1

Il colore e l'aspetto possono variare a seconda del prodotto, e le specifiche sono soggette a modifica senza preavviso allo scopo di migliorare le prestazioni del prodotto.

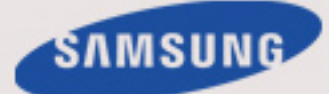

### Istruzioni di sicurezza

### Notazione

🖉 Nota

E' necessario seguire queste istruzioni di sicurezza per garantire l'incolumità personale ed evitare danni al prodotto.

Leggere attentamente le istruzioni e utilizzare il prodotto nel modo appropriato.
Avvertenza / Attenzione

Il mancato rispetto delle istruzioni indicate da questo simbolo può comportare infortuni o danni alle apparecchiature.

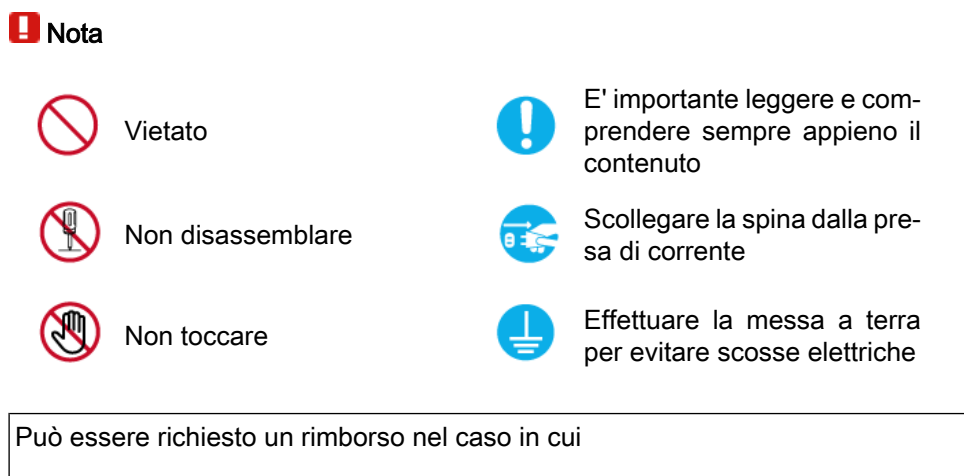

• (a) l'uscita del tecnico in seguito a una chiamata non rileva difetti nel prodotto.

(per es. nel caso l'utente abbia omesso di leggere il presente manuale).

• (b) l'utente ha portato l'unità presso un centro di riparazione che non rileva difetti nel prodotto

(per es. nel caso l'utente abbia omesso di leggere il presente manuale).

L'importo di tale rimborso verrà comunicato all'utente prima di eseguire una visita a domicilio o un eventuale intervento di manutenzione.

### Alimentazione

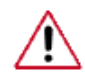

In caso di non utilizzo per un periodo di tempo prolungato, impostare il computer in modalità DPM.

Se si utilizza un salvaschermo, impostarlo in modalità attiva.

Le immagini qui mostrate sono solo a scopo di riferimento, e non sono applicabili a tutte le situazioni (o paesi).

Collegamento alle Istruzioni Anti-Afterimage

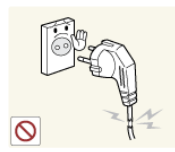

Non utilizzare un cavo di alimentazione o una spina danneggiati o una presa di corrente non salda.

 Il mancato rispetto di questa precauzione può causare una scossa elettrica o un incendio.

O O

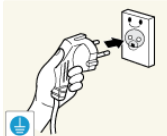

Non toccare la spina con le mani bagnate durante l'inserimento nella presa.

• Il mancato rispetto di questa precauzione può causare scosse elettriche.

Il cavo di alimentazione deve essere collegato a una presa di corrente dotata di messa a terra.

• Il mancato rispetto di questa precauzione può causare scosse elettriche o lesioni personali.

La spina di alimentazione deve essere collegata alla presa di corrente in modo saldo e corretto.

• Il mancato rispetto di questa precauzione può causare un incendio.

Non piegare con forza o tirare la spina né collocarvi sopra oggetti pesanti.

• Il mancato rispetto di questa precauzione può causare un incendio.

Non collegare più apparecchiature alla stessa presa di corrente.

O Providence

Il mancato rispetto di questa precauzione può causare un incendio a causa del surriscaldamento.

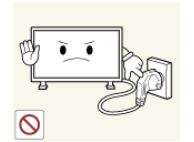

Non scollegare il cavo di alimentazione durante l'uso del prodotto.

 Il mancato rispetto di questa precauzione può danneggiare il prodotto a causa di una scarica elettrica.

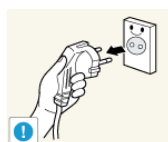

Per escludere la corrente elettrica dall'apparato, la spina deve essere scollegata dalla presa elettrica; tenerla quindi in una posizione facilmente accessibile.

• Il mancato rispetto di questa precauzione può causare una scossa elettrica o un incendio.

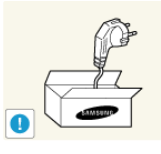

Utilizzare solo cavi di alimentazione forniti dal costruttore. Non utilizzare cavi di alimentazione di altri prodotti.

• Il mancato rispetto di questa precauzione può causare scosse elettriche o un incendio.

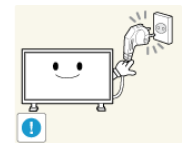

Collegare la spina a una presa di corrente facilmente raggiungibile.

 In caso di problemi, è necessario estrarre la spina di alimentazione per escludere totalmente l'alimentazione. Agendo sul pulsante di accensione, non si esclude completamente l'alimentazione al prodotto.

### Installazione

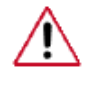

In caso di installazione del monitor in un luogo molto polveroso, esposto ad alte e basse temperature, elevata umidità o a sostanze chimiche, oppure se il monitor resterà in funzione 24 ore su 24, come ad esempio in aeroporti, stazioni ferroviarie, ecc., contattare un Centro Assistenza autorizzato.

La mancata osservanza di questa precauzione può causare gravi danni al monitor.

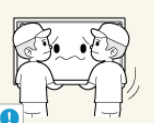

Sollevare il prodotto con l'ausilio di almeno un'altra persona.

In caso contrario il prodotto potrebbe cadere causando lesioni personali e danni al prodotto stesso.

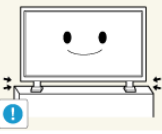

Durante l'installazione del prodotto in un vano o in una armadiatura, assicurarsi che la parte frontale non fuoriesca.

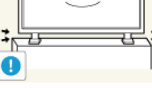

In caso contrario, potrebbe cadere o causare lesioni personali.

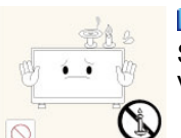

Usare una armadiatura o un vano di dimensioni idonee.

NON COLLOCARE CANDELE, FORNELLI ANTIZANZARE. SIGARETTE E QUALSIASI APPARECCHIO GENERI CALORE VICINO AL PRODOTTO.

Il mancato rispetto di questa precauzione può causare un incendio.

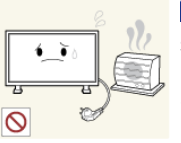

Tenere gli apparecchi che generano calore il più lontano possibile dal cavo di alimentazione o dal prodotto.

Il mancato rispetto di guesta precauzione può causare una scossa elettrica o un incendio.

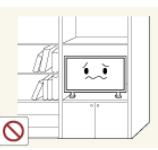

Non installare in un locale scarsamente ventilato guale una libreria o un ripostiglio.

- Il mancato rispetto di questa precauzione può provocare un incendio a causa dell'aumento della temperatura interna.
- Porre la massima cura e attenzione nell'appoggiare il prodotto.
  - In caso contrario lo schermo potrebbe danneggiarsi.

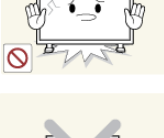

Non posizionare il prodotto sul pavimento con lo schermo rivolto verso il basso.

In caso contrario lo schermo potrebbe danneggiarsi.

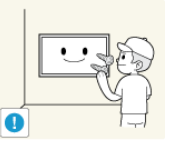

L'installazione del supporto a parete deve essere eseguita da un tecnico autorizzato.

In caso contrario, il prodotto potrebbe cadere e causare lesioni personali.

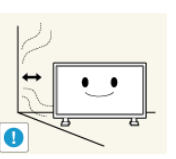

Installare solo il supporto a parete specificato.

Installare il prodotto in un luogo adeguatamente ventilato. Verificare che vi sia uno spazio di oltre 10 cm (4 pollici) tra il prodotto e la parete.

Il mancato rispetto di questa precauzione può provocare un incendio a causa dell'aumento della temperatura interna.

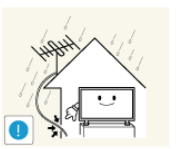

Piegare il cavo dell'antenna verso il basso nel punto in cui entra nel monitor in modo da non permettere l'ingresso di acqua piovana.

- Se penetra acqua all'interno del prodotto, ciò può causare una scossa elettrica o un incendio.
- Installare l'antenna lontano da qualsiasi cavo ad alta tensione.
- Se l'antenna tocca o cade su un cavo ad alta tensione, ciò può causare una scossa elettrica o un incendio.

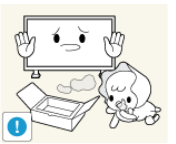

Tenere i materiali di imballaggio in vinile fuori dalla portata dei bambini.

• Se i bambini giocano con questi materiali possono incorrere in gravi danni (rimanere soffocati).

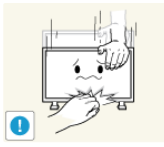

- Se il monitor è regolabile in altezza, non posizionarvi sopra alcun oggetto e non appoggiarvi alcuna parte del corpo durante le regolazione.
- La mancata osservanza di questa precauzione può causare infortuni o danni all'apparecchiatura.

### Pulizia

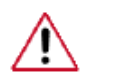

Per pulire il telaio del monitor o la superficie dello schermo TFT-LCD, utilizzare un panno morbido leggermente inumidito.

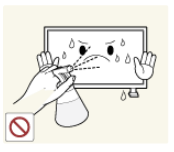

Non spruzzare il detergente direttamente sulla superficie del prodotto.

• Il mancato rispetto di questa precauzione può causare una deformazione del telaio o una 'spelatura' dello schermo.

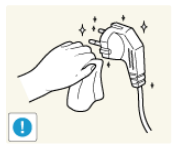

Per pulire i poli della spina del cavo di alimentazione utilizzare un panno morbido e asciutto.

 Il mancato rispetto di questa precauzione può causare un incendio.

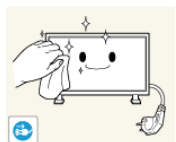

Durante la pulizia del prodotto, scollegare il cavo di alimentazione dalla presa di corrente.

• Il mancato rispetto di questa precauzione può causare una scossa elettrica o un incendio.

Durante la pulizia del prodotto, scollegare il cavo di alimentazione e pulirlo con un panno morbido e asciutto.

 (Non utilizzare prodotti chimici come cera, benezene, alcol, diluente, repellente per zanzare, lubrificante o uno sgrassatore.) Queste sostanze possono modificare l'aspetto superficiale del prodotto e scolorire le etichette di identificazione.

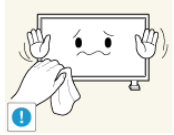

Poiché la carrozzeria del prodotto è facilmente graffiabile, utilizzare solo un panno morbido.

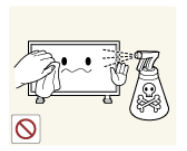

Durante la pulizia del prodotto, non spruzzare acqua direttamente sulla superficie.

- L'acqua non deve penetrare all'interno e il prodotto non deve bagnarsi.
- Il mancato rispetto di questa precauzione può causare una scossa elettrica, un incendio o un malfunzionamento.

### Altro

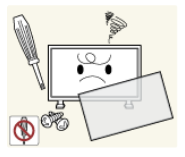

Il prodotto utilizza tensioni elevate. Non disassemblare, riparare o modificare il prodotto autonomamente.

 Il mancato rispetto di questa precauzione può causare una scossa elettrica o un incendio. Se il prodotto necessita di riparazione, contattare un Centro di assistenza autorizzato.

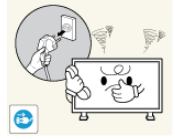

Se si avverte uno strano odore o un rumore insolito proveniente dal prodotto, scollegare immediatamente la spina di alimentazione dalla presa di corrente e contattare un Centro di assistenza autorizzato.

 Il mancato rispetto di questa precauzione può causare una scossa elettrica o un incendio.

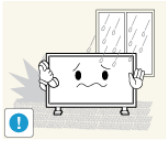

Non posizionare il prodotto in un luogo esposto a umidità, polvere, fumo, acqua o all'interno di un veicolo.

 Il mancato rispetto di questa precauzione può causare una scossa elettrica o un incendio.

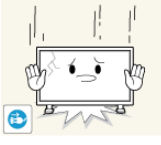

Se il prodotto cade e la struttura subisce danni, spegnerlo e scollegare il cavo di alimentazione. Contattare un Centro di assistenza autorizzato.

 Il mancato rispetto di questa precauzione può causare una scossa elettrica o un incendio.

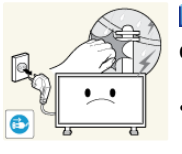

In caso di lampi o fulmini, non toccare il cavo di alimentazione o il cavo dell'antenna.

 Il mancato rispetto di questa precauzione può causare una scossa elettrica o un incendio.

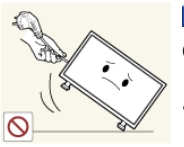

Non spostare il monitor tirandolo per il cavo elettrico o per il cavo di segnale.

Il mancato rispetto di questa precauzione può causare la caduta del prodotto e provocare una scarica elettrica, danneggiare il prodotto o innescare un incendio a causa del danno subito dal cavo.

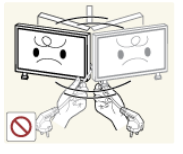

- Non sollevare il prodotto o muoverlo avanti e indietro tenendo al contempo il cavo di alimentazione o i cavi di segnale.
- Il mancato rispetto di questa precauzione può causare la caduta del prodotto e provocare una scarica elettrica, danneggiare il prodotto o innescare un incendio a causa del danno subito dal cavo.

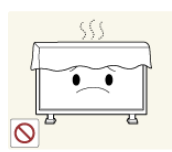

Le aperture di ventilazione non devono essere ostruite da un tavolo o da una tenda.

• Il mancato rispetto di questa precauzione può provocare un incendio a causa dell'aumento della temperatura interna.

Non posizionare sul prodotto alcun recipiente contenente acqua, ad esempio un vaso di fiori, né medicine od oggetti metallici.

- Se penetra acqua all'interno del prodotto, scollegare il cavo di alimentazione e contattare un Centro di assistenza autorizzato.
- Il mancato rispetto di questa precauzione può essere causa di malfunzionamenti, scosse elettriche o incendi.

Non utilizzare o tenere sostanze infiammabili vicino al prodotto.

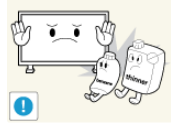

 Il mancato rispetto di questa precauzione può causare una esplosione o un incendio.

 Non inserire oggetti metallici, quali bastoncini, monete, fermagli e cacciaviti od oggetti infiammabili quali fiammiferi o carta all'interno del prodotto (attraverso le aperture di ventilazione, i terminali di ingresso e di uscita, ecc.).

- Se corpi estranei o acqua penetrano nel prodotto, scollegare il cavo di alimentazione e contattare un Centro di assistenza autorizzato.
- Il mancato rispetto di questa precauzione può causare una scossa elettrica o un incendio.

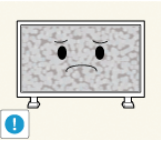

In caso di visualizzazione di una immagine fissa per un lungo periodo di tempo, può comparire sul monitor una immagine residua o un'ombra.

- Se il prodotto non viene utilizzato per un lungo periodo di tempo, portarlo in modalità sleep o usare uno screen saver.
- Impostare una risoluzione e una frequenza adatta al prodotto.

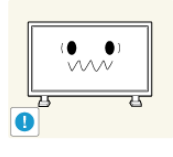

In caso contrario si può avvertire disagio agli occhi.

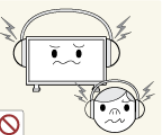

Durante l'uso di cuffie o auricolari, non alzare eccessivamente il livello di ascolto.

• Un volume eccessivo può danneggiare l'udito.

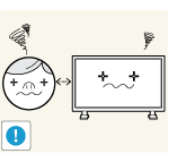

Per non affaticare gli occhi, mantenere una distanza adeguata dal prodotto.

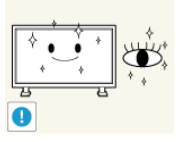

Effettuare una pausa di cinque (5) minuti ogni ora di visione del monitor.

Questa precauzione riduce l'affaticamento della vista.

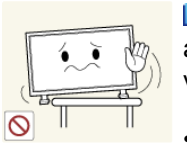

Non installare il prodotto in una posizione instabile come una armadiatura mobile o su una superficie non piana o soggetta a vibrazioni.

- In caso contrario il prodotto potrebbe cadere danneggiandosi e/o causando lesioni personali.
- Se il prodotto viene utilizzato in una posizione soggetta a vibrazioni, può danneggiarsi o causare un incendio.

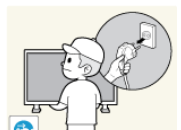

Durante lo spostamento del prodotto, spegnerlo e scollegare il cavo di alimentazione dalla presa di corrente, il cavo dell'antenna e tutti i cavi collegati.

 Il mancato rispetto di questa precauzione può causare una scossa elettrica o un incendio.

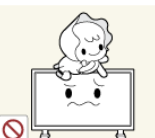

Assicurarsi che i bambini non si appendano al monitor o tentino di salirci sopra.

• Il prodotto potrebbe cadere causando gravi lesioni personali, perfino mortali.

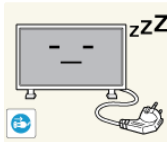

ZZZ Se non si usa il prodotto per un lungo periodo di tempo, scollegare il cavo di alimentazione dalla presa di corrente.

 In caso contrario, il prodotto potrebbe surriscaldarsi o incendiarsi a causa dell'accumulo di polvere, di una scarica elettrica o di una perdita.

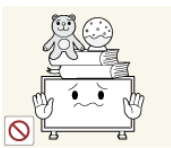

Non posizionare sopra il monitor oggetti pesanti, giocattoli o scatole, ad esempio di biscotti, che possano attrarre l'attenzione dei bambini.

• I bambini possono tentare di salirci sopra provocandone la caduta e procurandosi gravi lesioni personali, perfino mortali.

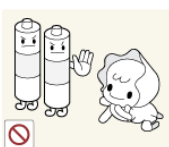

Prestare particolare attenzione a che i bambini non si mettano in bocca le pile rimosse dal telecomando. Conservare le pile fuori dalla portata dei bambini.

Se un bambino si mette in bocca una pila, consultare immediatamente un medico.

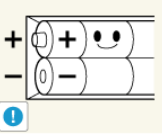

In caso di sostituzione delle pile, rispettare la polarità (+, -).

 In caso contrario, le pile potrebbero danneggiarsi o causare un incendio, danni personali o alle cose a causa di perdite del liquido interno.

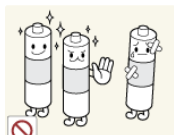

Usare solo il tipo di pile indicato e non utilizzare pile esauste insieme a pile nuove.

In caso contrario, le pile potrebbero danneggiarsi o causare un incendio, danni personali o alle cose a causa di perdite del liquido interno.

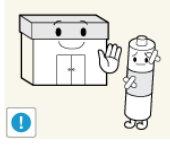

Le pile (e le batterie ricaricabili) non sono rifiuti domestici e devono essere smaltite secondo le normative vigenti per il riciclo. Il cliente è responsabile della restituzione delle pile esauste o ricaricabili per un loro riciclo. Il cliente può consegnare le pile esauste o ricaricabili al più vicino luogo pubblico per il riciclo o a un negozio che ne effettui il ritiro.

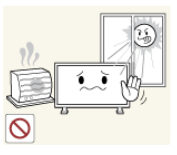

Non posizionare il prodotto in un luogo esposto alla luce solare diretta o vicino a fonti di calore come un fuoco o un calorifero.

• Ciò può ridurre la durata del prodotto e provocare un incendio.

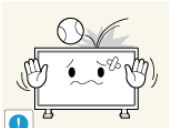

Non lasciare cadere oggetti sul prodotto o farli urtare contro di esso.

- Il mancato rispetto di questa precauzione può causare una scossa elettrica o un incendio.
- Non utilizzare un deumidificatore nei pressi del prodotto.

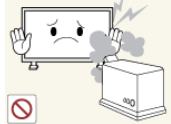

 Il mancato rispetto di questa precauzione può causare una scossa elettrica o un incendio.

■ In ca aliment

In caso di perdita di gas, non toccare il prodotto o il cavo di alimentazione ma ventilare il locale immediatamente.

 In caso di scintille, ciò può causare una esplosione o un incendio.

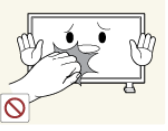

Se il prodotto è stato utilizzato per un lungo periodo di tempo, il display potrebbe risultare caldo al tocco. Non toccarlo.

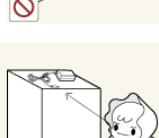

Tenere i piccoli accessori lontano dalla portata dei bambini.

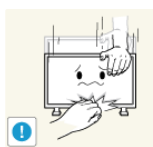

Prestare attenzione durante la regolazione dell'altezza del piedistallo o dell'angolo di visione.

- Una disattenzione può causare lesioni personali dovute allo schiacciamento delle dite durante la regolazione.
- Inoltre, una eccessiva inclinazione potrebbe far cadere il prodotto causando lesioni personali.

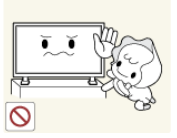

Non installare il prodotto in una posizione facilmente accessibile ai bambini.

- In caso contrario, il prodotto potrebbe cadere e causare lesioni personali.
- Poiché la parte anteriore del prodotto è pesante, installare l'unità su una superficie piana e stabile.

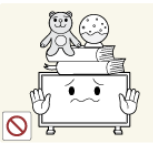

- Non collocare oggetti pesanti sul prodotto.
- La mancata osservanza di questa precauzione potrebbe causare lesioni personali e/o danni al prodotto.

### Introduzione

Contenuto della confezione

Verifica del contenuto della confezione

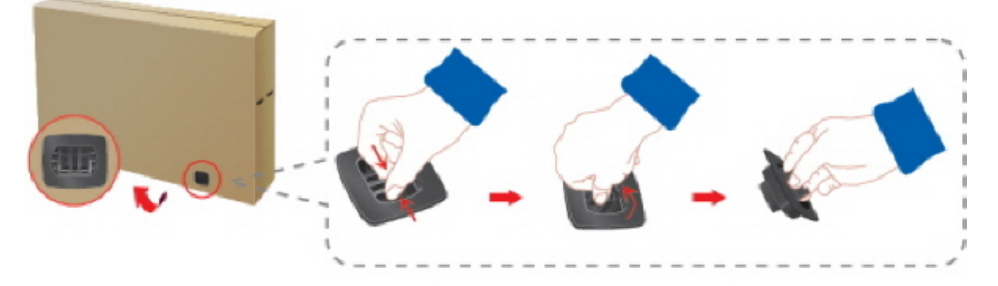

Rimuovere la chiusura dall'imballo, come mostrato nella figura sopra.

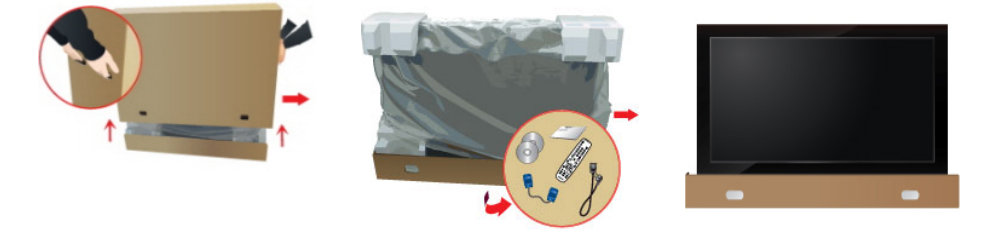

Sollevare l'imballo affer- Verificare il contenuto del- Rimuovere gli involucri in randolo per le maniglie lat- la confezione. Styrofoam e vinile. erali.

### 🖉 Nota

- Una volta disimballato il prodotto, verificare il contenuto della confezione.
- · Conservare gli imballi in caso sia necessario spostare successivamente il prodotto.
- Se qualsiasi componente risulta mancante, contattare il rivenditore.
- Rivolgersi al rivenditore locale per l'acquisto di eventuali accessori.

### Disimballaggio

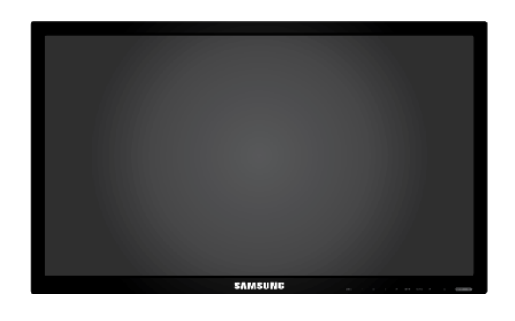

Display LCD

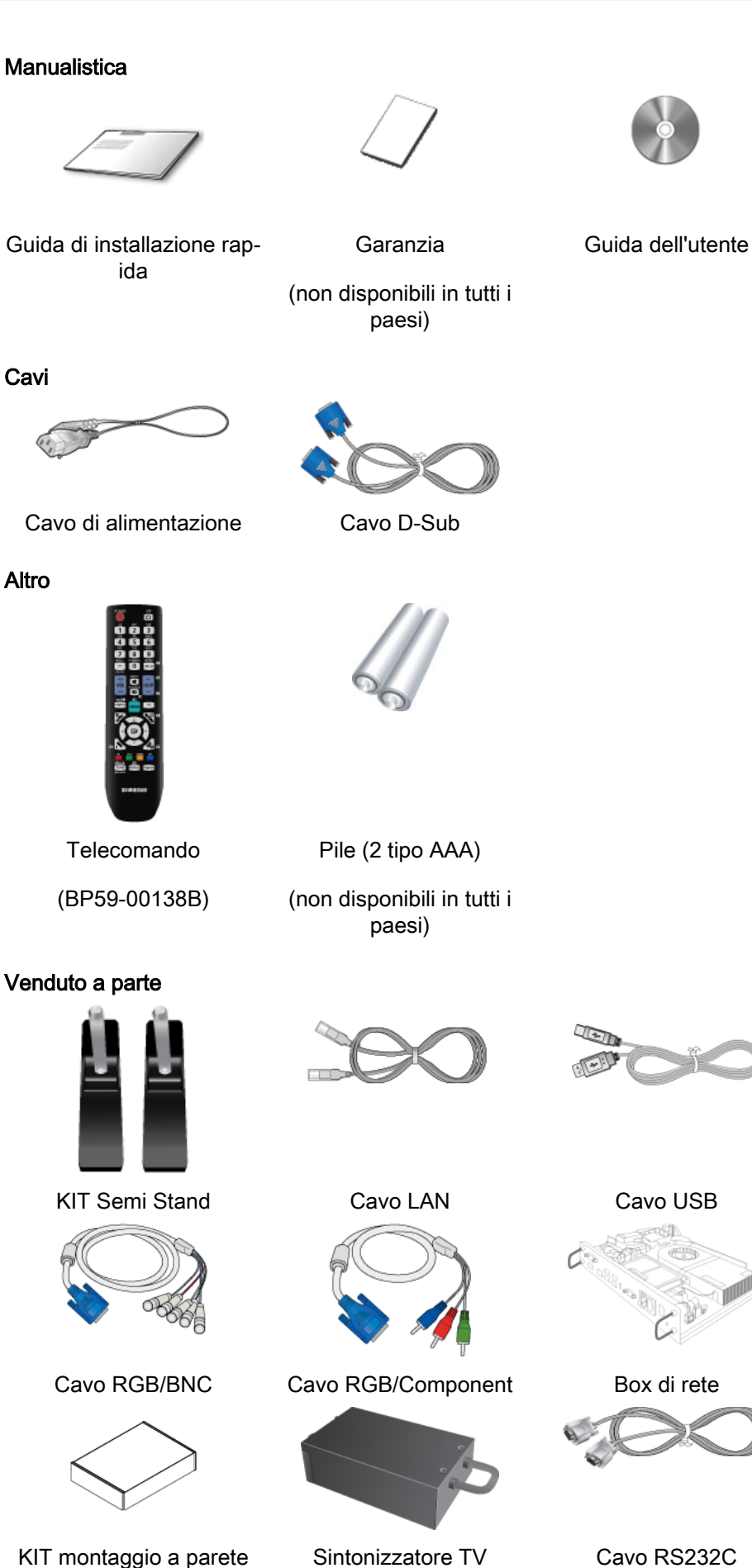

Cavi

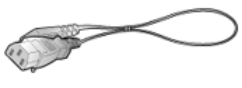

Altro

Telecomando

Venduto a parte

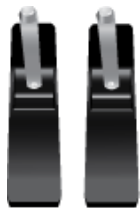

KIT Semi Stand

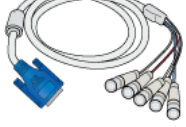

Cavo RGB/BNC

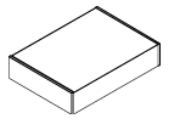

KIT montaggio a parete

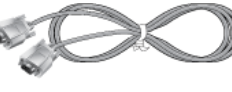

Cavo RS232C

#### Venduto a parte

(Solo per gli Stati Uniti)

### **Display LCD**

Il colore e l'aspetto possono variare a seconda del prodotto, e le specifiche sono soggette a modifica senza preavviso allo scopo di migliorare le prestazioni del prodotto.

### Lato anteriore

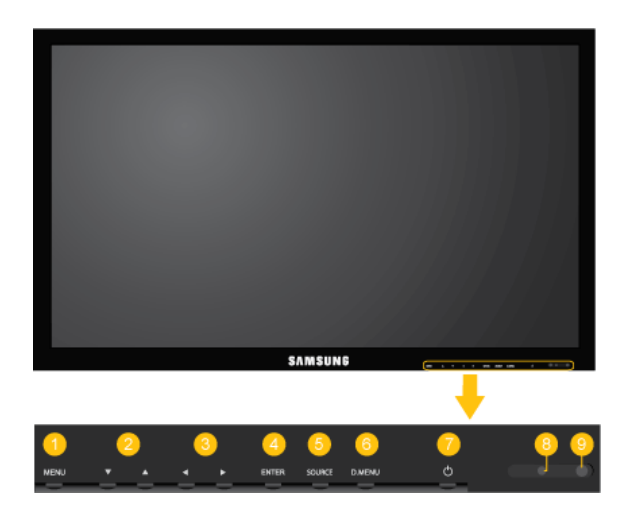

#### 1 Tasto MENU [MENU]

Apre il menu a schermo ed esce dal menu Consente inoltre di uscire dal menu OSD o di tornare al menu precedente.

2 Tasti di navigazione (tasti Su-Giù)

Passa da una voce di menu all'altra in verticale o regola i valori del menu selezionato.

5 Tasti di regolazione (tasti Sinistra-Destra) / tasti Volume

Passa da una voce di menu all'altra in orizzontale o regola i valori del menu selezionato. Se l'OSD non è visibile a schermo, premere il tasto per regolare il volume.

O Tasto ENTER [ENTER]

Attiva le voci di menu evidenziate.

5 Tasto SOURCE [SOURCE]

Passa dalla modalità PC alla modalità Video. Seleziona la sorgente di ingresso a cui è collegato il dispositivo esterno.

```
\begin{array}{l} [PC] \rightarrow [DVI] \rightarrow [AV] \rightarrow [Comp.] \rightarrow [HDMI1] \rightarrow [HDMI2] \rightarrow [Porta \ display] \rightarrow [MagicInfo] \rightarrow [TV] \\ \hline \end{array} \\ \begin{array}{l} \fboxleft{W} \\ Nota \end{array}
```

 La porta [RGB/COMPONENT IN] è compatibile con i segnali RGB (PC) e Component.

Tuttavia, l'immagine potrebbe essere visualizzata in modo anomalo se il segnale di ingresso esterno è diverso dal segnale video selezionato.

• MagicInfo è attivabile con un box di rete collegato.

- Per poter utilizzare il televisore è necessario collegare un sintonizzatore TV (venduto separatamente). (Solo per gli Stati Uniti)
- 6 Tasto D.MENU

Attiva il D.MENU a schermo.

🖉 Nota

Il tasto D.MENU risulta attivo quando viene collegato un sintonizzatore TV; in caso contrario, risulta attivo il tasto PIP.

Tasto PIP

Premere il tasto PIP per impostare la finestra PIP su Acceso o Spento.

Tasto di alimentazione [<sup>(1)</sup>]

Premere questo tasto per accendere e spegnere il Display LCD.

8 Indicatore di alimentazione

Mostra la modalità PowerSaver lampeggiando in verde

Per ulteriori informazioni sulle funzioni di risparmio energetico, vedere PowerSaver in questo manuale. Per risparmiare energia, spegnere il Display LCD quando non è in uso oppure quando lo si lascia incustodito per lunghi periodi di tempo.

Sensore del telecomando

Puntare il telecomando verso questo punto sul Display LCD.

### Lato posteriore

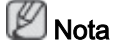

Vedere la sezione "Collegamenti" per maggiori informazioni sulle connessioni dei cavi. La configurazione sul retro del Display LCD può differire in base al modello.

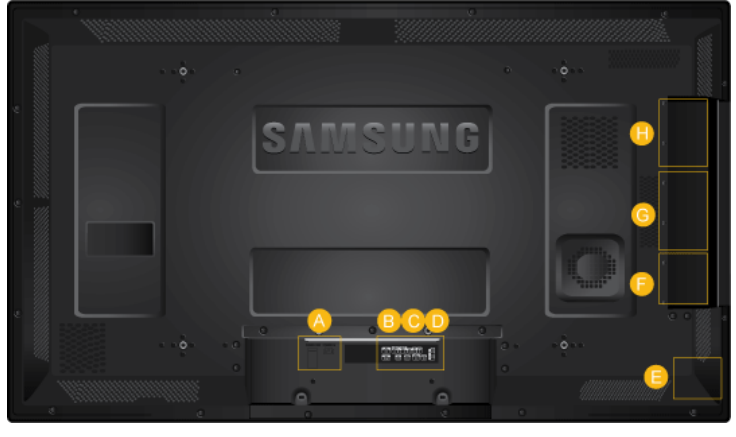

A

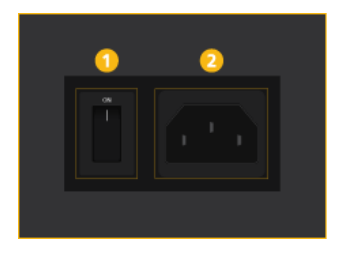

### 1 POWER S/W ON [ ] / OFF

Imposta il Display LCD su On/Off.

### 🕗 POWER

La spina del cavo di alimentazione collega il Display LCD alla presa a muro.

8 RGB/COMPONENT IN (Terminale connection provide the connection of the content of the content

- Collegare la porta [RGB/COMPONENT /N]sul monitor alla porta RGB sul PC mediante un cavo D-SUB.
- Collegare la porta [RGB/COMPONENT /N] del monitor alla porta COMPONENT del dispositivo esterno mediante cavo RGB/COMPONENT.
- Collegare la porta [RGB/COMPONENT /N] sul monitor alla porta BNC sul PC mediante un cavo RGB-BNC.

OVI IN (Terminale connessione PC Video)

Collegare la porta [DVI IN] sul monitor alla porta DVI sul PC mediante un cavo DVI.

5 RGB/DVI/DP/HDMI AUDIO IN (Terminale di connessione audio PC/DVI/DP/HDMI (Ingresso))

Collegare il terminale [*RGB/DVI/DP/HDMI AUDIO IN*] del monitor e il terminale di uscita altoparlanti della scheda audio del computer usando un cavo stereo (venduto a parte).

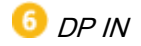

Riceve un segnale proveniente dalla porta Display.

Collegare un cavo DP alla porta *[DP IN]* del prodotto e DP IN del display secondario.

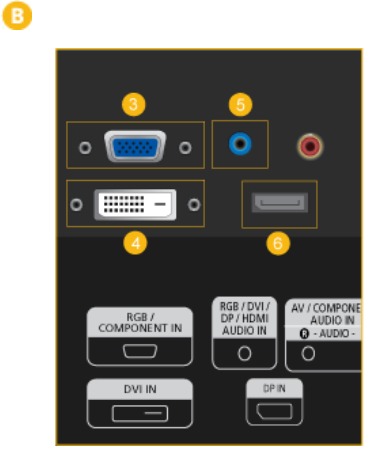

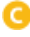

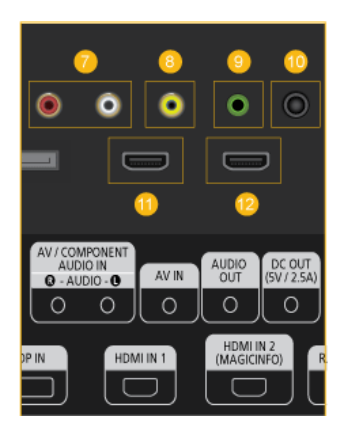

### AV/COMPONENT AUDIO IN [R-AUDIO-L]

Collegare la porta [AV/COMPONENT AU-DIO IN [R-AUDIO-L]] sul monitor alla porta di uscita audio sul PC o sul dispositivo esterno mediante un cavo audio.

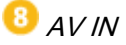

Collegare il terminale *[AV IN]* del monitor al terminale di uscita video del dispositivo esterno mediante un cavo VIDEO.

### 🤨 AUDIO OUT

Collegare una cuffia o un altoparlante esterno.

### 🔟 DC ΟυΤ

Utilizzare terminali *[DC OUT]* (uscita CC) per la connessione a un sintonizzatore TV autorizzato (Solo per gli Stati Uniti).

In caso contrario, potrebbero verificarsi danni al prodotto.

### 🕕 HDMI IN 1

- Collegare il terminale [HDMI IN 1] sul retro del Display LCD al terminale HDMI del dispositivo di uscita digitale mediante un cavo HDMI.
- Supportato fino a HDMI 1,3.

### 🖉 Nota

- Al terminale [HDMI IN 1] è possibile collegare un dispositivo esterno (quale per esempio un lettore DVD o una videocamera) o un sintonizzatore TV.
- Per poter utilizzare il sintonizzatore TV (solo per gli Stati Uniti), è necessario collegarlo al terminale [HDMI IN 1].

### 🕑 HDMI IN 2 (MAGICINFO)

- Collegare il terminale [HDMI IN 2 (MAG-ICINFO)] sul retro del Display LCD al terminale HDMI del dispositivo di uscita digitale mediante un cavo HDMI.
- Supportato fino a HDMI 1,3.

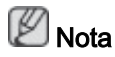

Per utilizzare **MagicInfo**, il box di rete raccomandato da Samsung deve essere installato all'interno del prodotto e l'uscita **MagicInfo** del box deve essere collegata al terminale *[HDMI IN 2 (MAGICINFO)]*.

Per ulteriori informazioni sull'acquisto e sull'installazione di un box di rete rivolgersi a Samsung Electronics.

D

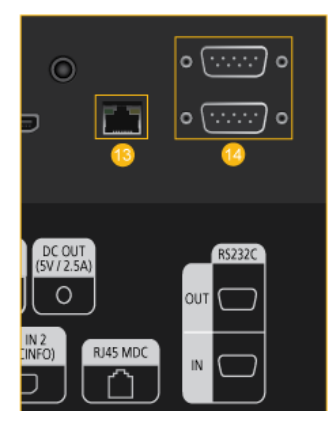

### 追 RJ 45 MDC (PORTA MDC)

Porta programma MDC (Multiple Display Control)

Collegare il cavo LAN alle porte *[RJ45 MDC]* del prodotto e LAN del PC. Per utilizzare un MDC, è necessario installare sul PC il programma MDC.

🖉 Nota

Accedere alla sezione Controllo multi-schermo e selezionare RJ45 MDC come Connessione MDC.

RS232C OUT/IN (PORTA Seriale RS232C)

Porta programma MDC (Multiple Display Control)

Collegare un cavo seriale (cross) alla porta [*RS232C*] del prodotto e alla porta RS232C del PC. Per utilizzare un MDC, è necessario installare sul PC il programma MDC.

🖉 Nota

Accedere alla sezione Controllo multi-schermo e selezionare RS232C MDC come Connessione MDC.

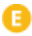

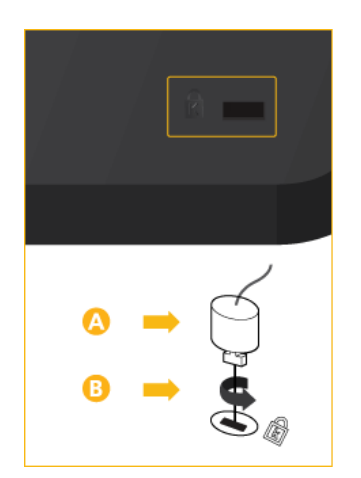

#### Kensington Lock slot

Il blocco Kensington è un dispositivo antifurto che permette di bloccare il prodotto in modo da poterlo utilizzare in sicurezza in luoghi pubblici. Dal momento che la forma e l'uso del dispositivo di blocco possono variare in base al modello e al produttore, per maggiori informazioni vedere il Manuale dell'utente fornito insieme al sistema di blocco.

### 🖉 Nota

Il blocco Kensington è acquistabile separatamente.

## Per bloccare il prodotto, seguire questi passaggi:

- Avvolgere il blocco Kensington intorno a un oggetto fisso di grandi dimensioni, come per esempio una scrivania o una sedia.
- Far scorrere il terminale del cavo a cui è collegato il blocco attraverso l'asola terminale del cavo Kensington.
- Inserire il blocco Kensington nello slot di sisucrezza (<sup>B</sup>) sul retro del display.
- 4. Fissare il blocco (

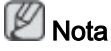

- Queste istruzioni sono da considerarsi generiche. Per informazioni più dettagliate, vedere il Manuale dell'utente fornito in dotazione con il dispositivo di blocco.
- E' possibile acquistare un dispositivo di blocco in un negozio di elettronica, online o presso un centro di assistenza.

Collegamento a un box di rete (venduto separatamente)

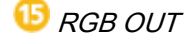

Porta di uscita video MagicInfo

🔟 MAGICINFO OUT

Questo è il terminale di uscita video, audio e per la regolazione dei segnali di **MagicInfo**.

Può essere utilizzato collegandolo al terminale [HDMI IN 2 (MAGICINFO)] mediante un cavo **DP-HDMI**.

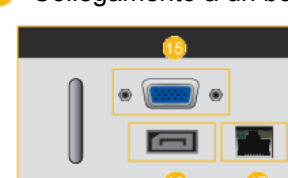

1 LAN (Terminale connessione LAN)

Collega a un cavo LAN per consentire l'accesso a Internet o a una rete in modalità MagicInfo.

Gollegamento a un box di rete (venduto separatamente)

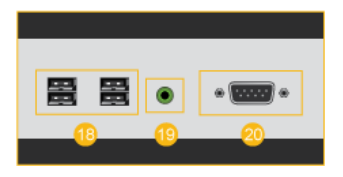

USB (Terminale connessione USB)

Tastiera / Mouse, Mass Storage Device compatibile.

⑬ AUDIO OUT

Collegare una cuffia o un altoparlante esterno.

20 RS232C (PORTA Seriale RS232C)

Porta seriale

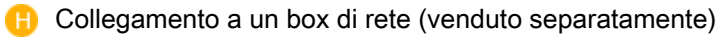

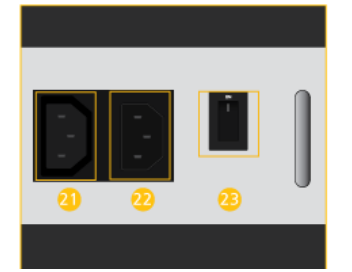

2 ALIMENTAZIONE

Collegare i terminali *[POWER]* del prodotto e *[POWER]* del monitor mediante una prolunga.

💯 ALIMENTAZIONE

Collega a una presa di rete mediante cavo di alimentazione.

<sup>23</sup> POWER S/W ON [ I ] / OFF

Accende o spegne il box di rete.

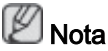

- Vedere la sezione "Collegamenti" per maggiori informazioni sulle connessioni dei cavi.
- Perché il box di rete funzioni correttamente, gli interruttori di alimentazione del monitor e del box devono essere impostati su ON.

### Telecomando

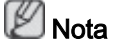

Le prestazioni del telecomando possono essere influenzate dalla vicinanza di un televisore o di un dispositivo elettronico al Display LCD; in questo caso, può verificarsi un malfunzionamento dell'apparecchio a causa di interferenze di frequenza.

Per poter utilizzare il televisore è necessario collegare un sintonizzatore TV (venduto separatamente). (Solo per gli Stati Uniti)

| POWER OFF                                                                  |                                                                                                    |
|----------------------------------------------------------------------------|----------------------------------------------------------------------------------------------------|
|                                                                            |                                                                                                    |
| GHI IKL MNO<br>4 5 6                                                       | 3 Tasti numerici                                                                                                    |
| PRS TUV WXY<br>7 8 9                                                       | O -/ / GUIDE Tasto                                                                                                    |
|                                                                            | 5 + VOL -                                                                                                    |
|                                                                            | 6 🕤 🕤 SOURCE                                                                                                    |
|                                                                            | 🤨 🎞 D.MENU                                                                                                    |
|                                                                            | 😣 🗊 TOOLS                                                                                                    |
|                                                                            | 😢 Tasti Su-Giù Sinistra-Destra                                                                                          |
|                                                                            | 10 i info                                                                                                    |
|                                                                            | Tasto Colore e di selezione PC/DVI/HDMI/<br>DP .                                                                        |
| 12 TIXMIX MISURAA Magdada - 21<br>13 III III III III III III III III III I | 12 ■/ ATTX/MIX                                                                                                    |
| SAMSUNG                                                                    | 13 MTS/DUAL                                                                                                    |
|                                                                            | 🔞 💷 ENTER/PRE-CH                                                                                                    |
|                                                                            | 🔨 🐝 mute                                                                                                    |
|                                                                            | 16 V CH/P ∧                                                                                                    |
|                                                                            | 🕐 TV                                                                                                    |
|                                                                            | 18 MENU                                                                                                    |
|                                                                            | 10 RETURN                                                                                                    |
|                                                                            |                                                                                                    |
|                                                                            | 2 MagicInfo                                                                                                    |
|                                                                            |                                                                                                    |
| <ol> <li>し POWER</li> </ol>                                                | Accende il prodotto.                                                                                                    |
| 2 OFF                                                                      | Spegne il prodotto.                                                                                                    |
| 3 Tasti numerici                                                           | Utilizzato per immettere la password durante la regolazione degli OSD o per l'uso di MagicInfo.                         |
|                                                                            | Premere per cambiare canale.                                                                                            |
| 4 -/ / GUIDE Tasto                                                         | Il tasto "-" viene utilizzato per selezionare i canali digitali.                                                        |
|                                                                            | Visualizzazione della Guida elettronica ai programmi (EPG).                                                             |
|                                                                            | 2 Nota                                                                                                    |
|                                                                            | E' possibile utilizzare questo tasto solo in modalità TV con<br>un sintonizzatore TV (venduto separatamente) collegato. |
| <mark>5</mark> + VOL -                                                     | Regola il volume dell'audio.                                                                                            |

ڬ + VOL -

| 6 € SOURCE                                         | Seleziona una<br>modalità <b>Magi</b> o                           | sorgente di ing<br>c <b>info</b> .       | resso esterna col                                 | legata o la                                 |
|----------------------------------------------------|-------------------------------------------------------------------|------------------------------------------|---------------------------------------------------|---------------------------------------------|
|                                                    | Premere il taste<br>gresso.                                       | o per cambiare                           | la SOURCE del se                                  | egnale d'in-                                |
|                                                    | La modifica de<br>positivi esterni                                | lla SOURCE è c<br>collegati al Dis       | consentita solo in c<br>play LCD in quel m        | caso di dis-<br>nomento.                    |
| 7 🎞 D.MENU                                         | Visualizzazion                                                    | e del menu DT\                           | /                                                 |                                             |
|                                                    | 🖉 Nota                                                            |                                          |                                                   |                                             |
|                                                    | E' possibile uti<br>un sintonizzato                               | lizzare questo t<br>pre TV (venduto      | asto solo in moda<br>separatamente) c             | lità TV con<br>collegato.                   |
| 100LS                                              | Utile per selez<br>temente utilizza                               | ionare rapidam<br>ate.                   | ente le funzioni pi                               | ù frequen-                                  |
|                                                    | 🖉 Nota                                                            |                                          |                                                   |                                             |
|                                                    | Questa funzion<br>Display LCD.                                    | ne non è dispo                           | nibile per questo                                 | modello di                                  |
| ᠑ Tasti Su-Giù Sinistra-<br>Destra                 | Passa da una<br>cale o regola i                                   | voce di menu a<br>valori del menu        | ll'altra in orizzonta selezionato.                | le, in verti-                               |
| 0 $i$ info                                         | Le informazion zate in alto a s                                   | ii relative all'imr<br>inistra dello sch | nagine attuale sor<br>ermo.                       | no visualiz-                                |
| 1 Tasto Colore e di sele-<br>zione PC/DVI/HDMI/DP. | In modalità TV<br>figurare un ele                                 | ′, questi tasti po<br>nco di canali.     | ossono essere usa                                 | iti per con-                                |
|                                                    | E' possibile se<br>quale <b>PC</b> , <b>DVI</b><br>che non sia TV | lezionare dirett<br>, HDMI o DP (P<br>/. | amente un ingres<br><b>orta display</b> ) in un   | so esterno<br>a modalità                    |
|                                                    | La maggior par<br>zioni scritte tra                               | rte delle emitter<br>mite il servizio    | iti televisive forniso<br>Feletext.               | ce informa-                                 |
| 68, 7                                              | - Tasti Teletexi<br>☷, ⁰ा, १2⊜/(                                  | t<br>2, 188), 1480,                      | <mark>16</mark> ∋)/1€, <mark>1</mark> 8≡), 19     | )E3, @EX                                    |
|                                                    | 🖉 Nota                                                            |                                          |                                                   |                                             |
|                                                    | Questa funzion<br>Display LCD.                                    | ne non è dispo                           | nibile per questo                                 | modello di                                  |
| 1 MTS/DUAL                                         | MTS-                                                              |                                          |                                                   |                                             |
|                                                    | E' possibile se sion Stereo).                                     | elezionare la m                          | odalità (Multichan                                | nel Televi-                                 |
|                                                    | FM Stereo                                                         | Tipo di audio<br>Mono<br>Stereo<br>SAP   | MTS/S_Mode<br>Mono<br>Mono ↔ Stereo<br>Mono ↔ SAP | Predefinito<br>Modifica man<br>uale<br>Mono |

DUAL-STEREO/MONO, DUAL I / DUAL II e MONO/NICAM MONO/NICAM STEREO possono essere gestiti in base al

MONO/NICAM STEREO possono essere gestiti in base al tipo di trasmissione utilizzando il tasto DUAL sul telecomando durante la visione.

|                       | Nota                                                                                                    |
|-----------------------|----------------------------------------------------------------------------------------------------|
|                       | Attivo se è collegato un sintonizzatore TV.                                                                                                    |
| 🥨 💽 ENTER/PRE-CH      | Premendo questo tasto si torna al canale precedente.                                                                                                    |
|                       | 🖉 Nota                                                                                                    |
|                       | Attivo se è collegato un sintonizzatore TV.                                                                                                    |
| 🕼 🕊 мите              | Mette in pausa (muto) temporaneamente l'uscita audio. Appare nell'angolo inferiore sinistro dello schermo. L'audio viene ripristinato se si preme MUTE o + VOL - in modalità Muto. |
| 16 ¥ CH/P ▲           | In modalità <b>TV</b> , seleziona i canali TV.                                                                                                    |
|                       | 🖉 Nota                                                                                                    |
|                       | Attivo se è collegato un sintonizzatore TV.                                                                                                    |
| 10 TV                 | Consente di guardare programmi TV digitali o analogici.                                                                                                    |
|                       | 🖉 Nota                                                                                                    |
|                       | Attivo se è collegato un sintonizzatore TV.                                                                                                    |
| 18 MENU               | Apre il menu a schermo ed esce dal menu o chiude il menu di regolazione.                                                                                                    |
| 19 O RETURN           | Ritorna al menu precedente.                                                                                                    |
| 20 ≠¶ <sub>EXIT</sub> | Esce dalla schermata del menu.                                                                                                    |
| 2 MagicInfo           | MagicInfo Tasto Quick Launch.                                                                                                    |
|                       | 🖉 Nota                                                                                                    |

Attivo quando un box di rete è collegato.

### Guida dell'utente all'installazione

### 🖉 Nota

- Per l'installazione del prodotto rivolgersi a un installatore specializzato Samsung Electronics.
- L'installazione eseguita da un installatore non autorizzato Samsung Electronics invaliderà la garanzia.
- Per ulteriori dettagli rivolgersi al centro assistenza Samsung Electronics.

Angolo di inclinazione e rotazione

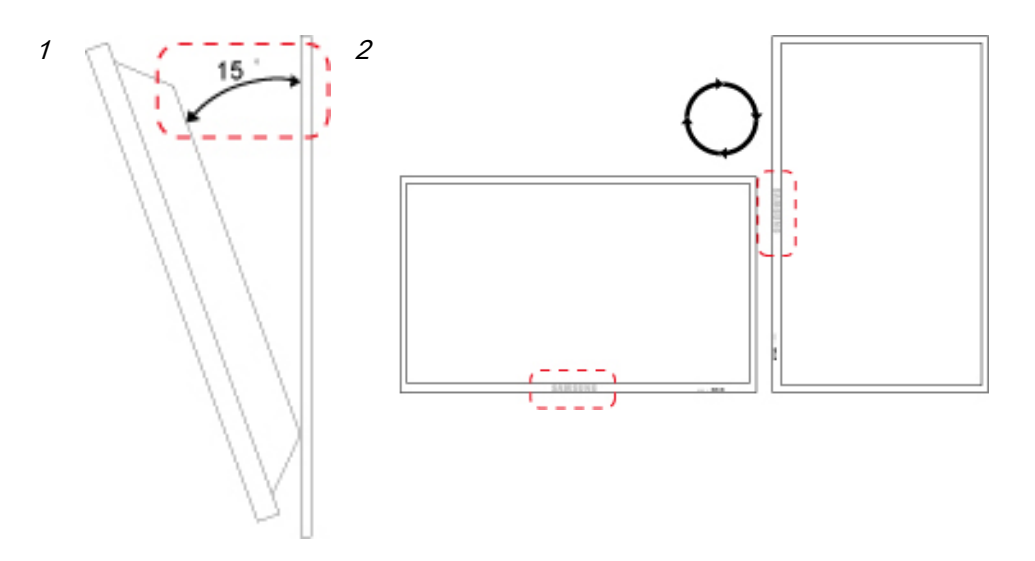

- 1. Da una installazione verticale a parete, è possibile inclinare il prodotto fino a 15 gradi.
- 2. Per utilizzare il prodotto in modalità orizzontale, ruotarlo in senso orario in modo che il LED si trovi in basso.

### Requisiti di aerazione

### 1. Condizioni montaggio a parete verticale

<Vista laterale>

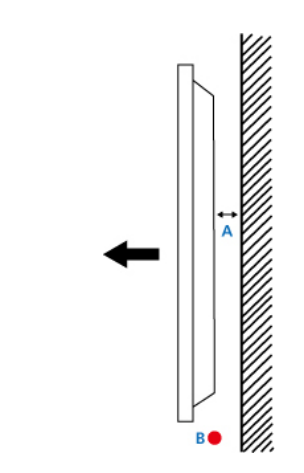

A: min. 40 mm

B: Punto di misurazione temperatura ambientale <35°C

 Per garantire la corretta aerazione del prodotto, durante l'installazione a parete lasciare uno spazio libero di almeno 40 mm tra il retro dell'apparecchio e la parete, come mostrato sopra, e mantenere la temperatura ambiente a max 35°C.

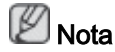

Per ulteriori dettagli rivolgersi al centro assistenza Samsung Electronics.

### 2. Guida di montaggio incorporata

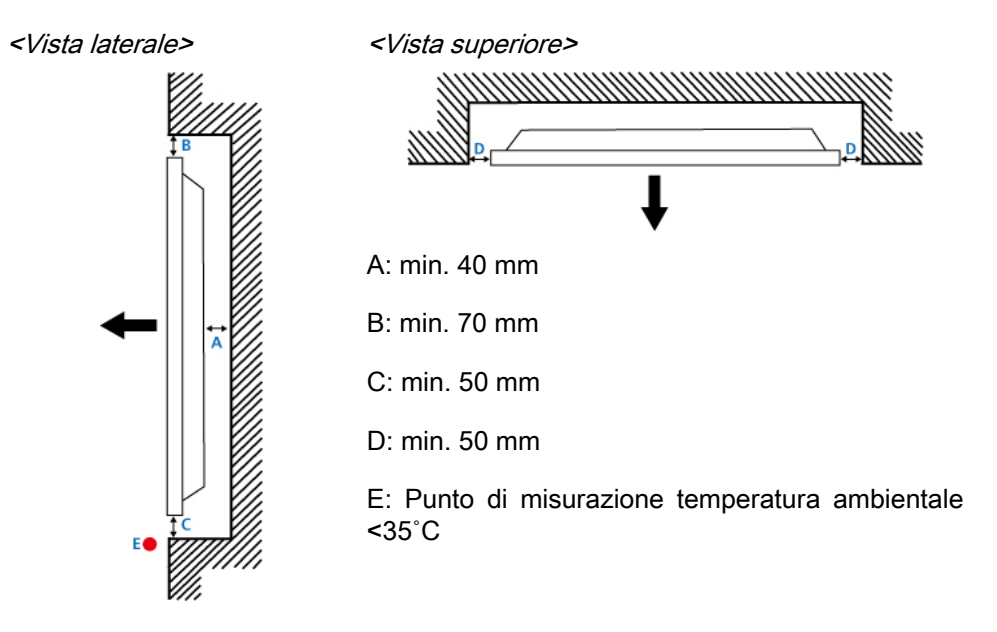

• Per garantire la corretta aerazione del prodotto, durante l'installazione a incasso a parete lasciare uno spazio libero tra il retro dell'apparecchio e la parete, come mostrato sopra, e mantenere la temperatura ambiente a max 35°C.

🖉 Nota

Per ulteriori dettagli rivolgersi al centro assistenza Samsung Electronics.

### 3. Guida di montaggio a pavimento

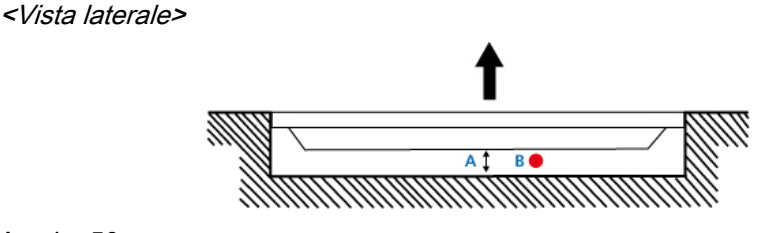

A: min. 50 mm

- B: Punto di misurazione temperatura ambientale <20°C
- Per garantire la corretta aerazione del prodotto, durante l'installazione a pavimento lasciare uno spazio libero di almeno 50 mm sul retro dell'apparecchio, come mostrato sopra, e mantenere la temperatura ambiente a max 20°C.

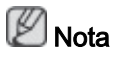

Per ulteriori dettagli rivolgersi al centro assistenza Samsung Electronics.

### Layout meccanico

(400MX-3, 400FP-3)

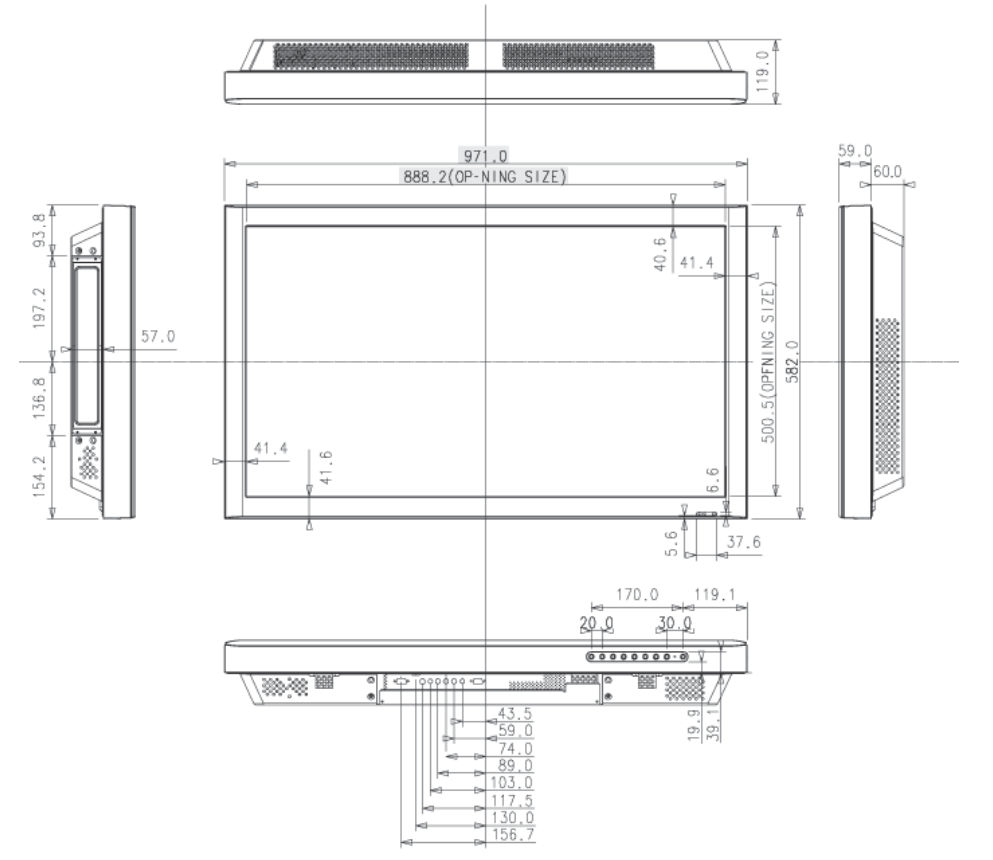

(460MX-3, 460FP-3)

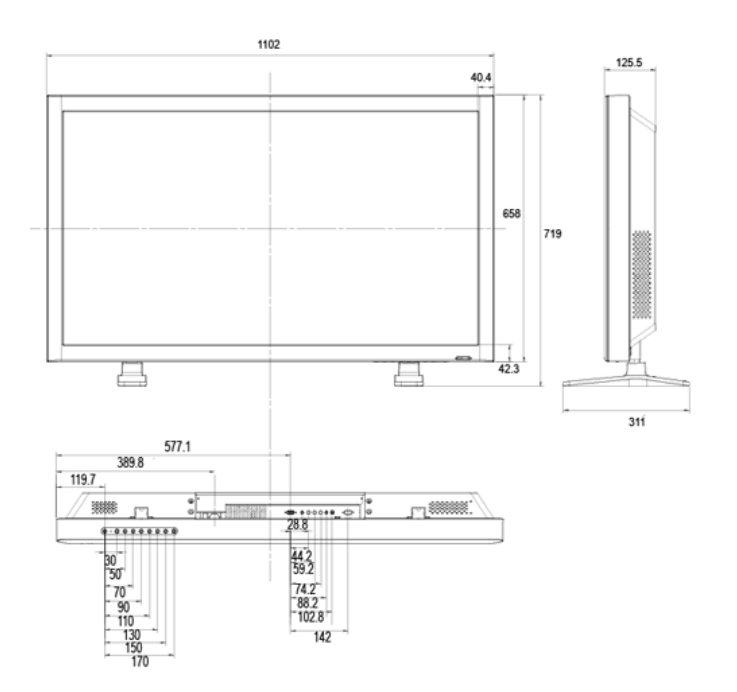

### Staffa per installazione VESA

• Durante l'installazione VESA, utilizzare gli standard internazionali VESA.

- Per acquistare una staffa VESA e le relative istruzioni di installazione: Contattare il più vicino Distributore autorizzato SAMSUNG per effettuare l'ordine. Una volta effettuato l'ordine, richiedere l'installazione della staffa da parte di personale autorizzato.
- Per installare il Display LCD sono necessarie almeno due persone.
- SAMSUNG non è responsabile per eventuali danni al prodotto o per eventuali danni alle persone o alle cose causati da una installazione effettuata a discrezione dell'utente.

### Dimensioni

(400MX-3, 400FP-3)

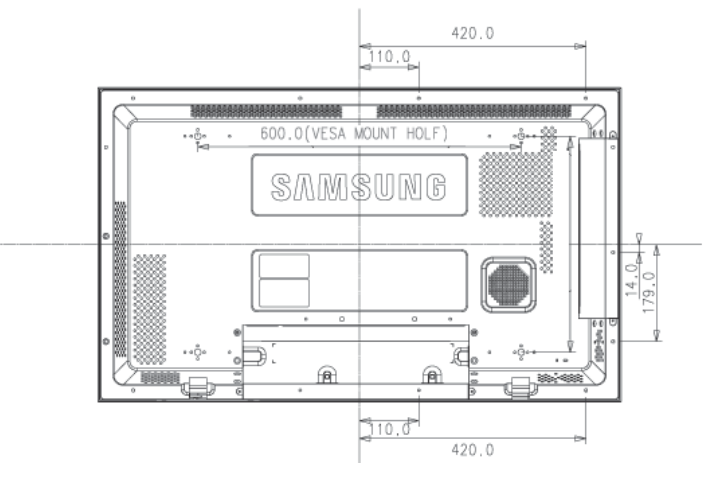

#### (460MX-3, 460FP-3)

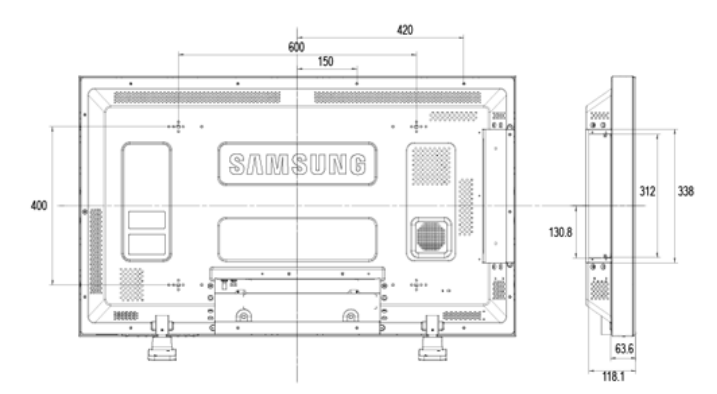

### Avviso

Per fissare la staffa alla parete, usare solo viti da 6 mm di diametro e da 8 - 12 mm di lunghezza.

### Accessori (venduti separatamente)

Dimensioni con welcome board

(400MX-3, 400FP-3)

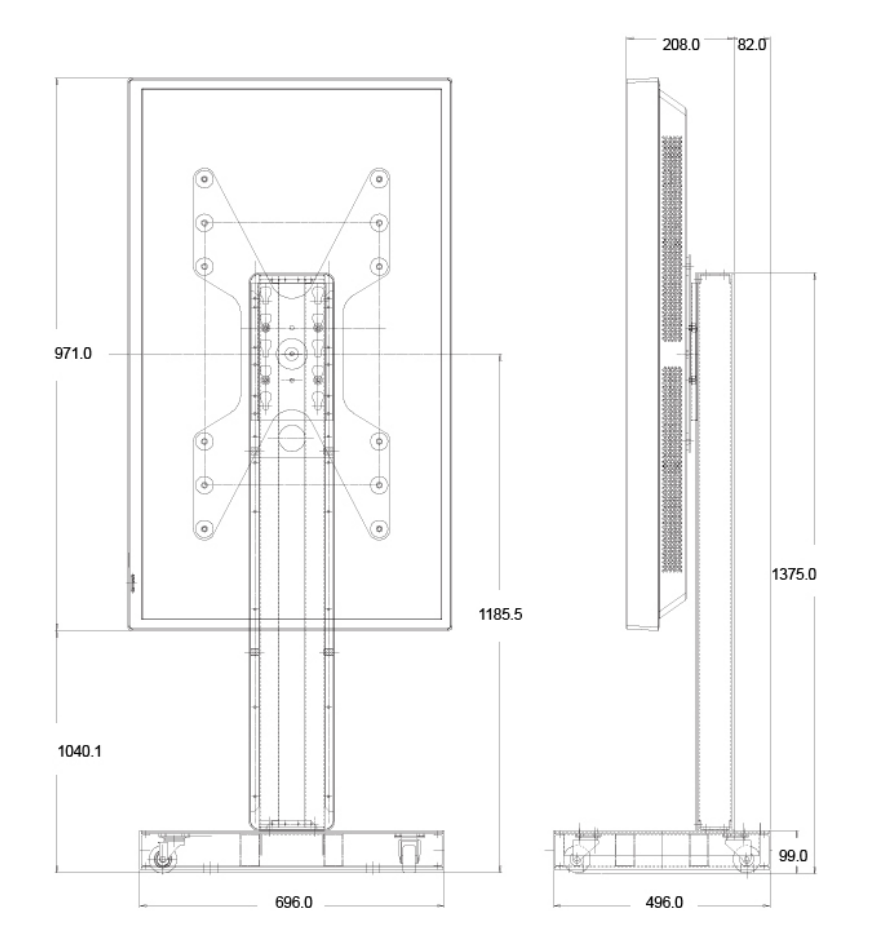

(460MX-3, 460FP-3)

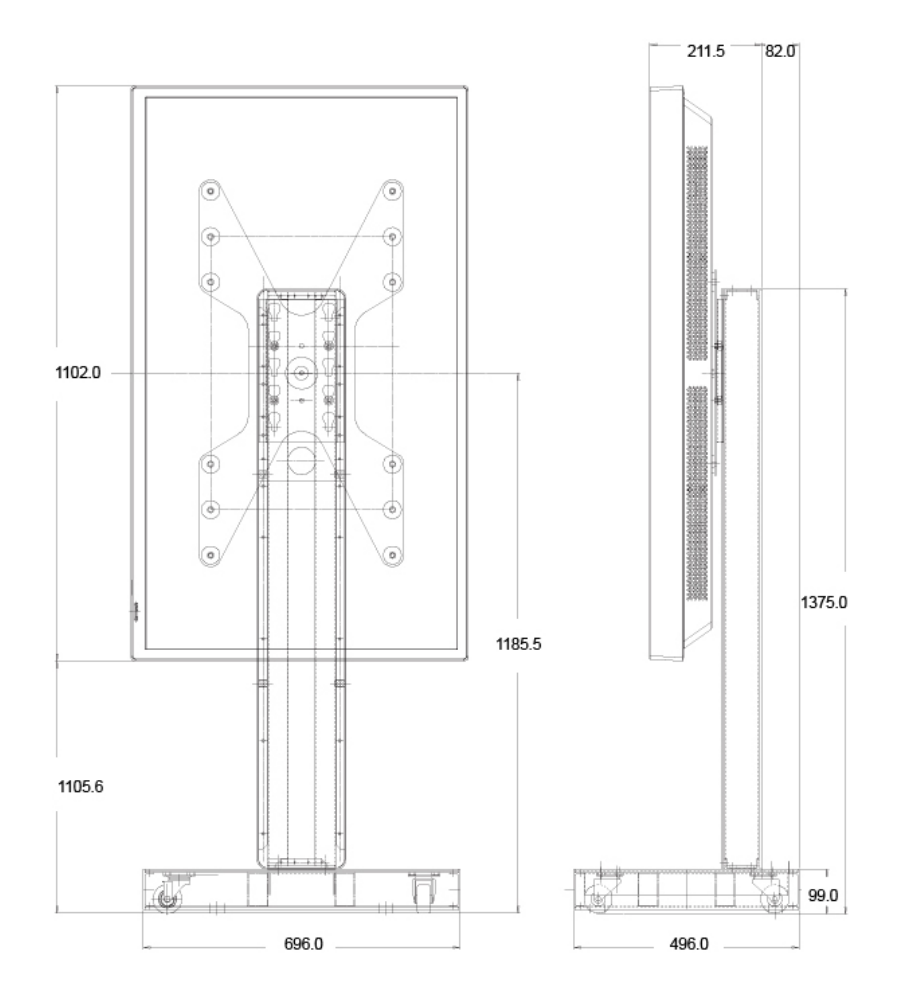

• Dimensioni con altri accessori

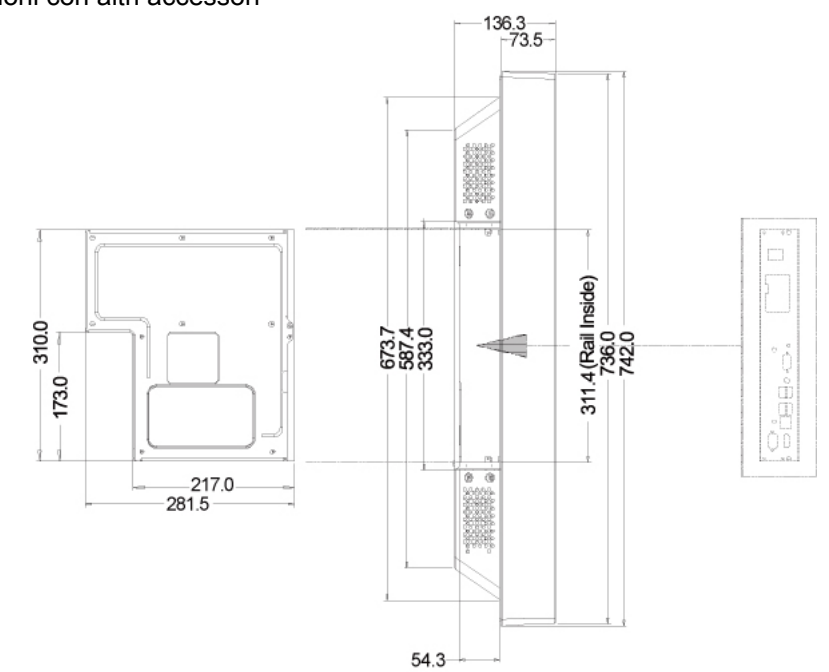

### Installazione della staffa a parete

• Per installare la staffa alla parete contattare personale qualificato.

- SAMSUNG Electronics non è responsabile per eventuali danni alle persone o alle cose derivanti da una installazione a discrezione del cliente.
- Il metodo di installazione descritto è relativo al montaggio su pareti in cemento. Il prodotto può risultare instabile se installato su pareti in gesso o legno.

### Componenti

Usare solo i componenti e gli accessori in dotazione al prodotto.

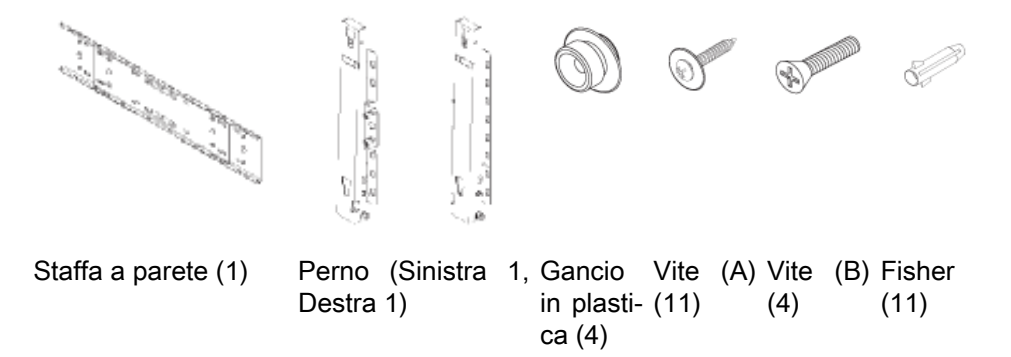

### Montare il prodotto sulla staffa a parete

La forma del prodotto può variare in base al modello. (I ganci in plastica e le viti sono gli stessi)

1. Rimuovere le 4 viti sul retro del prodotto.

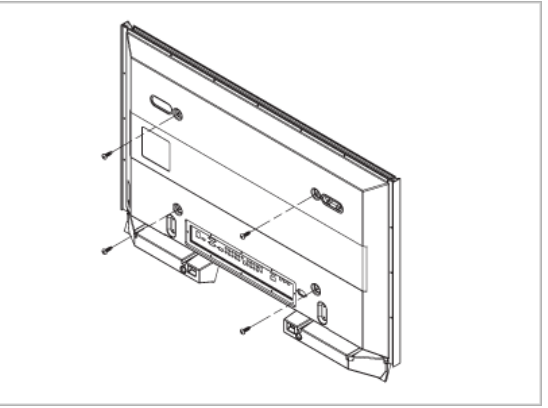

2. Inserire la vite B nel gancio in plastica.

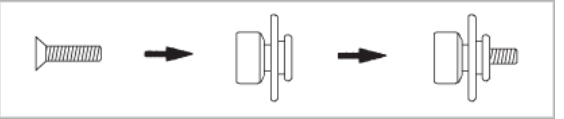

### 

- Montare il prodotto sulla staffa a parete e assicurarsi che sia fissato saldamente sui ganci in plastica sinistro e destro.
- Prestare attenzione durante l'installazione del prodotto sulla staffa a non inserire le dita nei fori.
- Assicurarsi che la staffa sia fissata in modo sicuro alla parete poiché il prodotto potrebbe cadere una volta terminata l'installazione.
- 3. Serrare le 4 viti descritte nel passo 2 (ganci in plastica + vite B) nei fori posteriori del prodotto.

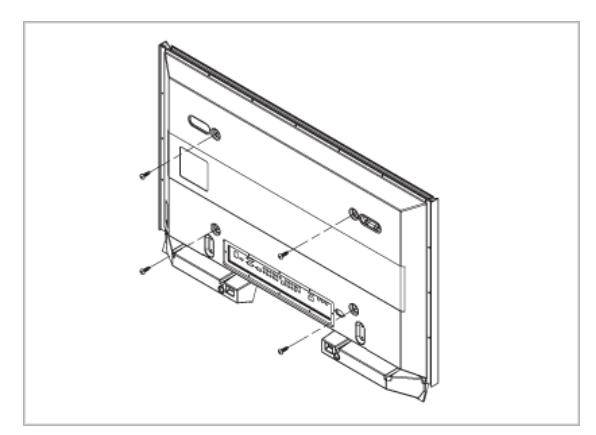

 Rimuovere il perno di sicurezza (3) e inserire i 4 fisher nei corrispondenti fori della staffa (1). Inserire quindi il prodotto (2) in modo che rimanga saldamente fissato alla staffa. Assicurarsi di reinserire e serrare il perno di sicurezza (3) per mantenere il prodotto ben fissato alla staffa.

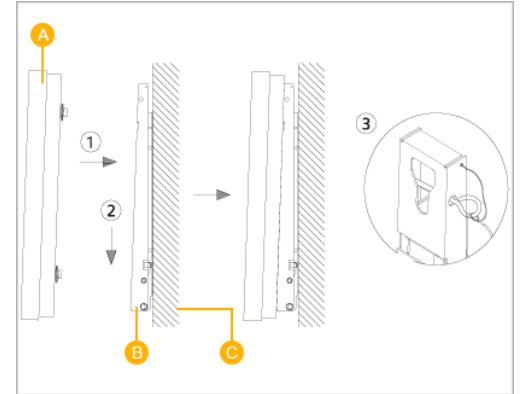

- A Display LCD
- B Staffa a parete
- C Parete

### Regolazione dell'angolo della staffa a parete

Regolare l'angolazione della staffa a -2° prima di fissarla alla parete.

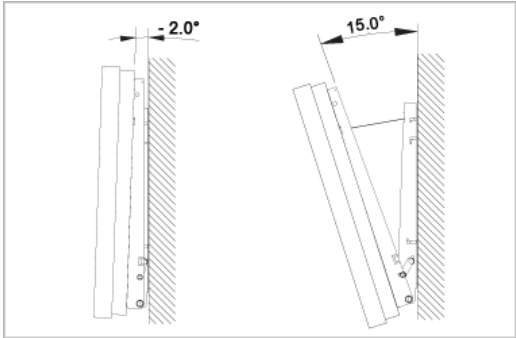

- 1. Fissare il prodotto alla staffa.
- 2. Sostenere il prodotto per la parte centrale superiore e spingerlo in avanti (nella direzione indicata dalla freccia) per regolare l'angolo di inclinazione.

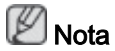

Ora è possibile regolare l'angolo di visione della staffa tra -2° e 15°.

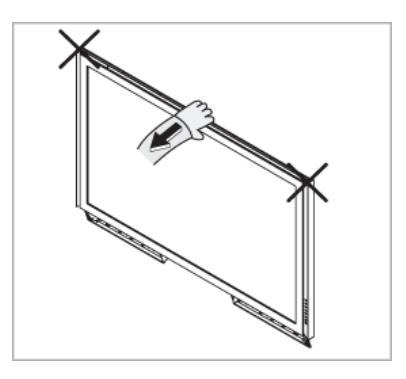

Per regolare l'angolazione, inclinare il prodotto premendo la parte centrale in alto, e non il lato sinistro o destro.

### Telecomando (RS232C)

### Connessioni via cavo

| interfaccia          | RS232C (9 pin)                |
|----------------------|-------------------------------|
| pin                  | TxD (N.2) RxD (N.3) GND (N.5) |
| Bit rate             | 9600 bps                      |
| Data Bit             | 8 bit                         |
| Parity               | Nessuno                       |
| Stop Bit             | 1 bit                         |
| Controllo del flusso | Nessuno                       |
| Lunghezza massima    | 15 m (solo tipo schermato)    |
|                      |                               |

• Disposizione dei pin

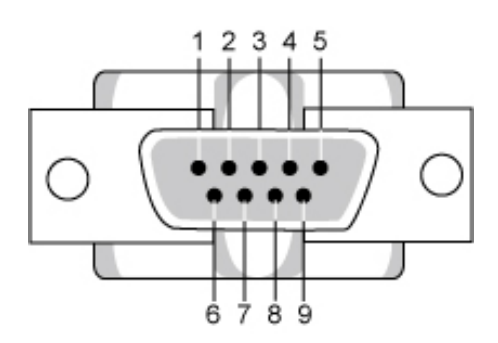

| Pin | Segnale                                              |
|-----|------------------------------------------------------|
| 1   | Data Carrier Detect - DCD (Rilevamento carrier dati) |
| 2   | Received Data - RD (Dati ricevuti)                   |
| 3   | Transmitted Data - TD (Dati trasmessi)               |
| 4   | Data Terminal Ready - DTR (Terminale dati pronto)    |
| 5   | Signal Ground - GND (Massa di riferimento)           |
| 6   | Data Set Ready - DSR (Pronto ad operare)             |
| 7   | Request to Send - RTS (Richiesta trasmissione dati)  |
| 8   | Clear to Send - CTS (Pronto a spedire)               |
| 9   | Ring Indicator - RI (Segnale di chiamata)            |

Cavo RS232C

Connettore: 9-pin D-Sub

Cavo: Cavo incrociato (reversed)

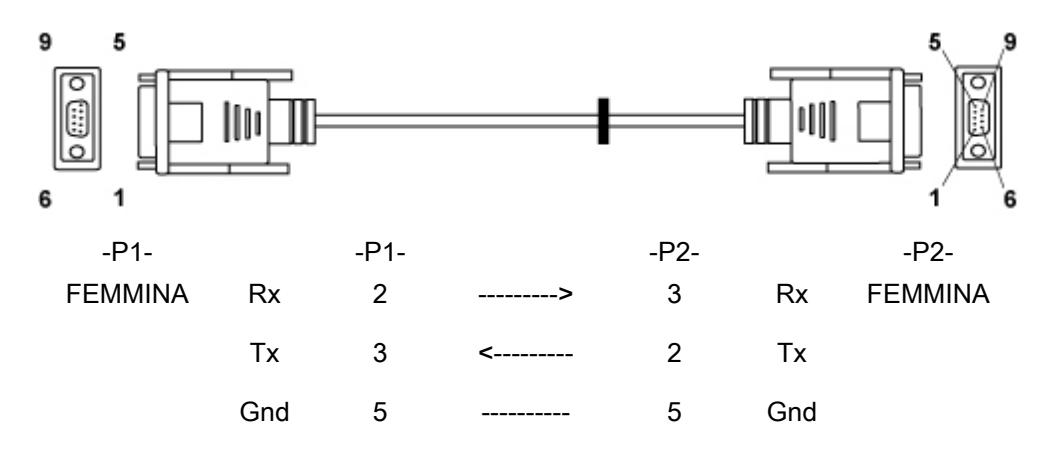

Metodo di connessione

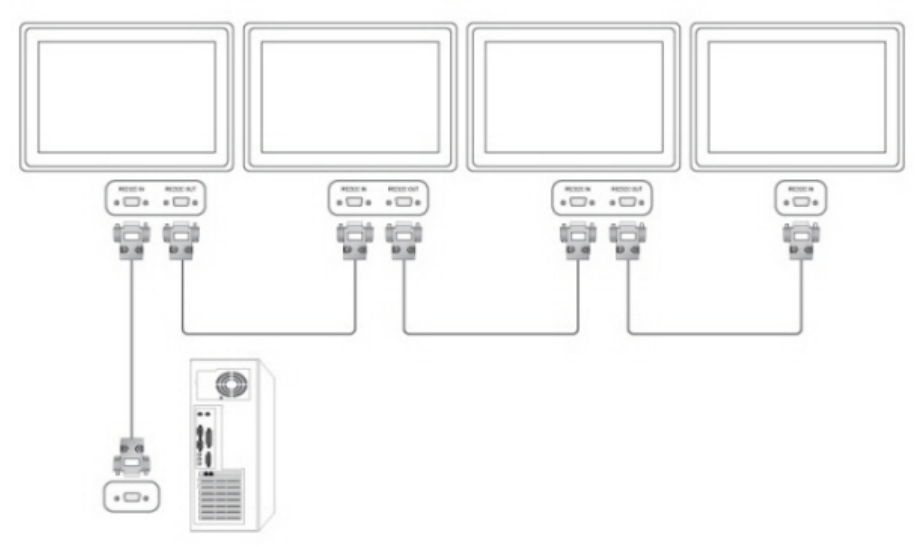

### Codici di controllo

Controllo Get

| Header | comando      | ID | Lunghezza DA-<br>TI | CheckSum |
|--------|--------------|----|---------------------|----------|
| 0xAA   | tipo comando |    | 0                   |          |

Imposta controllo

| Header | comando           | חו | Lunghezza<br>DATI | DATI   | ChaokSum |
|--------|-------------------|----|-------------------|--------|----------|
| 0xAA   | tipo coman-<br>do | U  | 1                 | Valore | CheckSum |

• query di comando

| N. | tipo comando                          | comando | Gamma valore |
|----|---------------------------------------|---------|--------------|
| 1  | Alimentazione                         | 0x11    | 0~1          |
| 2  | Controllo volume                      | 0x12    | 0~100        |
| 3  | Controllo sorgente ingresso           | 0x14    | -            |
| 4  | Controllo Modalità schermo            | 0x18    | -            |
| 5  | Controllo dimensione schermo          | 0x19    | 0~255        |
| 6  | Controllo on/off PIP                  | 0x3C    | 0~1          |
| 7  | Controllo regolazione automati-<br>ca | 0x3D    | 0            |
| 8  | Controllo modalità Video wall         | 0x5C    | 0~1          |
| 9  | Blocco di sicurezza                   | 0x5D    | 0~1          |

- L'ID mostra un valore esadecimale dell'ID assegnato, tuttavia un ID 0 dovrebbe essere espresso come 0xFF.

- Ogni comunicazione verrà effettuata in valori esadecimali e Checksum è la somma di tutti i rimanenti. Se supera le due cifre, per esempio se è 11+FF+01+01=112, eliminare il numero nella prima cifra come segue.

esempio) PowerOn&ID=0

| Header | comando | ī | Lunghezza<br>DATI | DATA 1             | ChaokSum |
|--------|---------|---|-------------------|--------------------|----------|
| 0xAA   | 0x11    | U | 1                 | Alimenta-<br>zione | CheckSum |

| Header | comando | ID | Lunghezza<br>DATI | DATA 1 | 12 |
|--------|---------|----|-------------------|--------|----|
| 0xAA   | 0x11    |    | 1                 | 1      |    |

Se si desidera controllare ogni meccanismo collegato con un Cavo seriale a prescindere dal suo ID, impostare la parte ID su "0xFE" e inviare i comandi. A questo punto, ogni dispositivo seguirà i comandi ma non risponderà con ACK.

- Alimentazione
  - Funzione

II PC imposta il televisore/monitor su ON/OFF.

Ottieni stato Alimentazione ON/OFF

| Header | comando | ID | Lunghezza DA-<br>TI | CheckSum |
|--------|---------|----|---------------------|----------|
| 0xAA   | 0x11    |    | 0                   |          |

Imposta Alimentazione ON/OFF

|--|

| 0xAA | 0x11 | 1 | Alimenta- |  |
|------|------|---|-----------|--|
|      |      |   | zione     |  |

Alimentazione : Codice di Alimentazione da impostare sul televisore/monitor

- 1 : Accensione
- 0 : Spegnimento
- Ack

•

| Header | coman-<br>do | ID | Lun-<br>ghezza<br>DATI | Ack/Nak | r-CMD | Val1               | Check |
|--------|--------------|----|------------------------|---------|-------|--------------------|-------|
| 0xAA   | 0xFF         |    | 3                      | 'A'     | 0x11  | Alimen-<br>tazione | Sum   |

Alimentazione : Come sopra

Nak

٠

| Header | coman-<br>do | ID | Lun-<br>ghezza<br>DATI | Ack/Nak | r-CMD | Val1 | Check<br>Sum |
|--------|--------------|----|------------------------|---------|-------|------|--------------|
| 0xAA   | 0xFF         |    | 3                      | 'N'     | 0x11  | ERR  |              |

ERR: Codice di errore dell'errore verificatosi

- Controllo volume
  - Funzione

II PC modifica il volume del televisore/monitor.

• Ottieni stato Volume

| Header | comando | ID | Lunghezza DA-<br>TI | CheckSum |
|--------|---------|----|---------------------|----------|
| 0xAA   | 0x12    |    | 0                   |          |

Imposta Volume

| Header | comando | ID | Lunghezza<br>DATI | DATI   | CheckSum |
|--------|---------|----|-------------------|--------|----------|
| 0xAA   | 0x12    |    | 1                 | Volume |          |

Volume : Codice del livello di Volume da impostare sul televisore/monitor (0 ~ 100)

Ack

٠

| Header | coman-<br>do | ID | Lun-<br>ghezza<br>DATI | Ack/Nak | r-CMD | Val1   | Check<br>Sum |
|--------|--------------|----|------------------------|---------|-------|--------|--------------|
| 0xAA   | 0xFF         |    | 3                      | 'A'     | 0x12  | Volume |              |

Volume : Come sopra

Nak

٠

| Header | coman-<br>do | ID | Lun-<br>ghezza<br>DATI | Ack/Nak | r-CMD | Val1 | Check<br>Sum |
|--------|--------------|----|------------------------|---------|-------|------|--------------|
| 0xAA   | 0xFF         |    | 3                      | 'N'     | 0x12  | ERR  |              |

ERR: Codice di errore dell'errore verificatosi

- Controllo Sorgente d'ingresso
  - Funzione

II PC modifica la sorgente d'ingresso del televisore/monitor.

Ottieni stato Sorgente d'ingresso

| Header | comando | ID | Lunghezza DA-<br>TI | CheckSum |  |
|--------|---------|----|---------------------|----------|--|
| 0xAA   | 0x14    |    | 0                   |          |  |

### Imposta Sorgente d'ingresso

| Header | comando | חו | Lunghezza<br>DATI | DATI                   | ChaokSum |
|--------|---------|----|-------------------|------------------------|----------|
| 0xAA   | 0x14    | U  | 1                 | Sorgente<br>d'ingresso | CheckSum |

Sorgente d'ingresso : Codice della Sorgente d'ingresso da impostare sul televisore/ monitor

| 0x14 | PC        |
|------|-----------|
| 0x1E | BNC       |
| 0x18 | DVI       |
| 0x0C | AV        |
| 0x04 | S-Video   |
| 0x08 | Component |
| 0x20 | MagicInfo |
| 0x1F | DVI_VIDEO |
| 0x30 | RF (TV)   |
| 0x40 | DTV       |
| 0x21 | HDMI1     |

| 0x22 | HDMI1_PC    |
|------|-------------|
| 0x23 | HDMI2       |
| 0x24 | HDMI2_PC    |
| 0x25 | DisplayPort |

### 

Ottieni solo  $\rightarrow$  DVI\_VIDEO, HDMI1\_PC, HDMI2\_PC

E' possibile attivare MagicInfo solo con modelli che includono la scheda MagicInfo

E' possibile attivare il televisore solo con modelli che includono la scheda TV.

Ack

| Header | coman-<br>do |   | Lun-<br>ghezza<br>DATI | Ack/Nak | r-CMD | Val1                        | Check |
|--------|--------------|---|------------------------|---------|-------|-----------------------------|-------|
| 0xAA   | 0xFF         | U | 3                      | 'A'     | 0x14  | Sorgente<br>d'ingres-<br>so | Sum   |

Sorgente d'ingresso : Come sopra

Nak

•

| Header | coman-<br>do | ID | Lun-<br>ghezza<br>DATI | Ack/Nak | r-CMD | Val1 | Check<br>Sum |
|--------|--------------|----|------------------------|---------|-------|------|--------------|
| 0xAA   | 0xFF         |    | 3                      | 'N'     | 0x14  | ERR  |              |

ERR: Codice di errore dell'errore verificatosi

- Controllo Modalità schermo
  - Funzione

Il PC modifica la Modalità schermo del televisore/monitor.

Impossibile effettuare il controllo quando la funzione Video Wall è On.

### Attenzione

Funziona solo con modelli che includono la scheda TV.

Ottieni stato Modalità schermo

| Header | comando | ID | Lunghezza DA-<br>TI | CheckSum |
|--------|---------|----|---------------------|----------|
| 0xAA   | 0x18    |    | 0                   |          |

Imposta Dimensione immagine

| Header | comando | חו | Lunghezza<br>DATI | DATI                | CheckSum |
|--------|---------|----|-------------------|---------------------|----------|
| 0xAA   | 0x18    | U  | 1                 | Modalità<br>schermo | CheckSum |

Modalità schermo : Il codice della Modalità schermo da impostare sul televisore/monitor

| 0x01 | 16 : 9    |
|------|-----------|
| 0x04 | Zoom      |
| 0x31 | Wide Zoom |
| 0x0B | 4:3       |

#### Ack

| Header | coman-<br>do | ID | Lun-<br>ghezza<br>DATI | Ack/Nak | r-CMD | Val1                | Check |
|--------|--------------|----|------------------------|---------|-------|---------------------|-------|
| 0xAA   | 0xFF         |    | 3                      | 'A'     | 0x18  | Modalità<br>schermo | Sum   |

Modalità schermo : Come sopra

Nak

٠

| Header | coman-<br>do | ID | Lun-<br>ghezza<br>DATI | Ack/Nak | r-CMD | Val1 | Check<br>Sum |
|--------|--------------|----|------------------------|---------|-------|------|--------------|
| 0xAA   | 0xFF         |    | 3                      | 'N'     | 0x18  | ERR  |              |

ERR: Codice di errore dell'errore verificatosi

### Controllo Dimensione schermo

Funzione

Il PC riconosce la dimensione dello schermo del televisore/monitor.

#### Ottieni stato Dimensione schermo

| Header | comando | ID | Lunghezza DA-<br>TI | CheckSum |
|--------|---------|----|---------------------|----------|
| 0xAA   | 0x19    |    | 0                   |          |

Ack

| Header do ID ghezza Ack/Nak r-CMD Val1 Check | Header |
|----------------------------------------------|--------|
|----------------------------------------------|--------|
| 0xAA 0xFF 3 'A' 0x19 Dimen<br>scherm |
|--------------------------------------|
|--------------------------------------|

Dimensione schermo : Dimensione schermo televisore/monitor (intervallo: 0 ~ 255, Unità: pollici)

Nak

•

| Header | coman-<br>do | ID | Lun-<br>ghezza<br>DATI | Ack/Nak | r-CMD | Val1 | Check<br>Sum |
|--------|--------------|----|------------------------|---------|-------|------|--------------|
| 0xAA   | 0xFF         |    | 3                      | 'N'     | 0x19  | ERR  |              |

ERR: Codice di errore dell'errore verificatosi

- Controllo PIP ON/OFF
  - Funzione

II PC attiva o disattiva la funzione PIP del televisore o del monitor.

Non funziona in modalità MagicInfo.

• Ottieni stato PIP ON / OFF

| Header | comando | ID | Lunghezza DA-<br>Tl | CheckSum |
|--------|---------|----|---------------------|----------|
| 0xAA   | 0x3C    |    | 0                   |          |

### Imposta PIP ON / OFF

| Heade | er comar | ndo<br>ID | Lunghezza<br>DATI | DATI | CheckSum |
|-------|----------|-----------|-------------------|------|----------|
| 0xAA  | 0x30     | 2         | 1                 | PIP  |          |

PIP : Il codice PIP ON / OFF da impostare per il televisore o il monitor

1 : PIP ON

0 : PIP OFF

Ack

•

•

| Header | coman-<br>do | ID | Lun-<br>ghezza<br>DATI | Ack/Nak | r-CMD | Val1 | Check<br>Sum |
|--------|--------------|----|------------------------|---------|-------|------|--------------|
| 0xAA   | 0xFF         |    | 3                      | 'A'     | 0x3C  | PIP  |              |

PIP : Come sopra

Nak

| Header | coman-<br>do | ID | Lun-<br>ghezza<br>DATI | Ack/Nak | r-CMD | Val1 | Check<br>Sum |
|--------|--------------|----|------------------------|---------|-------|------|--------------|
| 0xAA   | 0xFF         |    | 3                      | 'N'     | 0x3C  | ERR  |              |

ERR: Codice di errore dell'errore verificatosi

- Controllo Regolazione automatica (solo PC, BNC)
  - Funzione

Il PC controlla automaticamente lo schermo del sistema PC.

Ottieni stato Regolazione automatica

Nessuno

Imposta Regolazione automatica

| Header | comando | חו | Lunghezza<br>DATI | DATI                      | ChookSum |
|--------|---------|----|-------------------|---------------------------|----------|
| 0xAA   | 0x3D    | U  | 1                 | Regolazione<br>automatica | CheckSum |

Regolazione automatica : 0x00 (sempre)

Ack

•

| Header | coman-<br>do | חו | Lun-<br>ghezza<br>DATI | Ack/Nak | r-CMD | Val1                             | Check |
|--------|--------------|----|------------------------|---------|-------|----------------------------------|-------|
| 0xAA   | 0xFF         | U  | 3                      | 'A'     | 0x3D  | Regola-<br>zione au-<br>tomatica | Sum   |

Nak

| Header | coman-<br>do | ID | Lun-<br>ghezza<br>DATI | Ack/Nak | r-CMD | Val1 | Check<br>Sum |
|--------|--------------|----|------------------------|---------|-------|------|--------------|
| 0xAA   | 0xFF         |    | 3                      | 'N'     | 0x3D  | ERR  |              |

ERR: Codice di errore dell'errore verificatosi

- Controllo Modalità Video Wall
  - Funzione

Il PC converte la Modalità Video Wall del televisore/monitor quando la funzione Video Wall è impostata su ON.

Funziona solo con televisori/monitor con modalità Video Wall attiva.

### Non funziona in MagicInfo

Ottieni Modalità Video Wall

•

| Header | comando | ID | Lunghezza DA-<br>TI | CheckSum |
|--------|---------|----|---------------------|----------|
| 0xAA   | 0x5C    |    | 0                   |          |

• Imposta Modalità Video Wall

| Header | comando | חו | Lunghezza<br>DATI | DATI                   | ChookSum |
|--------|---------|----|-------------------|------------------------|----------|
| 0xAA   | 0x5C    | U  | 1                 | Modalità<br>Video Wall | CheckSum |

Modalità Video Wall : Il codice della Modalità Video Wall da impostare sul televisore/ monitor

1 : **Full** 

### 0 : Naturale

Ack

•

| Header | coman-<br>do | ID | Lun-<br>ghezza<br>DATI | Ack/Nak | r-CMD | Val1                      | Check |
|--------|--------------|----|------------------------|---------|-------|---------------------------|-------|
| 0xAA   | 0xFF         | U  | 3                      | 'A'     | 0x5C  | Modalità<br>Video<br>Wall | Sum   |

Modalità Video Wall : come sopra

Nak

•

| Header | coman-<br>do | ID | Lun-<br>ghezza<br>DATI | Ack/Nak | r-CMD | Val1 | Check<br>Sum |
|--------|--------------|----|------------------------|---------|-------|------|--------------|
| 0xAA   | 0xFF         |    | 3                      | 'N'     | 0x5C  | ERR  |              |

ERR: Codice di errore dell'errore verificatosi

- Blocco di sicurezza
  - Funzione

II PC attiva/disattiva la funzione Blocco di sicurezza del televisore/monitor.

Funziona a prescindere dall'impostazione ON / OFF.

Ottieni stato Blocco di sicurezza

| Header | comando | ID | Lunghezza DA-<br>TI | CheckSum |
|--------|---------|----|---------------------|----------|
| 0xAA   | 0x5D    |    | 0                   |          |

Imposta Blocco di sicurezza su Attivo / Disattivo

| Header | comando |      | Lunghezza<br>DATI | DATI                     | ChaoleCurr |
|--------|---------|------|-------------------|--------------------------|------------|
| 0xAA   | 0x5D    | U ID | 1                 | Blocco di si-<br>curezza | CheckSum   |

Blocco di sicurezza : Codice di blocco da impostare sul televisore/monitor

1 : ON

٠

0 : OFF

Ack

٠

| Header | coman-<br>do |   | Lun-<br>ghezza<br>DATI | Ack/Nak | r-CMD | Val1                        | Check |
|--------|--------------|---|------------------------|---------|-------|-----------------------------|-------|
| 0xAA   | 0xFF         | U | 3                      | 'A'     | 0x5D  | Blocco di<br>sicurez-<br>za | Sum   |

Blocco di sicurezza : Come sopra

Nak

•

| Header | coman-<br>do |   | Lun-<br>ghezza<br>DATI | Ack/Nak | r-CMD | Val1                        | Check |
|--------|--------------|---|------------------------|---------|-------|-----------------------------|-------|
| 0xAA   | 0xFF         | U | 3                      | 'N'     | 0x5D  | Blocco di<br>sicurez-<br>za | Sum   |

ERR: Codice di errore dell'errore verificatosi

# Collegamenti

## Collegamento a un computer

Il colore e l'aspetto possono variare a seconda del prodotto, e le specifiche sono soggette a modifica senza preavviso allo scopo di migliorare le prestazioni del prodotto.

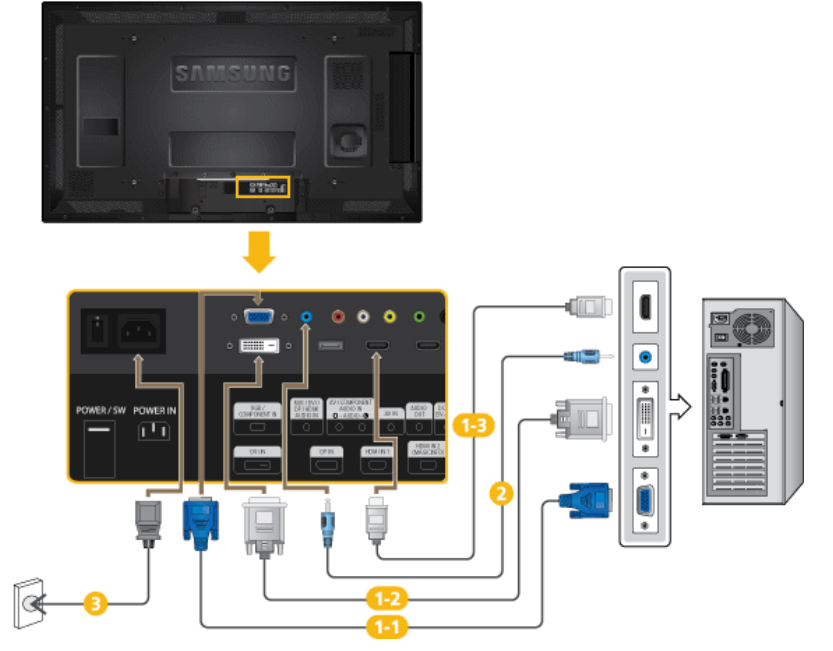

Vi sono molti modi per collegare il computer al monitor. Sceglierne uno dalle opzioni sottostanti.

Usando il connettore D-sub (Analogico) sulla scheda video.

• Collegare il cavo D-sub alla porta [RGB/COMPONENT IN] a 15 pin sul retro del Display LCD e alla porta D-sub a 15 pin del computer.

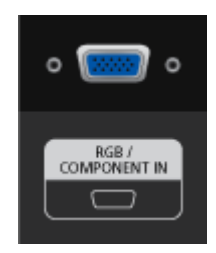

Usando il connettore (digitale) DVI sulla scheda video.

• Collegare il cavo DVI alla porta [DVI IN] sul retro del Display LCD e alla porta DVI del computer.

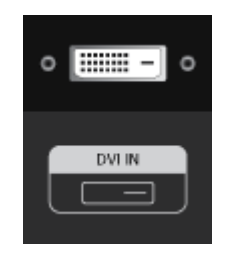

Usando il connettore D-sub (Digitale) della scheda video.

 Collegare la porta [HDMI IN 1] | [HDMI IN 2] sul display LCD alla porta HDMI sul PC mediante un cavo HDMI.

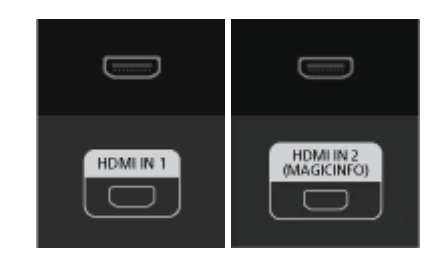

# 🖉 Nota

Selezionare **HDMI2** o **HDMI1** come sorgente di ingresso se collegato a un PC mediante cavo HDMI.

Per ottenere una immagine e un audio ottimale dal PC, deve essere selezionato HDMI2 o HDMI1 prima di selezionare PC in Modifica Nome.

Per abilitare l'audio quando viene selezionata l'opzione **Dispositivi DVI**, stabilire la connessione mediante (2).

- Collegare il cavo audio del Display LCD alla porta audio sul retro del Display LCD.
- Collegare il cavo di alimentazione del Display LCD alla porta di alimentazione posta sul retro del prodotto. Accendere il prodotto.

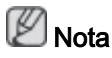

Contattare il Centro di assistenza SAMSUNG Electronics per acquistare eventuali accessori.

## Collegamento di altri dispositivi

# 🖉 Nota

- Dispositivi di ingresso AV quali lettori DVD, videoregistratori o videocamere, così come il computer, possono essere collegati al Display LCD. Per informazioni dettagliate su come collegare dispositivi di ingresso AV, consultare la sezione Regolazione del display LCD.
- La configurazione sul retro del prodotto può differire in base al modello di Display LCD.

## Collegamento a dispositivi AV

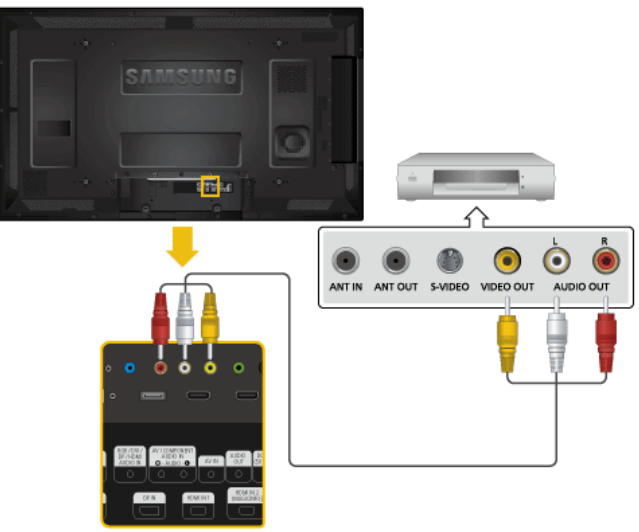

- 1. Collegare un cavo audio alla porta [AV/COMPONENT AUDIO IN [R-AU-DIO-L]] del prodotto e alla porta audio del dispositivo esterno, come per esempio un videoregistratore o un lettore DVD.
- 2. Collegare un cavo video alla porta *[AV IN]* del prodotto e alla porta di uscita video del dispositivo esterno.
- 3. Quindi, avviare il lettore DVD, il videoregistratore o la videocamera con un DVD o una cassetta inserita.
- 4. Premere *SOURCE* sul prodotto o sul telecomando, quindi selezionare AV.

Collegamento a un computer

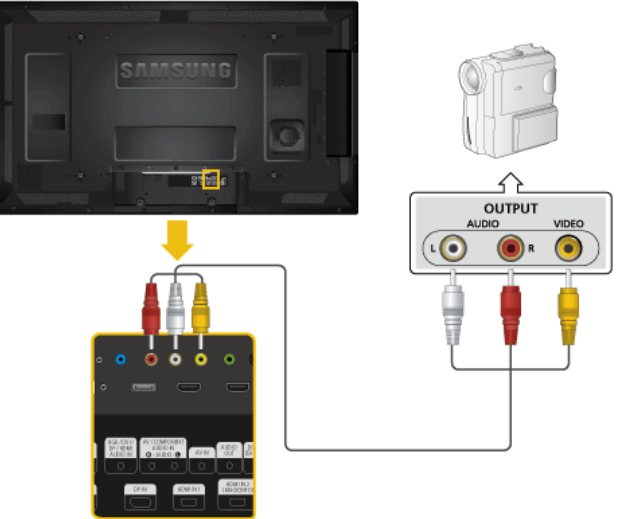

1. Individuare le uscite AV sulla videocamera. Di solito sono situate sul lato o sul retro della videocamera. Collegare un cavo video tra il jack VIDEO OUTPUT sulla videocamera e *[AV IN]* sul Display LCD.

- 2. Collegare un set di cavi audio tra i jack AUDIO OUTPUT sulla videocamera e [AV/COMPONENT AUDIO IN [R-AUDIO-L]] sul Display LCD.
- 3. Premere *SOURCE* sul prodotto o sul telecomando, quindi selezionare "AV".
- 4. Quindi, avviare la videocamera con una cassetta inserita.

# 🖉 Nota

I cavi audio-video mostrati qui sono di solito in dotazione alla videocamera.

(In caso contrario, contattare un rivenditore autorizzato.)

Se la videocamera è stereo, è necessario disporre di due set di cavi.

## Collegamento mediante un cavo HDMI

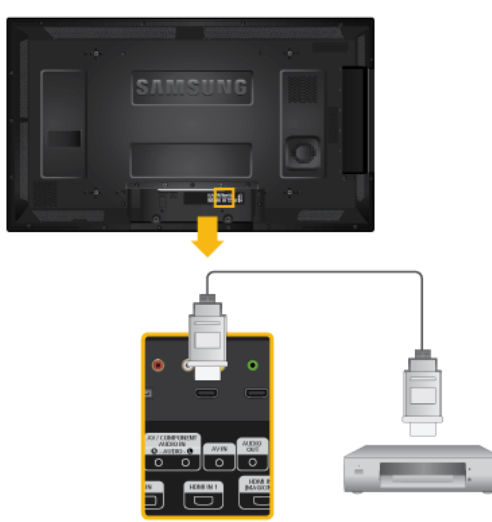

- 1. Collegare un cavo HDMI alla porta [HDMI IN 2 (MAGICINFO)] o [HDMI IN 1] del prodotto e alla porta di uscita HDMI del dispositivo digitale.
- 2. Premere *SOURCE* sul prodotto o sul telecomando, quindi selezionare "HDMI1 / HDMI2".

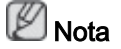

In modalità HDMI, è supportato solo audio formato PCM.

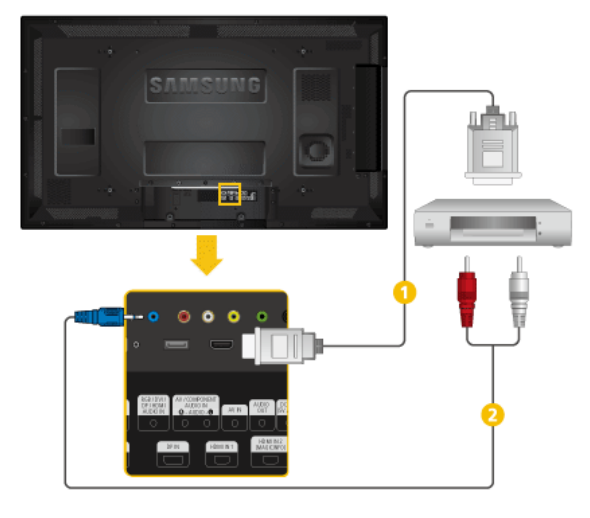

## Collegamento mediante un cavo DVI a HDMI

- Collegare un cavo DVI-HDMI alla porta [HDMI IN 2 (MAGICINFO)] o [HDMI IN 1] e alla porta di uscita DVI del dispositivo digitale.
- Collegare i jack rosso e bianco di un cavo RCA-Stereo (per PC) ai terminali di uscita audio di un dispositivo di uscita digitale aventi lo stesso colore, e collegare il jack opposto al terminale [RGB/DVI/DP/HDMI AUDIO IN] del Display LCD.
- 3. Premere *SOURCE* sul prodotto o sul telecomando, quindi selezionare "HDMI1 / HDMI2".

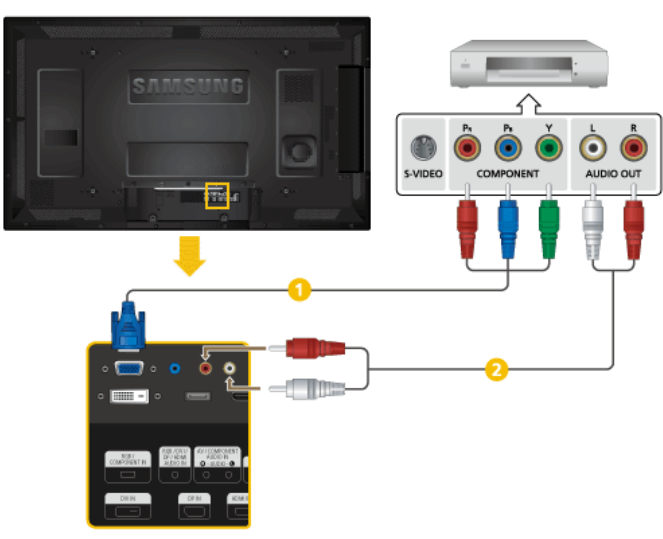

### Collegamento di un lettore DVD

- Collegare un cavo RGB/Component tra la porta [RGB/COMPONENT IN] sul Display LCD e i jack P<sub>R</sub>, Y, P<sub>B</sub> sul lettore DVD.
- 2 Collegare un set di cavi audio tra [AV/COMPONENT AUDIO IN [R-AUDIO-L]] sul Display LCD e i jack AUDIO OUT sul lettore DVD.

# 🖉 Nota

- Premere SOURCE sul prodotto o sul telecomando, quindi selezionare "Comp.".
- Quindi, avviare il lettore DVD con un disco inserito.
- Il cavo RGB/Component è venduto separatamente.
- Per informazioni sull'opzione video Component, consultare il manuale del DVD.

## Collegamento di un Set Top Box (via cavo/satellitare) DTV

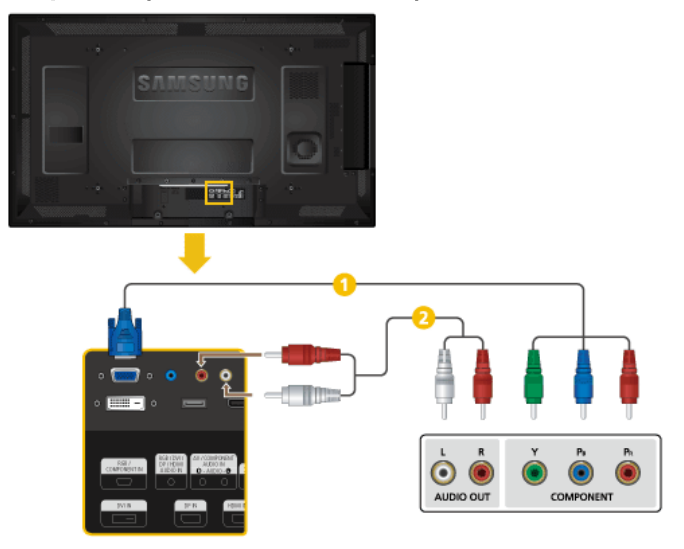

- Collegare un cavo RGB/Component tra la porta [RGB/COMPONENT IN] sul Display LCD e i jack P<sub>R</sub>, Y, P<sub>B</sub> sul ricevitore Set Top Box.
- 2 Collegare un set di cavi audio tra [AV/COMPONENT AUDIO IN [R-AUDIO-L]] sul Display LCD e i jack AUDIO OUT sul Set Top Box.

# 🖉 Nota

- Premere SOURCE sul prodotto o sul telecomando, quindi selezionare "Comp.".
- Per informazioni sull'opzione video Component, consultare il manuale dell'utente del Set Top Box.

# Collegamento a un sistema audio

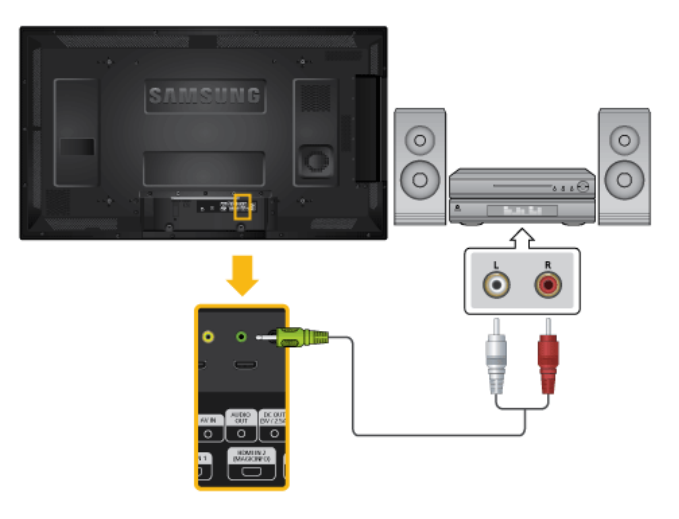

1. Collegare un set di cavi audio tra i jack AUX L e R del SISTEMA AUDIO e [AUDIO OUT] del Display LCD.

# Collegamento a un box di rete (venduto separatamente)

# 🖉 Nota

- I box di rete sono venduti separatamente.
- Per ulteriori informazioni sull'acquisto e sull'installazione di un box di rete rivolgersi a Samsung Electronics.

### Collegamento dell'alimentazione

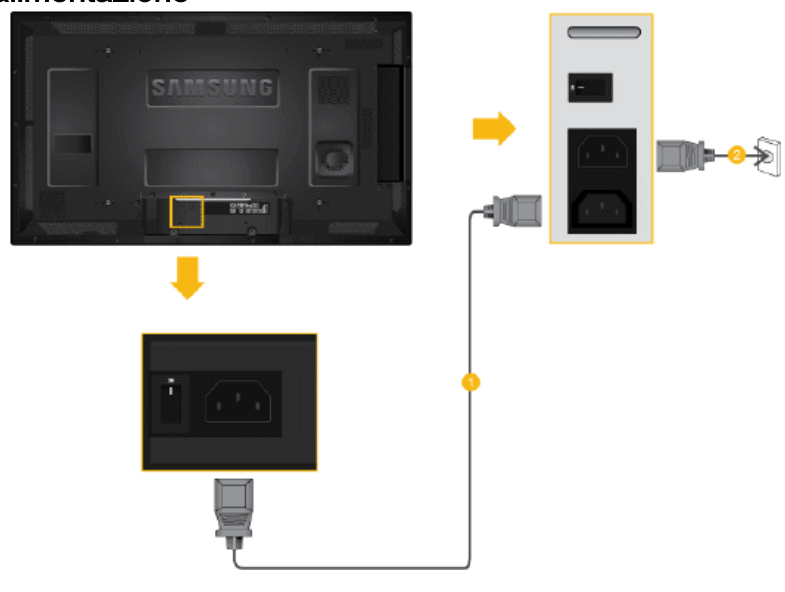

- 1 Collegare i terminali [POWER] del prodotto e [POWER] del box di rete installato mediante una prolunga.
- Oclegare il cavo di alimentazione alla porta [POWER] del box di rete e alla presa elettrica.

Accendere il prodotto.

# Collegamento a MAGICINFO OUT

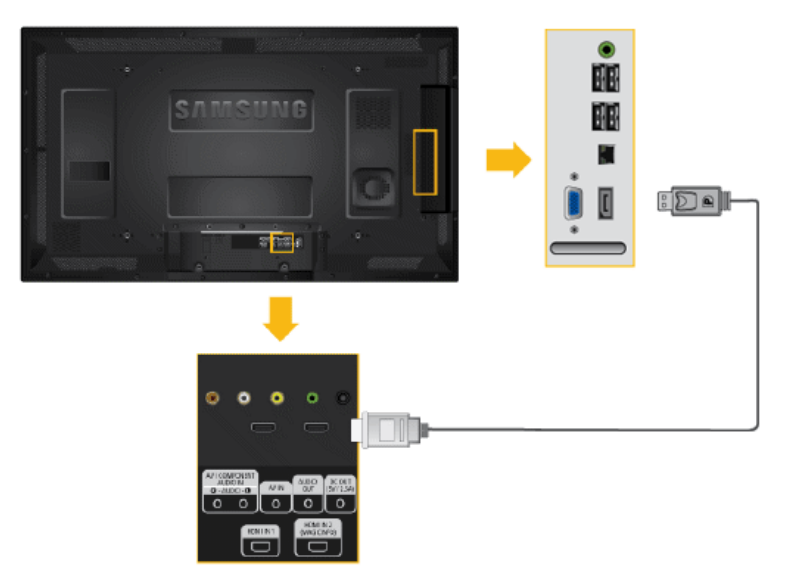

Collegare il terminale [MAGICINFO OUT] del box di rete e il terminale [HDMI IN 2 (MAGI-CINFO)] del monitor mediante un cavo **DP-HDMI**.

# Collegamento di un cavo LAN

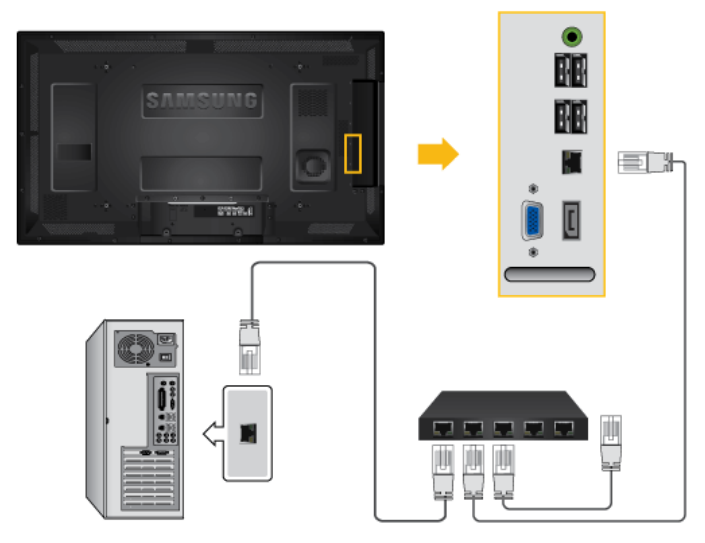

Collegare il cavo LAN tra la porta [LAN] sul prodotto e la porta [LAN] del PC.

# Collegamento di dispositivi USB

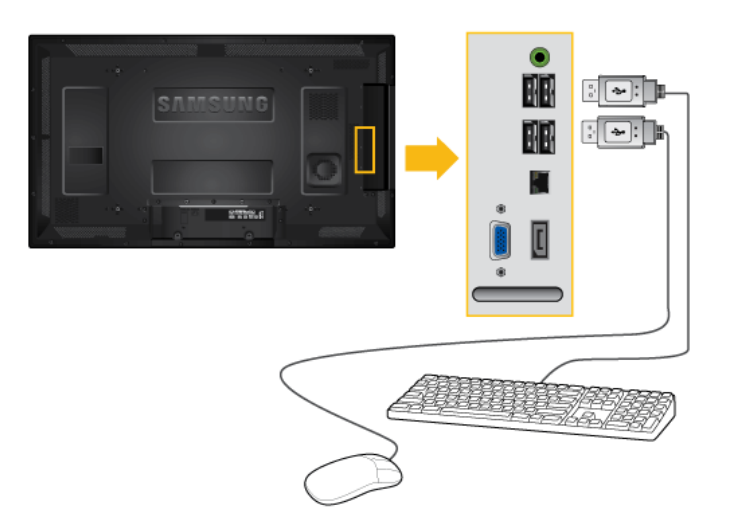

E' possibile collegare dispositivi USB come un mouse o una tastiera.

# Uso del software

## Driver del monitor

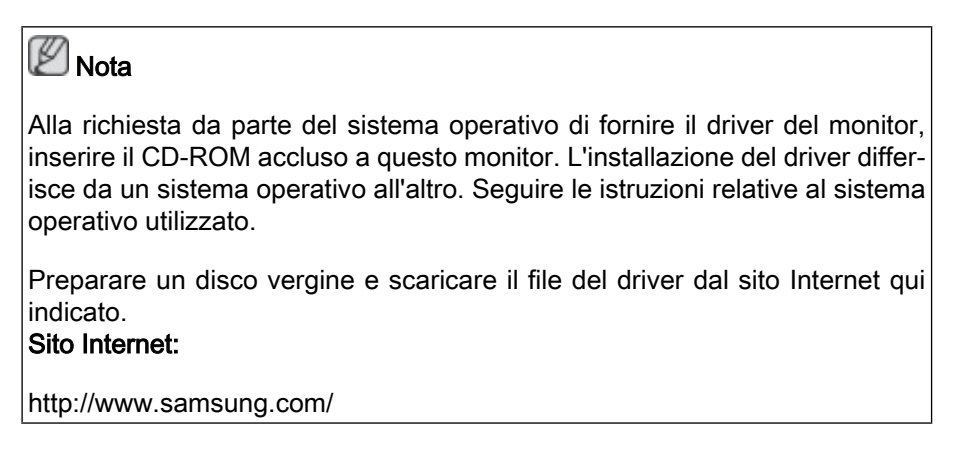

## Installazione del Driver del monitor (Automatica)

- 1. Inserire il CD nell'unità CD-ROM.
- 2. Fare clic su "Windows".
- 3. Scegliere il modello di monitor dall'elenco, quindi fare clic su "OK".

| SAMSUNG monitor installer                                          | × |
|--------------------------------------------------------------------|---|
| Select the display adapter on which you want to intall the monitor |   |
| 1. RADEON 9550 : Plug and Play Monitor                             |   |
| Select the monitor which you want to install                       |   |
| Samsung ****                                                       |   |
|                                                                    |   |
|                                                                    |   |
|                                                                    |   |
|                                                                    |   |
|                                                                    |   |
|                                                                    |   |
|                                                                    |   |
| 1¢                                                                 |   |
| OK CANCEL                                                          |   |

 Se viene visualizzata la seguente finestra di dialogo, fare clic su "Continue Anyway" (Continuare?). Quindi fare clic su "OK" (Sistema operativo Microsoft<sup>®</sup> Windows<sup>®</sup> XP/2000).

| Hardwa | re Installation                                                                                                    |
|--------|----------------------------------------------------------------------------------------------------|
| 1      | The software you are installing for this hardware:<br>Samsung ****<br>has not passed Windows Logo testing to verify its compatibility<br>with Windows XP. (Tell me why this testing is important.)<br>Continuing your installation of this software may impair<br>or destabilize the correct operation of your system<br>either immediately or in the future. Microsoft strongly<br>recommends that you stop this installation now and<br>contact the hardware vendor for software that has<br>passed Windows Logo testing. |
|        | Continue Anyway                                                                                                    |

# 🖉 Nota

Questo driver del monitor è certificato Microsoft e la sua installazione non provoca danni al sistema in uso.

Una volta certificato, il driver verrà reso disponibile sulla homepage del sito Samsung dedicata al monitor.

http://www.samsung.com/

## Installazione del Driver del monitor (Manuale)

Sistema operativo Microsoft<sup>®</sup> Windows Vista™

- 1. Inserire il CD di installazione manuale nell'unità CD-ROM.
- Fare clic su (Start) quindi su "Control Panel" (Pannello di controllo). Quindi, fare doppio clic su "Appearance and Personalization" (Aspetto e personalizzazione).

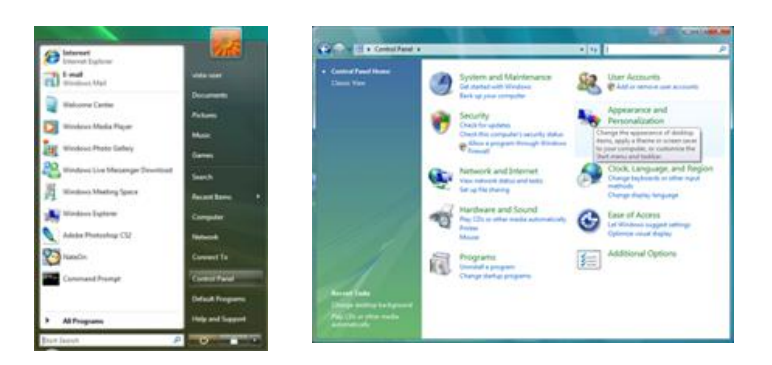

3. Fare clic su "Personalization" (Personalizzazione) quindi su "Display Settings" (Impostazioni schermo).

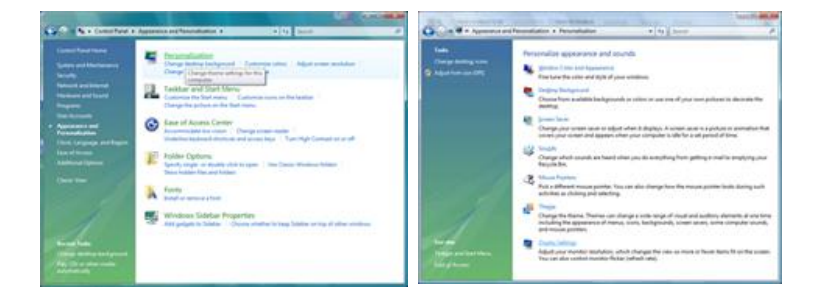

4. Fare clic su "Advanced Settings..." (Impostazioni avanzate...).

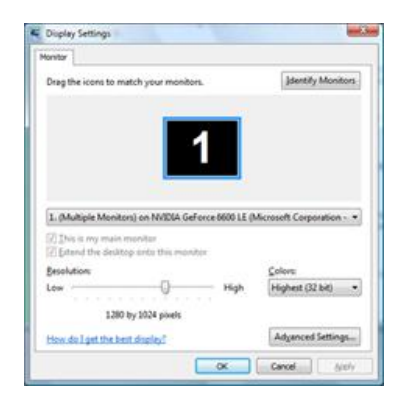

 Fare clic su "Properties" (Proprietà) nella scheda "Monitor". Se il pulsante "Properties" (Proprietà) è disattivato, significa che la configurazione del monitor è completa. Il monitor può essere utilizzato così com'è.

Se viene visualizzato il messaggio "Windows needs..." (Per continuare è necessario...) come mostrato nella figura sottostante, fare clic su "Continue" (Continua).

| dapter   Monitor   Troubleshoot   Color Management  <br>Monitor Type                                                                   | Windows needs your permission to contionue                          |
|----------------------------------------------------------------------------------------------------|---------------------------------------------------------------------|
| Generic Pr/P Monitor                                                                                                    | If you started this action, continue.                               |
| Monitor Settings<br>Spreen refresh rate:                                                                                               | Device Properties<br>Microsoft Windows                              |
| 60 Hertz ·                                                                                                    |                                                                     |
| Ge modes that this monitor cannot display                                                                                              | Details Continue Concel                                             |
| Clearing this check box allows you to select display modes that this<br>monitor cannot display correctly. This may lead to an unusable | Control Control                                                     |
| digplay and/or damaged hardware.                                                                                                    | User Account Control helps stop unauthorized changes to your comput |
|                                                                                                    |                                                                     |
|                                                                                                    |                                                                     |
|                                                                                                    |                                                                     |

# 🖉 Nota

Questo driver del monitor è in via di certificazione per il logo MS, e la sua installazione non provoca danni al sistema in uso.

Una volta certificato, il driver verrà reso disponibile sulla homepage del sito Samsung dedicata al monitor.

6. Fare clic su "Update Driver..." (Aggiorna driver...) nella scheda "Driver".

| Seneral Driver Details                                        |                   | General Driver Details             |                                                                                             |
|---------------------------------------------------------------|-------------------|------------------------------------|---------------------------------------------------------------------------------------------|
| Genetic PriP Monitor                                          |                   | Generic PhP Mon                    | tor                                                                                         |
| Device type: Monitors<br>Manufacturer (Standard acceler base) |                   | Driver Provider:<br>Driver Date:   | Morosoft<br>6-/21/2006                                                                      |
| Location: on NVIDIA GeForce 6600 I<br>Device status           | E (Mcrosoft Corpo | Driver Version:<br>Digital Signer: | 6.0.6000.16386<br>microsoft windows                                                         |
| This device is working property.                              |                   | Driver Details                     | To view details about the driver files.                                                     |
|                                                               |                   | Update Driver                      | to update the driver software for this device.                                              |
|                                                               |                   | Boll Back Driver                   | the device fails after updating the driver, roll<br>ack to the previously installed driver. |
|                                                               |                   | Desebie (                          | Jaables the selected device.                                                                |
|                                                               |                   | Urental                            | o uninitial the driver (Advanced)                                                           |
| OK                                                            | Cancel            |                                    | OK Cencel                                                                                   |

 Spuntare la casella di controllo "Browse my computer for driver software" (Cerca il software del driver nel computer) e fare clic su "Let me pick from a list of device drivers on my computer" (Scegli manualmente da un elenco di driver di dispositivo nel computer).

| ow do you want to search for driver software?                                                     | Browse for driver software on your computer                                                                                                    |  |
|---------------------------------------------------------------------------------------------------|----------------------------------------------------------------------------------------------------|--|
| <ul> <li>Search automatically for updated driver software</li> </ul>                              | Search for driver software in this location                                                                                                    |  |
| Wordows will search your computer and the 3-damet for the latest driver software for your device. | Bonetty     Victore subfictors                                                                                                    |  |
| Review my computer for detern adheses     Least and least other reflects manualy.                 | Let me pick from a list of device drivers on my computer<br>This for all data installed area where somethics installed the device, and all alwar<br>software in the same cationy as its data. |  |

8. Fare clic su "Have Disk..." (Disco driver...) e selezionare la cartella (per esempio, D: \Drive) in cui è situato il file di impostazione del driver, e fare clic su "OK".

| Select the device driver you want to install for this hardware. Select the enulatore and nobility jour bedoes device and the disk field. Fyru News a disk had contains the driver purvant to indial, doit. News Dae, | Inset the manufacture's installation dak, and then<br>make sure that the corect drive is selected below. Cancel |
|----------------------------------------------------------------------------------------------------|----------------------------------------------------------------------------------------------------|
| 2/3/ers groutilite hardware<br>Nod<br>19 Gamers fru <sup>4</sup> Monter                                                                                                    | Çopy manufacturer's files from:                                                                                 |
| This driver is digitally signed.     Here Data     Id may allow an important                                                                                                    | ų                                                                                                    |

9. Selezionare il modello che corrisponde al proprio monitor dall'elenco disponibile, e fare clic su "Next" (Avanti).

|   | The second second |        |
|---|----------------------------------------------------------------------------------------------------|--------|
| 0 | Update Driver Software - Generic PnP Monitor                                                                                                    |        |
|   | Select the device driver you want to install for this hardware.                                                                                                    |        |
|   | Noof<br>IV Samsung ****<br>IV Samsung ****                                                                                                    |        |
|   | Des deues is depektingenet.     Journ Date     Journ Date                                                                                                    |        |
|   | Seet                                                                                                    | Cencel |

10. Fare clic su "Close" (Chiudi)  $\rightarrow$  "Close" (Chiudi)  $\rightarrow$  "OK"  $\rightarrow$  "OK" nelle schermate successive.

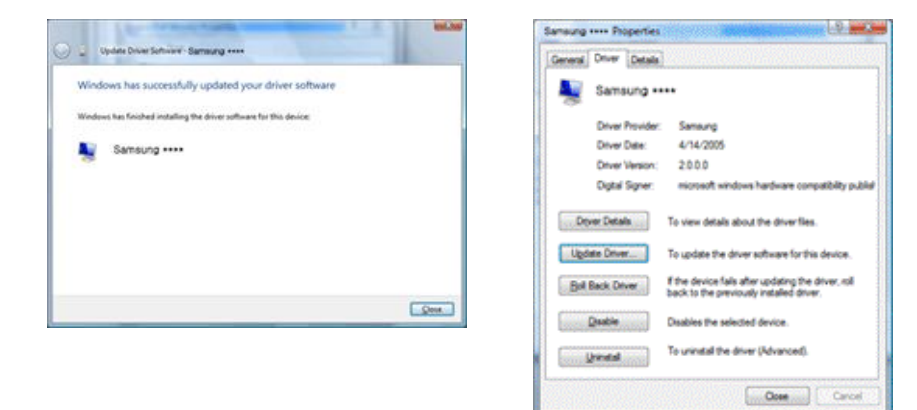

| dapter Monitor Troubleshoot Color Management                                                                                                    |                                                                                                    |
|----------------------------------------------------------------------------------------------------|----------------------------------------------------------------------------------------------------|
| Generic Pr/P Monitor                                                                                                    | Drag the icons to match your monitors.                                                                                                    |
| Screen refresh rate:                                                                                                    |                                                                                                    |
| ovnore                                                                                                    |                                                                                                    |
| Bide modes that this monitor cannot display<br>Clearing this check box allows you to select display modes that this<br>monitor cannot display correctly. This may lead to an unusable<br>display and/or damaged hardware.     | Samsung ••••• on NVIDIA GeForce 6600 LE (Microsoft Corpo     Jihis is my main monitor     Detend the desktop onto this monitor                          |
| Bother and a start this monitor cannot display<br>(Clearing this check box allows you to select display modes that this<br>monitor cannot display correctly. This may lead to an unusable<br>display and/or damaged hardware. | Samsung ••••• on NVIDIA GeForce 6600 LE (Microsoft Corpo     Dithis is my main monitor     Detend the desktop onto this monitor     Besolution:     Low |

Sistema Operativo Microsoft® Windows® XP

- 1. Inserire il CD nell'unità CD-ROM.
- 2. Fare clic su "Start" → "Control Panel" (Pannello di controllo) quindi sull'icona "Appearance and Themes" (Aspetto e temi).

| and a second second second second second second second second second second second second second second second                                                                                                    |                                                                                                    |
|----------------------------------------------------------------------------------------------------|----------------------------------------------------------------------------------------------------|
| the till they faculted that the                                                                                                    | <b>A</b>                                                                                                    |
| Image: Control of the second second secon |                                                                                                    |
|                                                                                                    | No (2) to one of the balance of the balance of the |

3. Fare clic sull'icona "Display" (Schermo) e selezionare la scheda "Settings" (Impostazioni) quindi su "Advanced..." (Avanzate...).

| P. Appearance and Tremes                                                                                                    |      | Display Properties 🛛 🛜 🔀                                                                                                    |
|----------------------------------------------------------------------------------------------------|------|----------------------------------------------------------------------------------------------------|
| bi £it per spreter pel 198<br>Otal = O - B → Dauch 100 Notes □1 -                                                                                                    | *    | Themes Desktop Screen Saver Appearance Settings                                                                                                    |
| Representation<br>Representation<br>Representation | 80s. | Display:<br>Display:<br>Displa |

4. Fare clic su "Properties" (Proprietà) nella scheda "Monitor" e selezionare "Driver".

| Plug and Play Monitor and 3D Prophet III Properties 👘 😰 🔀                                                                                                    | Plug and Play Monitor Properties                                                                                                    | 2 🔀   |
|----------------------------------------------------------------------------------------------------|----------------------------------------------------------------------------------------------------|-------|
| GeForce3 Device Selection Conection     General Adapter Monitor     Monitor type     Plug and Play Monitor  Properties                                                                                                    | General Driver Plug and Play Monitor Device type: Monitors Manufacturer: (Standard monitor taxes)                                    |       |
| Monitor settings<br>Screen refresh rate:                                                                                                    | Location: on 3D Prophet III                                                                                                    |       |
| Lot Hetiz     Construct this monitor cannot display     Charing this check how allows you to select display modes that this     monitor cannot display concerb. This may lead to an unusable display     and/or damaged hardware. | This device is working property.<br>If you are having problems with this device, click. Troubleshoot to<br>slart the troubleshooter. |       |
|                                                                                                    | Iroubleshoot<br>Revice utage:<br>Ute this device (enable)                                                                            |       |
| OK Cancel Apply                                                                                                    | СКСС                                                                                                    | ancel |

5. Fare clic su "Update Driver..." (Aggiorna driver...) e selezionare "Install from a list or..." (Installa da un elenco o...) quindi fare clic su "Next" (Avanti).

| Plug and Play Monitor Properties                                                         | H 🔂 🕥                            | Hardware Update Wizard |                                                                                 |
|------------------------------------------------------------------------------------------|----------------------------------|------------------------|---------------------------------------------------------------------------------|
| General Driver Plug and Play Monitor                                                     |                                  |                        | Welcome to the Hardware Update<br>Wizard                                        |
| Driver Provider: Microsoft                                                               |                                  |                        | This wizard helps you install software for:                                     |
| Driver Date: 6/6/2001                                                                    |                                  |                        | Plug and Play Monitor                                                           |
| Driver Version: 5.1.2001.0                                                               |                                  |                        |                                                                                 |
| Digital Signer: Microsoft Windows XP Pu<br>Driver Details To view details about the driv | blisher<br>rer files.            |                        | If your hardware came with an installation CD<br>or floppy disk, insert it now. |
| Update Driver To update the driver for this e                                            | levice.                          |                        | What do you want the wizard to do?                                              |
| Boll Back Driver If the device fails after updat<br>back to the previously installed     | ng the driver, roll<br>d driver. |                        | <ul> <li>Install from a list or gpecific location (Advanced)</li> </ul>         |
| Uninstall To uninstall the driver (Advar                                                 | ced).                            |                        | Click Next to continue.                                                         |
|                                                                                          | Cancel                           |                        | <back next=""> Cancel</back>                                                    |

6. Selezionare "Don't search, I will..." (Non effettuare la ricerca. La scelta...) quindi fare clic su "Next" (Avanti) e poi su "Have disk" (Disco driver).

| Hardware Update Wizard                                                                                                    | Hardware Update Wizard                                                                                                    |
|----------------------------------------------------------------------------------------------------|----------------------------------------------------------------------------------------------------|
| Please choose your search and installation options.                                                                                                    | Select the device driver you want to install for this hardware.                                                                                                    |
| Search for the best driver in these locations.<br>Use the check boxes below to limit or expand the default search, which includes local<br>paths and removable media. The best driver found will be installed. | Select the manufacturer and model of your hardware device and then click. Next. If you have a disk that contains the driver you want to install, click. Have Disk. |
| Search removable greds (licopy, CD +R0H)  Column and the search  A                                                                                                    |                                                                                                    |
| <back next=""> Cancel</back>                                                                                                    | <back new=""> Cancel</back>                                                                                                    |

7. Fare clic su "Browse" (Sfoglia), scegliere A:(D:\Driver), selezionare dall'elenco il modello del monitor in uso e fare clic su "Next" (Avanti).

| Install From Disk                                                                                         | X            | Hardware Update Wizard                                                                                 |
|----------------------------------------------------------------------------------------------------|--------------|----------------------------------------------------------------------------------------------------|
| Insert the manufacturer's installation disk, and then make sure that the correct drive is selected below. | OK<br>Cancel | Select the device driver you want to initial for this hardware.                                        |
| Copy manufacturer's files from:                                                                           | Browse       | This driver is not digitally signed     Id me who driver isonical most and         (gack Next > Cancel |

8. Se viene visualizzata la seguente finestra di dialogo, fare clic su "Continue Anyway (Continuare?)". Fare clic su "OK".

| Hardwa | re Installation                                                                                                    |
|--------|----------------------------------------------------------------------------------------------------|
| ⚠      | The software you are installing for this hardware:<br>Samsung ****                                                                                                    |
|        | has not passed Windows Logo testing to verify its compatibility<br>with Windows XP. ( <u>Tell me why this testing is important.</u> )                                                                                                    |
|        | Continuing your installation of this software may impair<br>or destabilize the correct operation of your system<br>either immediately or in the future. Microsoft strongly<br>recommends that you stop this installation now and<br>contact the hardware vendor for software that has<br>passed Windows Logo testing. |
|        | Continue Anyway STOP Installation                                                                                                    |

# 🖉 Nota

Questo driver del monitor è certificato Microsoft e la sua installazione non provoca danni al sistema in uso.

Una volta certificato, il driver verrà reso disponibile sulla homepage del sito Samsung dedicata al monitor.

http://www.samsung.com/

9. Fare clic su "Close (Chiudi)" quindi su "OK".

| Completing the Hardware Update wizard The wire wire the software for: The wire that include installing the software for: The wire of the software for: The wire of the software for: The wire of the software for: The wire of the software for: The software of the software for: The software of the software for: The software of the software for: The software of the software for: The software of the software for: The software of the software for: The software of the software for: The software of the software for: The software of the software for: The software of the software for the software for the software for the software for the software. The software of the software for the software for the software for the software. The software of the software for the software for the software for the software. The software of the software for the software for the software for the software. The software of the software for the software for the software for the software. The software of the software of the software for the software for the software. The software of the software of the software for the software for the software. The software of the software of the software of the software of the software. The software of the software of the software of the software of the software. The software of the software of the software of the software of the software. The software of the software of the softwar | Hardware Update Wizar                                                                                                    | d                                                                                                    | Samsung *****                                                                                                    | 2 🔀     |
|----------------------------------------------------------------------------------------------------|----------------------------------------------------------------------------------------------------|----------------------------------------------------------------------------------------------------|----------------------------------------------------------------------------------------------------|---------|
| Luck men to doe ne ward.                                                                                                    |                                                                                                    | Completing the Hardware Update<br>Wizard<br>The wizard has insided initialing the software for:                                                                                                    | Overenand Driver         Samsung ****         Driver Provider:         Samsung ****         Driver Version:         Driver Version:         10.00         Digkal Signer:         Not digkally signed         Driver Details:         To view details about the driver files.         Ugdate Driver         To update the driver for this device.         Boll Back Driver         If the device fails after updating the driver         back. to the servicus installed driver. | и, roll |
|                                                                                                    |                                                                                                    | Click Finish to close the woard.                                                                                                    | Uninstall To uninstall the driver (Advanced).                                                                                                    |         |
| Kgack Frish Cancel Close Com                                                                                                    |                                                                                                    | <gack cancel<="" finish="" th=""><th>Close</th><th>Cancel</th></gack>                                                                                                    | Close                                                                                                    | Cancel  |
| Pitug and Play Monitor and 3D Prophot III Properties     Image: Control Control Cont                           | Plug and Play Moni<br>Gennal Adapter<br>Plug and Spee<br>Plug and P<br>Screen Instein Hale<br>Othersz<br>Hide modes tha<br>Contents A | tor and aD Prophet III Properties  Color Conection Horato Toudisshool Color Management Horato Toudisshool Color Management Representation Toudisshool Color Management Representation Toudisshool Color Management Representation |                                                                                                    |         |

10. L'installazione del Driver del monitor è terminata.

Sistema Operativo Microsoft® Windows® 2000

Quando sul monitor viene visualizzato il messaggio "Digital Signature Not Found" (Firma digitale non trovata), seguire la procedura sottostante.

- 1. Scegliere "OK" nella finestra "Insert disk" (Inserire il disco).
- 2. Fare clic su "Browse" (Sfoglia) nella finestra "File Needed" (File necessario).
- 3. Selezionare A:(D:\Driver) quindi fare clic su "Open" (Apri) e poi su "OK".

Come eseguire l'installazione

1. Fare clic su "Start", "Setting" (Impostazioni), "Control Panel" (Pannello di controllo).

- 2. Fare doppio clic sull'icona "Display" (Schermo).
- 3. Selezionare la scheda "Settings" (Impostazioni) e fare clic su "Advanced Properties" Proprietà avanzate).
- 4. Selezionare "Monitor".

Caso 1: Se il tasto "Properties" (Proprietà) non è attivo, significa che il monitor è correttamente configurato. Interrompere l'installazione

Caso 2: Se il tasto "Properties (Proprietà)" è attivo, fare clic su "Properties (Proprietà)" e seguire i passaggi successivi.

- 5. Fare clic su "Driver", quindi su "Update Driver..." (Aggiorna driver...) e poi su "Next" (Avanti).
- Selezionare "Display a list of the known drivers for this device so that I can choose a specific driver" (Visualizza un elenco dei driver noti per questa periferica, per consentire di scegliere un driver specifico) quindi fare clic su "Next" (Avanti) e poi su "Have disk" (Disco driver).
- 7. Fare clic su "Browse" (Sfoglia) quindi selezionare A:(D:\Driver).
- 8. Fare clic su "Open" (Apri) quindi su "OK".
- 9. Selezionare il modello di monitor e cliccare su "Next (Avanti)". Cliccare su "Next (Avanti)".
- 10. Fare clic su "Finish" (Fine) e su "Close" (Chiudi).

Se viene visualizzato il messaggio "Digital Signature Not Found" (Firma digitale non trovata) fare clic su "Yes"(Si). Fare clic su "Finish (Fine)" e su "Close (Chiudi)".

Sistema Operativo Microsoft® Windows® Millenium

- 1. Fare clic su "Start", "Setting" (Impostazioni), "Control Panel" (Pannello di controllo).
- 2. Fare doppio clic sull'icona "Display" (Schermo).
- 3. Selezionare la scheda "Settings" (Impostazioni) e fare clic su "Advanced Properties" Proprietà avanzate).
- 4. Selezionare la scheda "Monitor".
- 5. Fare clic su "Change" (Cambia) nell'area "Monitor Type" (Tipo di schermo).
- 6. Selezionare "Specify the location of the driver" (Specificare il percorso del driver).
- 7. Selezionare "Display a list of all the driver in a specific location..." (Visualizza un elenco dei driver disponibili) quindi fare clic su "Next" (Avanti).
- 8. Fare clic su "Have Disk" (Disco driver).
- 9. Specificare A:\(D:\driver) quindi fare clic su "OK".
- 10. Selezionare "Show all devices" (Mostra tutte le periferiche) e scegliere il monitor che corrisponde a quello collegato al proprio computer, quindi fare clic su "OK".
- 11. Continuare scegliendo "Close" (Chiudi) e fare clic su "OK" finché si chiude la finestra di dialogo Proprietà dello schermo.

Sistema Operativo Microsoft® Windows® NT

- 1. Fare clic su "Start", "Settings" (Impostazioni), "Control Panel" (Pannello di controllo), quindi fare doppio clic sull'icona "Display" (Schermo).
- 2. Nella finestra Display Registration Information (Informazioni registrazione schermo), fare clic sulla scheda Impostazioni quindi su "All Display Modes" (Tutte le modalità di visualizzazione).
- 3. Selezionare una modalità da usare (Risoluzione, Numero di colori e Frequenza verticale) quindi fare clic su "OK".
- 4. Fare clic su "Apply" (Applica) se lo schermo funziona correttamente dopo aver fatto clic su "Test". Se lo schermo risulta disturbato, scegliere una modalità diversa (risoluzione, colori o frequenza inferiori).

# 🖉 Nota

Se in All Display Modes (Tutte le modalità di visualizzazione) non appare alcuna modalità, selezionare la risoluzione e la frequenza verticale facendo riferimento a quanto indicato in Modalità di timing predefinite della guida dell'utente.

#### Linux Sistema Operativo

Per eseguire X-Window, è necessario usare il file X86Config, che è un tipo di file per l'impostazione di sistema.

- 1. Pemere "Enter" (Invio)" nella prima e nella seconda schermata dopo l'esecuzione del file X86Config.
- 2. Nella terza schermata è possibile impostare il mouse.
- 3. Impostare un mouse per il computer in uso.
- 4. Nella schermata successiva è possibile impostare una tastiera.
- 5. Impostare una tastiera per il computer in uso.
- 6. Nella schermata successiva è possibile impostare il monitor.
- 7. Innanzitutto, impostare la frequenza orizzontale del monitor in uso. (E' possibile inserire direttamente la frequenza.)
- 8. Impostare una frequenza verticale del monitor in uso. (E' possibile inserire direttamente la frequenza.)
- 9. Digitare il modello del monitor. Questa informazione non influenzerà l'esecuzione corrente di X-Window.
- 10. La procedura di impostazione del monitor è stata completata. Una volta completata l'impostazione dell'hardware eseguire X-Window.

# Installazione/Disinstallazione programma MDC

## Installazione

- 1 Inserire il CD di installazione nel lettore CD-ROM.
- 2 Cliccare sul programma di installazione **MDC Unified**.
  - Se una finestra di installazione del software non viene visualizzata sullo schermo principale, installare il software usando il file eseguibile "MDC Unified" contenuto nella cartella MDC del CD.
- 3 Cliccare su "Next" nella schermata dell'installazione guidata visualizzata.
- 4 Alla comparsa della finestra "License Agreement", selezionare "I accept the terms in the license agreement" e cliccare su "Next".
- 5 Nella finestra "Customer Information" visualizzata, compilare tutti i campi di informazione e cliccare su "Next".
- 6 Nella finestra "Destination Folder" visualizzata, selezionare il percorso alla cartella nella quale si desidera installare il programma e cliccare su "Next".

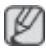

Se la posizione della cartella non è specificata, il programma verrà installato nella posizione predefinita.

- 7 Nella finestra "Ready to Install the Program" visualizzata, verificare il percorso per l'installazione del programma e cliccare su "Install".
- 8 Verrà visualizzato l'andamento del processo di installazione.
- 9 Cliccare su "Finish" nella finestra "InstallShield Wizard Complete" visualizzata.

Selezionare "Launch MDC Unified" e cliccare su "Finish" per eseguire il programma MDC immediatamente.

- 10 Al termine dell'installazione, sul desktop verrà creata l'icona MDC Unified.
  - L'icona MDC potrebbe non essere visualizzata a seconda del PC o delle specifiche del prodotto.
    - Se l'icona dell'eseguibile non compare, premere F5.

### Disinstallazione

- 1 Selezionare "Impostazioni > Pannello di controllo nel menu "Start", quindi cliccare su Installazione applicazioni.
- 2 Selezionare MDC Unified nell'elenco e cliccare su Cambia/Rimuovi programmi.

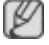

L'installazione MDC può essere influenzata dalla scheda grafica, dalla scheda madre e dalle condizioni di rete.

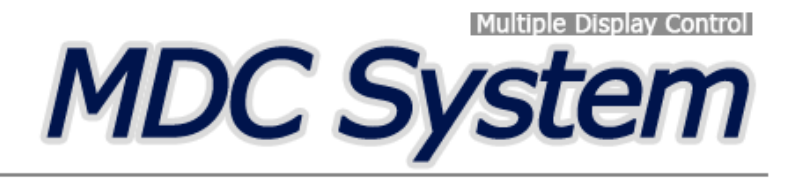

# Che cos'è MCD?

"MDC" (Multiple Display Control) è un'applicazione che consente di controllare facilmente e simultaneamente più dispositivi di visualizzazione mediante un PC.

## Collegamento a MDC

### Utilizzo di MDC tramite RS-232C (standard di comunicazione dei dati seriali)

È necessario collegare un cavo seriale RS-232C alle porte seriali del PC e del monitor.

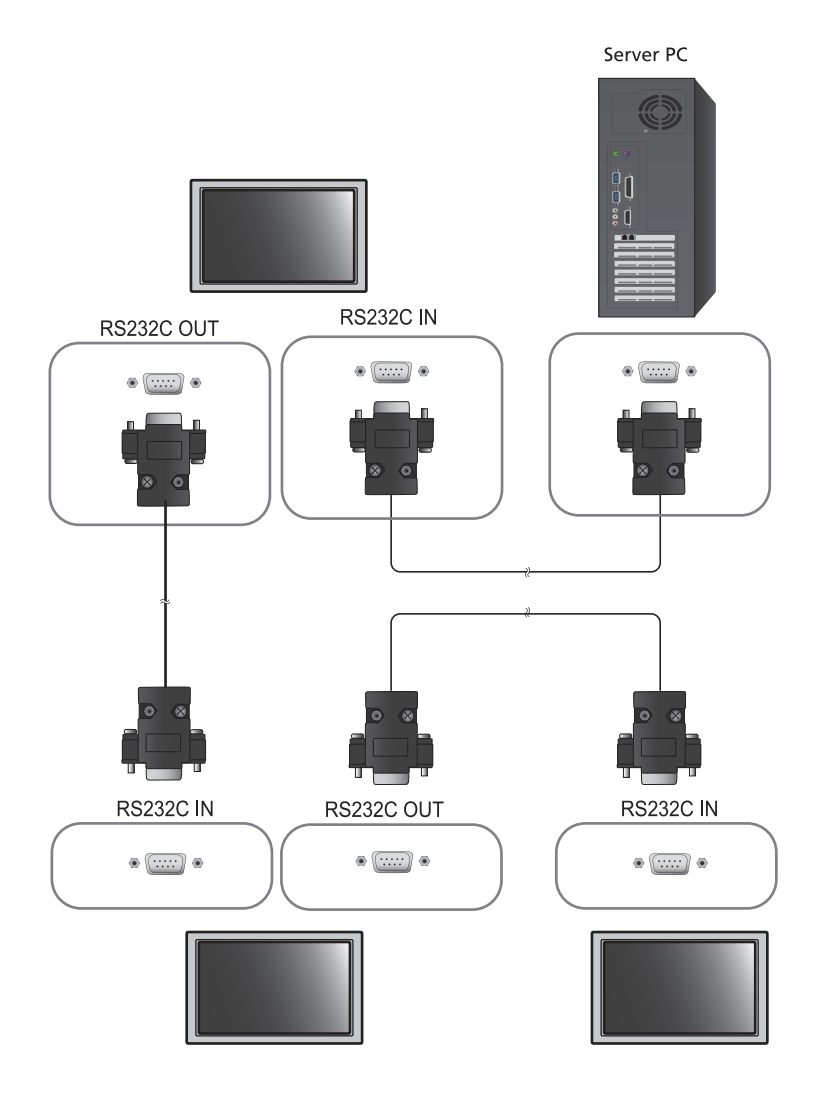

### Utilizzo di MDC tramite Ethernet

Immettere l'IP per il dispositivo di visualizzazione principale e collegare il dispositivo al PC. È possibile collegare un dispositivo di visualizzazione a un altro mediante un cavo seriale RS-232C.

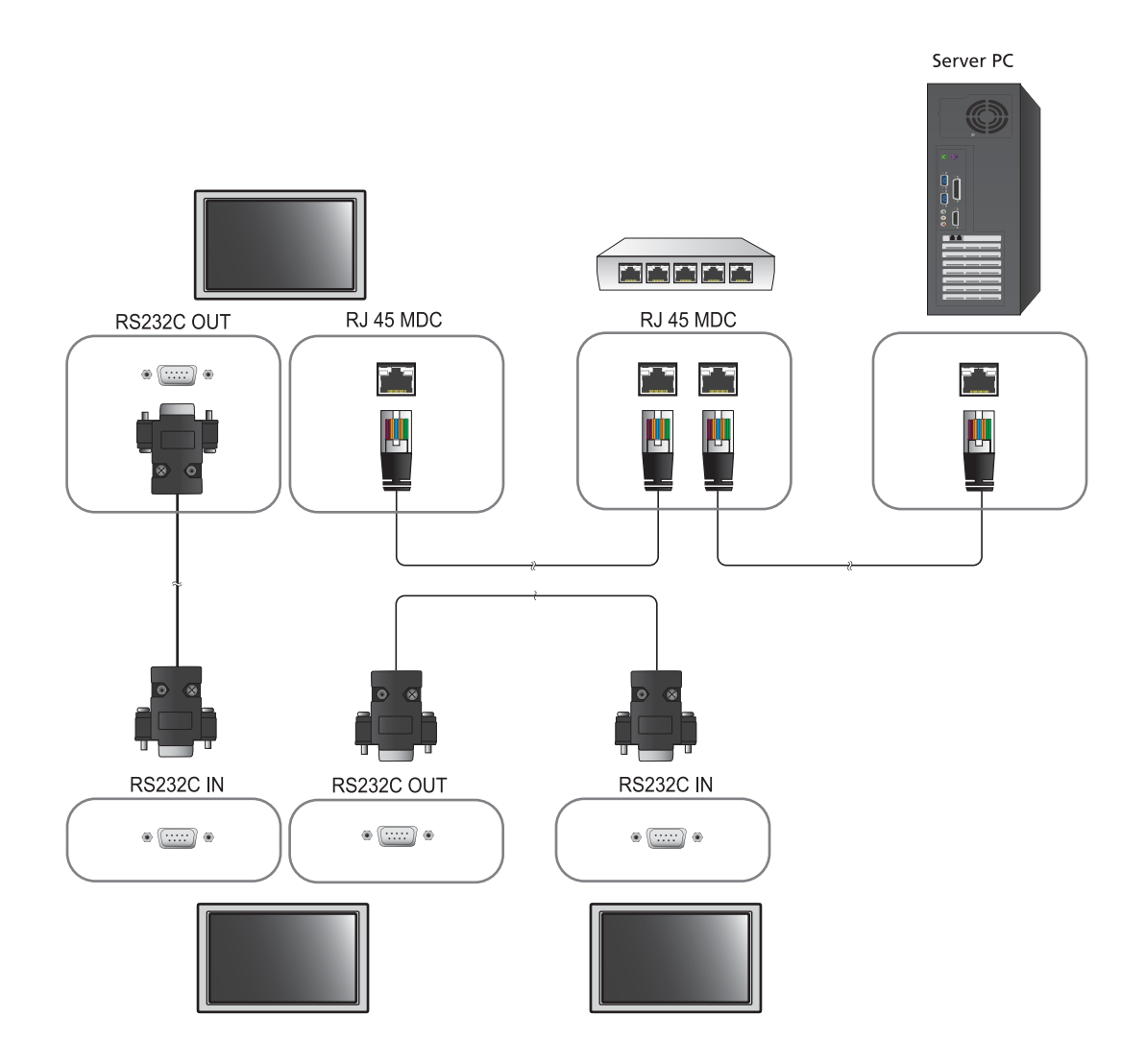

## Gestione della connessione

La gestione della connessione include l'elenco delle connessioni e le opzioni di modifica dell'elenco delle connessioni.

Elenco delle connessioni – L'elenco delle connessioni mostra i dettagli di connessione, quali le impostazioni di connessione (IP/COM, numero di porta, MAC e Connection Type), lo stato della connessione, Set ID Range e i dispositivi rilevati. Ogni connessione può contenere fino a un massimo di 100 dispositivi connessi tramite un collegamento a margherita seriale. Tutti gli LFD rilevati in una connessione vengono visualizzati nell'elenco dei dispositivi, in cui l'utente può creare gruppi e inviare comandi ai dispositivi rilevati.

**Opzioni di modifica dell'elenco delle connessioni** – Le opzioni di modifica della connessione includono **Add**, **Edit**, **Delete** e **Refresh**.

|                      |                    | Multiple Di | splay Control |                                  | _     | × |
|----------------------|--------------------|-------------|---------------|----------------------------------|-------|---|
| Home                 | ture Sound         | System      | Tool          |                                  |       | ? |
|                      | linput<br>IChannel | • IVolum    | e Muteral     | Fault Device<br>(0) Fault Device |       | • |
| - LFD Device         | Move               | Delete      | Copy Settings | Peste Settings                   |       |   |
| All Connection List  | 100                | ID          | Туре          | Power                            | Input |   |
| All Device List (00) |                    |             |               |                                  |       |   |
| Group 🧧              | Edit               |             |               |                                  |       |   |
| - Schedule           |                    |             |               |                                  |       |   |
| All Schedule List    | 4                  | 141         |               |                                  | _     | • |

## Auto Set ID

La funzione **Auto Set ID** assegna un ID set a tutti gli LFD connessi tramite un collegamento a margherita e appartenenti a una connessione selezionata. Una connessione può contenere fino a un massimo d 100 LFD. L'ID set viene assegnato in maniera sequenziale nel collegamento a margherita, da 1 a 99 per concludere con l'ID set 0.

|                      |   |                | M         | ultiple Di              | splay Control                    |                 |      |             | - 0 X            |
|----------------------|---|----------------|-----------|-------------------------|----------------------------------|-----------------|------|-------------|------------------|
| Home Picture         |   | Sound Sys      | tem       | Tool                    |                                  |                 |      |             | 0                |
| Oppmum Mode OSD      | • | IMDC OSD       | •         | 0                       |                                  |                 |      |             | Auto Set         |
| - LFD Device         |   | Add            | Edit      | Delete                  | -                                |                 |      |             | Refresh          |
| All Connection List  | - | Settings       | Connectio | n Status                | MAC Address                      | Connection Type | Port | SetiD Range | Detected Devices |
| All Device List (10) | 2 | 107.108.89.148 | 0         |                         | 40.61.86.F4-B0-ED                | Ethernet        | 1515 | 0 ~ 11      | 10               |
| Group Edit           |   |                |           | D settings<br>Success : | NC<br>are updated.<br>11Fail : O | tice            | Clos |             |                  |
| → Schedule           |   |                |           |                         |                                  |                 |      |             |                  |
| All Schedule List    |   |                |           |                         |                                  | 11              |      |             |                  |

# Clonazione

Mediante la funzione di clonazione, è possibile copiare le impostazioni di un LFD e applicarle a più LFD selezionati. Per la clonazione, è possibile selezionare le categorie di una specifica scheda o quelle di tutte le schede, utilizzando la finestra per le opzioni delle impostazioni di copia.

|                      |                       |                | Iultiple Display Con | irol                        | _ <b>D</b> ×   |
|----------------------|-----------------------|----------------|----------------------|-----------------------------|----------------|
| Home Picture         | AV                    | System<br>Volu | Tool<br>ime 11 Mute  | Fault Device                | G              |
| ▼ LFD Device         | Move                  | Deleto         | Copy Settings        | (0) Alert<br>Paste Settings |                |
| All Connection List  |                       | ID             | Тур                  | Copy Settings               | Setting        |
| All Device List (10) |                       | 0              | Ethen                |                             | 107.108.89.148 |
| Group                |                       | 1              | Ethern               | All Cattings                | 107.108.89.148 |
|                      | 2 Etherr All Settings | An Settings    | 107.108.89.148       |                             |                |
|                      | 信                     | 3              | Etherr               | Settings in Home Tab        | 107.108.89.148 |
|                      | 靈                     | 4              | Etherr               | Settings in Picture Tab     | 107.108.89.148 |
|                      | (B)                   | 5              | Etherr               | Settings in Sound Tab       | 107.108.89.148 |
|                      | (E)                   | 6              | Etherr               | Settings in System Tab      | 107.108.89.148 |
|                      |                       | 7              | Etherr               | Settings in Tool Tab        | 107.108.89.148 |
|                      |                       | 8              | Etherr               |                             | 107.108.89.148 |
|                      |                       | 9              | Etherr               |                             | 107.108.89.148 |
| - Schedule           |                       |                |                      |                             |                |
| All Schedule List    |                       |                |                      | OK Cancel                   |                |

# Comando per nuovo tentativo

Questa funzione viene utilizzata per specificare il numero massimo di nuovi tentativi effettuati sul comando MDC in caso di mancata risposta o di risposta corrotta da parte di un LFD. È possibile impostare il valore per il conteggio dei nuovi tentativi mediante la finestra delle opzioni di MDC. Il valore per il conteggio dei nuovi tentativi deve essere compreso tra 1 e 10; il valore predefinito è 1.

|                                              |    |                                    | Multiple Display Cont             | ol              |             |                |
|----------------------------------------------|----|------------------------------------|-----------------------------------|-----------------|-------------|----------------|
| Home Picture                                 | So | und System                         | Tool                              |                 |             | 0              |
| IPanel Control On<br>IRemote Control Disable | •  | Reset<br>Picture<br>Reset<br>Sound | Reset<br>System All               | Option Edit     | Information | •              |
| ✓ LFD Device                                 |    | Nove Delete                        | Copy Settings                     | Paste Settir    | ngs         |                |
| All Connection List                          | -  | ID                                 | Туре                              | Power           | Input       | Setting        |
| All Device List (10)                         |    | 0                                  | Ethernet                          | 0               | AV          | 107.108.89.148 |
|                                              | -  | 1                                  |                                   | Options         | ×           | 107.108.89.148 |
| Group                                        | 靈  | 2                                  | _                                 | opinin          |             | 107.108.89.148 |
|                                              | 籀  | 3                                  | Common                            | Datas Count     |             | 107.108.89.148 |
|                                              | 掘  | 4                                  | Command                           | Reny Count      | un .        | 107.108.89.148 |
|                                              | 目目 | 5                                  | Error Status Interval (min.) 05 🗘 |                 | 05 🗘        | 107.108.89.148 |
|                                              | 1  | 6                                  | Mail Alert                        | Interval (min.) | 010 🗘       | 107.108.89.148 |
|                                              |    | 7                                  |                                   |                 |             | 107.108.89.148 |
|                                              |    | 8                                  |                                   | OK              | Cancel      | 107.108.89.148 |
|                                              | T  | 9                                  |                                   |                 | Cancor      | 107.108.89.148 |
| ✓ Schedule                                   |    |                                    |                                   |                 |             |                |
| All Schedule List                            |    |                                    |                                   |                 |             |                |
|                                              | •  |                                    | 8                                 |                 |             | •              |

# Guida introduttiva MDC

- × - 0 Picture Sound System Home 0 0 Fault Device Fault Device (0) Alert Add MAC Address 107.108.89.126 . 40-61-86-4E-FC-65 Ethernet 1515 0~10 All Device List (01) Edit Group All Schedule List
- 1 Per avviare il programma, fare clic su Start  $\rightarrow$  Programmi  $\rightarrow$  Samsung  $\rightarrow$  MDC Unified.

- 2 Fare clic su Add per aggiungere un dispositivo di visualizzazione.
  - Se il collegamento è stabilito tramite cavo RS-232C, accedere a Serial e specificare il valore di COM Port.

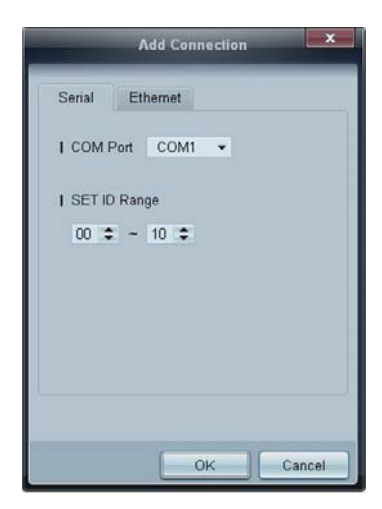

• Se il collegamento è stabilito tramite **Ethernet**, immettere l'IP del dispositivo di visualizzazione.

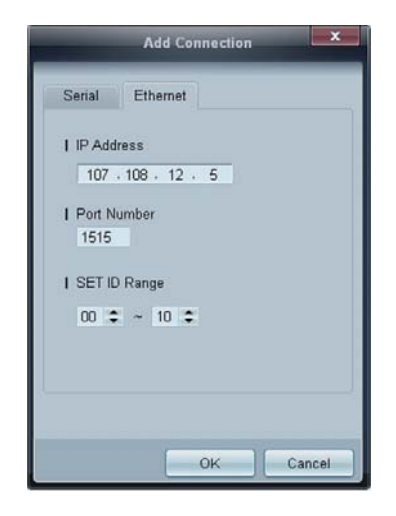

# Layout della schermata principale

| Multiple Display Control |              |               |                           |       |  |  |  |  |  |
|--------------------------|--------------|---------------|---------------------------|-------|--|--|--|--|--|
| Home Picture             | Sound System | Tool          |                           | 6 ?   |  |  |  |  |  |
| On Of Input              | nel 🔹        | olume Mute    | Fault Device Fault Device |       |  |  |  |  |  |
| - LFD Device             | Move Delete  | Copy Settings | Paste Settings            | 9     |  |  |  |  |  |
| All Connection List      | ID           | Туре          | Power                     | Input |  |  |  |  |  |
| All Device List (00)     | 4            |               |                           |       |  |  |  |  |  |
| Group Edit               |              |               |                           |       |  |  |  |  |  |
|                          |              |               |                           |       |  |  |  |  |  |
| 0                        |              |               |                           |       |  |  |  |  |  |
| ✓ Schedule               |              |               |                           |       |  |  |  |  |  |
| All Schedule List 3      | •            | 30            |                           |       |  |  |  |  |  |

| 1 Barra dei menu               | Consente di modificare lo stato del dispositivo di visualizzazione o le proprietà del programma.           |
|--------------------------------|----------------------------------------------------------------------------------------------------|
| 2 Categoria dispositivo        | Consente di visualizzare un elenco di dispositivi di visualizzazione collegati o di gruppi di dispositivi. |
| 3 Categoria<br>programmazione  | Consente di visualizzare un elenco di programmazioni per i dispositivi di visualizzazione.                 |
| 4 Elenco dei set               | Consente di selezionare il dispositivo di visualizzazione da regolare.                                     |
| 5 Modifica dell'elenco dei set | Consente di aggiungere, modificare, raggruppare o eliminare i set.                                         |
| 6 Guida in linea               | Consente di visualizzare la Guida in linea del programma.                                                  |

## Menu

È possibile accendere o spegnere un dispositivo selezionato oppure modificarne la sorgente di ingresso o il volume.

Selezionare i dispositivi di visualizzazione dall'elenco dei set, quindi selezionare la scheda Home.

| Home   | Picture           | Sound | System | Too     | 2          |   | 3            |              |
|--------|-------------------|-------|--------|---------|------------|---|--------------|--------------|
| On Off | Input<br> Channel | HDMI1 | •      | [Volume | 54<br>Mute | • | Fault Device | Fault Device |

## 1 Home

Consente di selezionare un elemento e di modificare le corrispondenti impostazioni.

### Pulsante di alimentazione

- **On** : consente di accendere uno schermo selezionato.
- Off : consente di spegnere uno schermo selezionato

#### Input

V

- Sorgente di ingresso: consente di modificare la sorgente di ingresso.
  - Le sorgenti di ingresso disponibili possono variare in base ai modelli dei dispositivi di visualizzazione.
    - D È possibile modificare la sorgente di ingresso solo per schermi accesi.
- Channel : consente di cambiare il canale.
  - È possibile cambiare il canale TV utilizzando i pulsanti freccia in su o in giù.
    - È possibile cambiare il canale solo quando la sorgente di ingresso è impostata su TV.
    - È possibile selezionare solo i canali registrati.

### **2** Volume

È possibile modificare il volume o disattivare l'audio solo se gli schermi sono accesi.

### Volume

 È possibile regolare il volume utilizzando la barra del dispositivo di scorrimento nella gamma compresa tra 0 e 100.

Consente di regolare il volume dello schermo selezionato.

### Ingresso

 Consente di attivare o disattivare la funzione Mute per uno schermo selezionato.
 La funzione Mute verrà disattivata automaticamente se l'opzione Volume viene regolata quando la funzione Mute è attiva.

## **3** Alert

#### Fault Device

 Questo menu mostra un elenco di dispositivi di visualizzazione contenenti i seguenti errori: errore di funzionamento della ventola, errore relativo alla temperatura, errore nel sensore per il rilevamento della luminosità o nella lampada.

Selezionare un dispositivo di visualizzazione dall'elenco. Verrà attivato il pulsante **Repair**. Fare clic sul pulsante di aggiornamento per aggiornare lo stato di errore del dispositivo di visualizzazione. Il dispositivo di visualizzazione recuperato verrà visualizzato in **Fault Device** List.

#### Fault Device Alert

Il dispositivo di visualizzazione in cui è stato rilevato un errore verrà segnalato tramite e-mail. Compilare tutti i campi obbligatori. Verranno attivati i pulsanti **Test** e **OK**. Assicurarsi di aver immesso le informazioni relative al campo **Sender** e di aver immesso nel campo **Recipient** almeno un elemento.

## Regolazione dello schermo

È possibile regolare le impostazioni dello schermo (contrasto, luminosità e così via).

Selezionare i dispositivi di visualizzazione dall'elenco dei set, quindi selezionare la scheda Picture.

### Impostazioni personalizzate

Consente di selezionare un elemento e di modificare le corrispondenti impostazioni dello schermo.

| Picture Mode | Dyn | •  | Color      | 0     | IRed   | •            | IDynamic Contrast | Off 👻         |
|--------------|-----|----|------------|-------|--------|--------------|-------------------|---------------|
| Contrast     | 0   | F  | Tint (G/R) | 100/0 | IGreen |              | Gamma Control     | 0 (Natural) 🔻 |
| Brightness   | 0   | () |            |       | TBlue  | ( <b>b</b> ) |                   |               |

### Ø

Le opzioni Color e Tint non sono disponibili se la sorgente di ingresso è impostata su PC.

- Le opzioni Red, Green, Blue e PC Screen Adjustment non sono disponibili se la sorgente di ingresso è impostata su Video.
- Le opzioni Color, Tint, Color Tone, Color Temp, Red, Green, Blue e PC Screen Adjustment non sono disponibili se vengono selezionati sia PC Source sia Video Source.

#### Contrast

• Consente di regolare il contrasto del dispositivo di visualizzazione selezionato.

#### **Brightness**

• Consente di regolare la luminosità del dispositivo di visualizzazione selezionato.

#### Color

• Consente di regolare i colori del dispositivo di visualizzazione selezionato.

### Tint (G/R)

• Consente di regolare la tinta del dispositivo di visualizzazione selezionato.

#### Color Tone

• Consente di regolare il tono del colore sfondo del dispositivo di visualizzazione selezionato.

#### **Color Temp**

V

• Consente di regolare la temperatura colore per il dispositivo di visualizzazione selezionato.

Questa opzione viene attivata se la funzione Color Tone è impostata su Off.

#### Red

• Consente di personalizzare l'intensità del colore rosso del dispositivo di visualizzazione selezionato.

## Green

• Consente di personalizzare l'intensità del colore verde del dispositivo di visualizzazione selezionato.

Blue

• Consente di personalizzare l'intensità del colore blu del dispositivo di visualizzazione selezionato.
## Opzioni

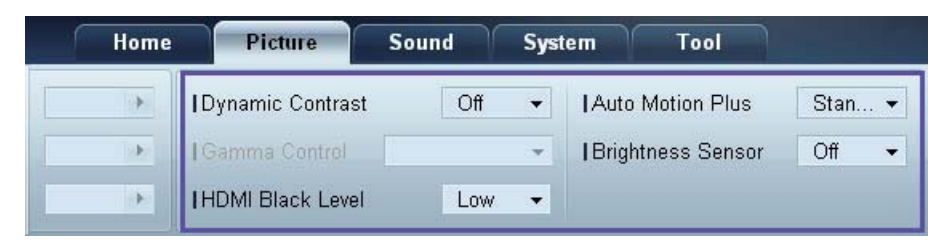

#### **Dynamic Contrast**

Consente di regolare la funzione Dynamic Contrast del dispositivo di visualizzazione selezionato.

#### Gamma Control

Consente di modificare il valore gamma per lo schermo selezionato.

#### Auto Motion Plus

È possibile utilizzare questa opzione per visualizzare immagini dinamiche.

- Off: consente di disattivare la funzione Auto Motion Plus.
- Clear: consente di impostare il livello della funzione Auto Motion Plus su chiaro. Questa modalità è adatta alla visualizzazione di immagini vivide.
- Standard: consente di impostare il livello della funzione Auto Motion Plus su standard.
- **Smooth**: consente di impostare il livello della funzione **Auto Motion Plus** su fluido. Questa modalità è adatta alla visualizzazione di immagini fluide.
- Custom: consente di personalizzare il livello di immagini residue o di sfarfallio sullo schermo.
- Demo: questa funzione consente di illustrare la tecnologia di Auto Motion Plus. È possibile visualizzare un'anteprima del risultato in seguito alla modifica della modalità sul lato sinistro della finestra.

#### **Brightness Sensor**

Consente di attivare o disattivare la funzione **Brightness Sensor** del dispositivo di visualizzazione selezionato.

Tale funzione rileva l'intensità della luce ambientale e regola di conseguenza la luminosità dello schermo.

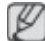

La funzione Brightness Sensor potrebbe non essere disponibile in base al prodotto.

### Dimensione

| Home | Picture          | Sound | System | n Tool            |        |              |        | ?                       |
|------|------------------|-------|--------|-------------------|--------|--------------|--------|-------------------------|
| Þ    | Dynamic Contrast | Off   | • 1    | Auto Motion Plus  | Stan 👻 | Picture Size | 16 : 9 | • 63                    |
| (b)  | Gamma Control    |       | - 1    | Brightness Sensor | Off 👻  |              | Detail |                         |
| •    | HDMI Black Level | Low   | •      |                   |        |              |        | PC Screen<br>Adjustment |

#### **Picture Size**

Consente di regolare la dimensione dello schermo del dispositivo di visualizzazione selezionato.

La voce **Detail** verrà disattivata se la funzione **Picture Size** è impostata su una modalità che non supporta la configurazione dettagliata.

È possibile utilizzare i pulsanti -/+ per regolare lo **Zoom**.

È possibile riposizionare la schermo utilizzando i pulsanti su/giù/sinistra/destra.

#### Detail

È possibile visualizzare i dettagli della dimensione dello schermo selezionata.

#### PC Screen Adjustment

È disponibile la regolazione o l'ottimizzazione della frequenza utilizzando i pulsanti -/+ in Coarse o Fine.

Per riposizionare lo schermo, fare clic su una delle quattro immagini poste sotto a Position.

Per regolare automaticamente la frequenza, eseguire l'ottimizzazione o riposizionare la schermata, fare clic su **Auto Adjustment**.

## **Regolazione audio**

È possibile modificare le impostazioni audio.

Selezionare i dispositivi di visualizzazione dall'elenco dei set, quindi selezionare la scheda Sound.

| Home         | Pi    | cture | Sound       | Syst | em | Tool |
|--------------|-------|-------|-------------|------|----|------|
| Bass         | 50    | •     | I SRS TS XT | Off  | •  |      |
| Treble       | 50    |       |             |      |    |      |
| Balance(L/R) | 50/50 |       |             |      |    |      |

Ø

Le voci Bass o Treble verranno disattivate qualora il set selezionato non dovesse supportarle.

#### Bass

Consente di regolare i bassi dello schermo selezionato.

## Treble

Consente di regolare gli alti dello schermo selezionato.

### Balance (L/R)

Consente di regolare il volume degli altoparlanti di sinistra e di destra del dispositivo di visualizzazione selezionato.

## SRS TS XT

Consente di attivare o disattivare l'effetto SRS TS XT per il dispositivo di visualizzazione selezionato.

## Impostazione del sistema

Selezionare i dispositivi di visualizzazione dall'elenco dei set, quindi selezionare la scheda System.

## Video Wall

È possibile utilizzare la funzione **Video Wall** per visualizzare parte di un'immagine o per ripetere la stessa immagine su ognuno dei dispositivi di visualizzazione collegati.

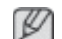

La funzione Video Wall viene attivata solo quando i dispositivi sono collegati in gruppo.

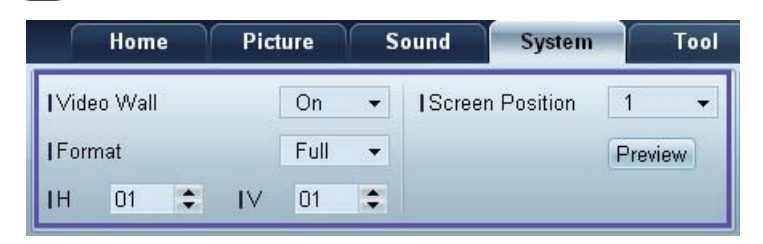

#### Video Wall

Consente di attivare o disattivare la funzione Video Wall.

### Format

Consente di selezionare il formato di visualizzazione dello schermo suddiviso.

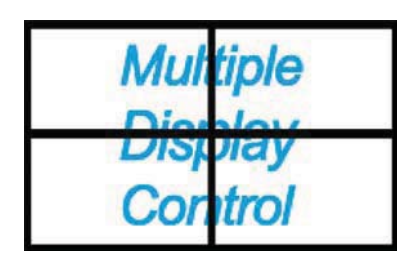

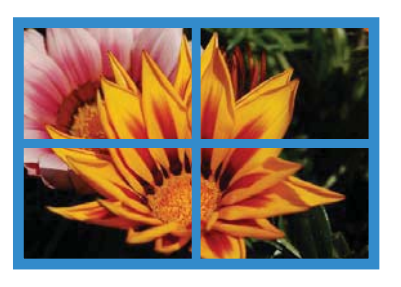

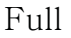

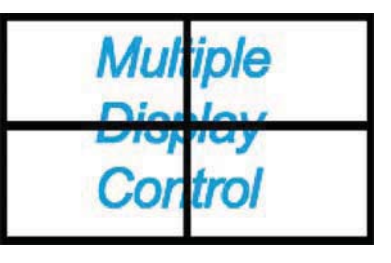

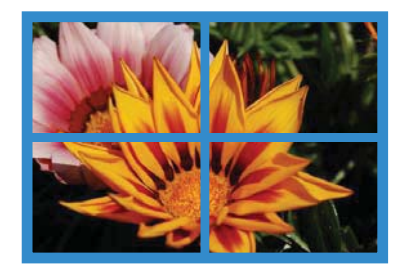

Natural

н

Consente di selezionare il numero di dispositivi di visualizzazione collegati in orizzontale.

In una riga è possibile disporre fino a un massimo di 15 schermi.

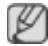

Se in orizzontale sono disposti 15 schermi, è possibile disporne fino a un massimo di 6 in verticale.

#### V

Consente di selezionare il numero di dispositivi di visualizzazione collegati in verticale.

In una riga è possibile disporre fino a un massimo di 15 schermi.

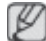

Se in orizzontale sono disposti 15 schermi, è possibile disporne fino a un massimo di 6 in verticale.

#### **Screen Position**

Consente di visualizzare la disposizione degli schermi (configurata mediante il divisore schermo) o di modificarne come desiderato la disposizione.

Le opzioni **Screen Position** e **Preview** vengono attivate quando la funzione **Video Wall** è impostata su On.

Si noti che se sono selezionati più set, la funzione **Preview** viene attivata solo se le impostazioni per H e V corrispondono alla disposizione dei set selezionati.

Per modificare la funzione **Position**, selezionare il set e trascinarlo in una nuova posizione.

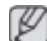

La gamma di impostazioni della funzione divisore schermo possono variare in base al modello.

#### PIP

Le informazioni di base necessarie alla regolazione della funzione **PIP** verranno visualizzate nella schermata del menu.

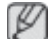

La funzione **PIP** verrà disattivata quando **Video Wall** è impostato su **ON**.

• Si noti che l'opzione Picture Size viene disattivata quando la funzione PIP è impostata su ON.

| Home         | Picture | ∬ s | ound      | System | Tool |
|--------------|---------|-----|-----------|--------|------|
| I PIP Size   | Large   | •   | I Channel |        | ÷    |
| I PIP Source | PC      | •   |           |        |      |
| Sound Select | Sub     | •   |           |        |      |

**PIP Size** 

Consente di visualizzare l'opzione PIP Size dello schermo corrente.

**PIP Source** 

Consente di selezionare la sorgente di ingresso PIP.

#### Sound Select

Consente di selezionare e attivare l'audio dallo schermo principale o da quello secondario.

#### Channel

È possibile cambiare il canale se PIP Source è impostato su TV.

## Generale

| Home            | Picture | Sound       | öystem | Tool        |       |
|-----------------|---------|-------------|--------|-------------|-------|
| User Auto Color | Reset 👻 | Fan Control | Man 👻  | Safety Lock | On 👻  |
| I Auto Power    | On 👻    | IFan Speed  | 1      | Button Lock | Off ▼ |
| Standby Control | On 👻    | Temperature | 77 🕩   |             |       |

#### **User Auto Color**

Consente di regolare automaticamente i colori dello schermo.

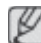

Disponibile solo nella modalità **PC**.

#### Auto Power

Consente di impostare l'accensione automatica del prodotto.

#### Standby Control

Consente di impostare l'attivazione della modalità standby se non viene rilevata alcuna sorgente di ingresso.

#### Impostazioni per ventola e temperatura

| Home            | Picture | Sound        | System | Tool        |       |
|-----------------|---------|--------------|--------|-------------|-------|
| User Auto Color | Reset 👻 | IFan Control | Man 👻  | Safety Lock | On 👻  |
| Auto Power      | On 👻    | I Fan Speed  | 1      | Button Lock | Off ▼ |
| Standby Control | On 👻    | Temperature  | 77 💽   |             |       |

Consentono di configurare le impostazioni necessarie alla rilevazione della velocità della ventola e della temperatura interna al fine di proteggere il prodotto.

#### Fan Control

Consente di selezionare un metodo per la configurazione della velocità della ventola.

#### Fan Speed

Consente di configurare la velocità della ventola.

#### Temperature

Consente di rilevare la temperatura interna specificando l'intervallo di temperature.

#### **Protezione**

| Home            | Picture | Sound       | System | Tool        |       |
|-----------------|---------|-------------|--------|-------------|-------|
| User Auto Color | Reset 👻 | Fan Control | Man 👻  | Safety Lock | On 👻  |
| Auto Power      | On 👻    | IFan Speed  | 1      | Button Lock | Off ▼ |
| Standby Control | On 👻    | Temperature | 77 🕩   |             |       |

#### Safety Lock

Consente di bloccare i menu a schermo.

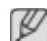

Per sbloccare i menu, impostare Safety Lock su Off.

#### **Button Lock**

Consente di bloccare i pulsanti sul dispositivo di visualizzazione.

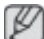

Per sbloccare i pulsanti, impostare Button Lock su Off.

#### Menu a video

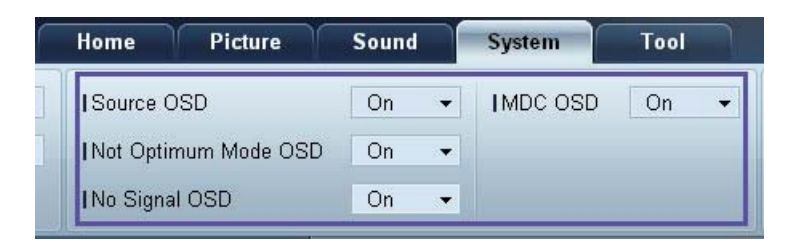

#### Source OSD

Consente di scegliere se visualizzare un messaggio quando l'opzione Source viene modificata.

#### Not Optimum Mode OSD

Consente di scegliere se visualizzare un messaggio quando viene selezionata una modalità non compatibile.

#### No Signal OSD

Consente di scegliere se visualizzare un messaggio quando non è presente alcun segnale di ingresso.

#### MDC OSD

Consente di scegliere se visualizzare un messaggio quando vengono modificate le impostazioni da parte dell'MDC.

## Time

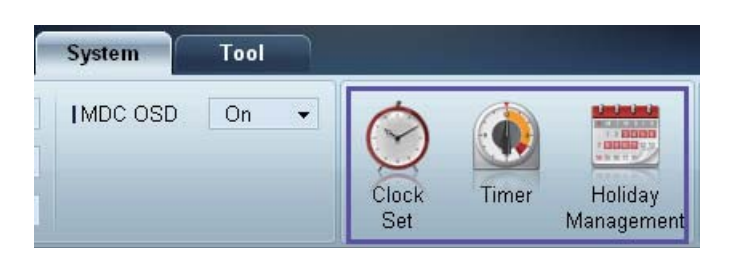

### Clock Set

|      | Clo    | ock | Set |    |   |    | x     |
|------|--------|-----|-----|----|---|----|-------|
| Date | <br>\$ | 7   |     | \$ | 7 |    | •     |
| Time | <br>\$ | :   |     | \$ |   | PM | \$    |
| c    |        |     |     | OK |   |    | ancel |

Consente di modificare l'ora corrente del dispositivo di visualizzazione selezionato in base a quella impostata sul PC.

Se non è stata impostata l'ora sul dispositivo di visualizzazione, verranno visualizzati valori null.

Timer

|                     |             | Tin   | ıer    |          | -  | -  | ×     |
|---------------------|-------------|-------|--------|----------|----|----|-------|
| Timer 1             | imer 2 Tin  | ner 3 |        |          |    |    | _     |
| I On Time           | Off         | •     | 12     | \$ 00    | ¢  | AM | •     |
| I Off Time          | Off         | •     | 12     | \$:00    | \$ | AM | \$    |
| ∨olume<br>  Holiday | 10 🕨        | Ŧ     | Sou    | irces PC |    | •  | •     |
| I Repeat            | Once        | •     |        |          |    |    |       |
| SUN [               | ] MON 🔄 TUR | =     | /VED [ |          |    |    | AT    |
|                     |             |       |        | ОК       |    | C  | ancel |

- On Time: consente di impostare l'orario di accensione del dispositivo di visualizzazione selezionato.
- Off Time: consente di impostare l'ora di spegnimento del dispositivo di visualizzazione selezionato.
- Volume: consente di specificare il volume del dispositivo di visualizzazione quando viene acceso mediante l'opzione On Time.
- **Source**: consente di specificare la sorgente di ingresso del dispositivo di visualizzazione quando viene acceso mediante l'opzione **On Time**.

- Holiday: è possibile applicare le impostazioni della funzione Holiday Management alla funzione
  Timer.
- **Repeat**: consente di specificare il periodo per il quale si desidera ripetere l'opzione **Timer** selezionata.
  - Once: consente di attivare il timer sono una volta.
  - **EveryDay**: consente di attivare il timer ogni giorno.
  - **Mon~Fri**: consente di attivare il timer dal lunedì al venerdì.
  - **Mon~Sat**: consente di attivare il timer di sabato e di domenica.
  - **Manual**: consente di personalizzare i giorni della settimana.

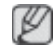

Le caselle per la selezione dei giorni della settimana poste sotto a **Repeat** vengono attivate solo se viene selezionata l'opzione **Manual**.

#### Holiday Management

La funzione **Holiday Management** consente di evitare che i dispositivi per cui è stata impostata l'accensione mediante **Timer** si accendano in una data specificata.

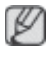

È possibile attivare o disattivare la funzione Holiday Management nel menu delle impostazioni di Timer.

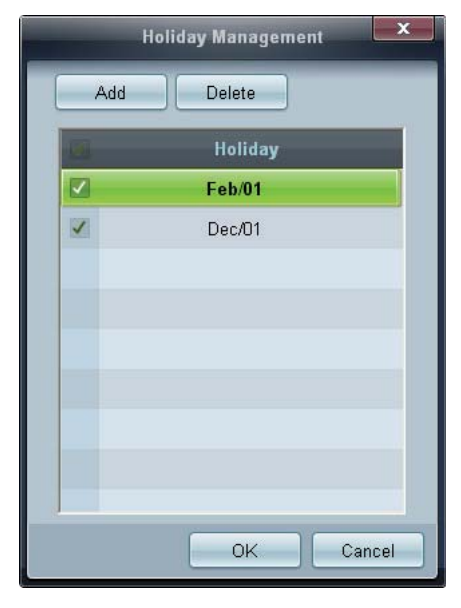

• Add : consente di specificare le vacanze.

Fare clic sul pulsante Add della finestra Holiday Management.

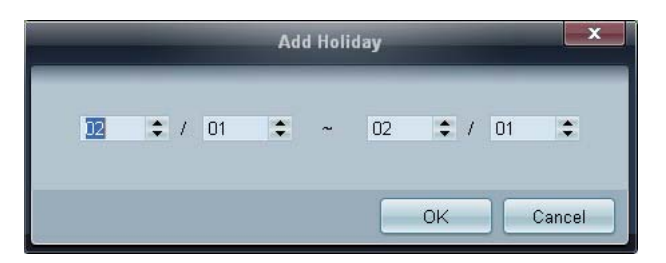

- **Delete** : consente di eliminare le vacanze. Controllare le caselle corrispondenti e fare clic su questo pulsante.
- Elenco delle vacanze: consente di visualizzare le vacanze aggiunte.

### Protezione dalle immagini residue

| System | Tool |   |              |       |                       |                |                 |                  | 8               |
|--------|------|---|--------------|-------|-----------------------|----------------|-----------------|------------------|-----------------|
|        | On   | • | $\bigcirc$   |       |                       |                |                 |                  |                 |
|        |      |   | Clock<br>Set | Timer | Holiday<br>Management | Pixel<br>Shift | Screen<br>Saver | Safety<br>Screen | Lamp<br>Control |

#### **Pixel Shift**

| Pixel S           | hift | ×    |
|-------------------|------|------|
| I Pixel Shift     | On   | •    |
| I Horizontal Dots | 4    | -    |
| Vertical Lines    | 4    | •    |
| Time              | 4    | -    |
|                   |      |      |
|                   | Ca   | ncel |

Muove leggermente lo schermo a intervalli di tempo specificati al fine di evitare la formazione di immagini residue sullo schermo.

#### Screen Saver

| Screen Saver | On 🗸  |
|--------------|-------|
| Interval     | 1 -   |
| l Time       | 10 🗸  |
| I Mode       | Bar 👻 |

Questa funzione evita la formazione di immagini residue quando lo schermo del dispositivo di visualizzazione selezionato viene lasciato inattivo per un periodo di tempo prolungato.

- Interval: consente di impostare l'intervallo per l'attivazione dello Screen Saver.
- Mode: l'impostazione Time possono variare per ogni Mode.

#### Safety Screen

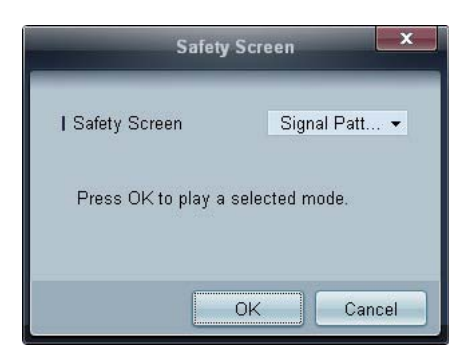

È possibile utilizzare la funzione **Safety Screen** per evitare la formazione di immagini residue sullo schermo quando nel dispositivo di visualizzazione viene visualizzata un'immagine statica per un periodo di tempo prolungato.

#### Lamp Control

L'opzione **Lamp Control** viene utilizzata per regolare la retroilluminazione al fine di ridurre il consumo energetico.

|                                 | La    | mp Contro | ol |    | X      |  |
|---------------------------------|-------|-----------|----|----|--------|--|
| ● <u>Manual Lamp</u><br>  Value | 100 🕨 |           |    |    |        |  |
| C Lamp Schedule                 |       |           |    |    |        |  |
| I Setting 1                     | \$    | *         | *  |    |        |  |
| I Setting 2                     | \$    | ÷         | *  |    | ÷      |  |
| - Ambient Light -               |       |           |    |    |        |  |
| I Reference ID                  | *     |           |    |    |        |  |
|                                 |       |           |    |    |        |  |
|                                 |       |           |    | OK | Cancel |  |

Consente di regolare automaticamente la retroilluminazione del dispositivo di visualizzazione selezionato a un'ora specificata.

Se viene regolata la funzione **Manual Lamp Control**, la funzione **Auto Lamp Control** verrà automaticamente impostata su **Off**.

Consente di regolare manualmente la retroilluminazione per lo schermo selezionato.

Se viene regolata la funzione **Auto Lamp Control**, la funzione **Manual Lamp Control** verrà automaticamente impostata su **Off**.

• Ambient Light: Ambient Light rileva l'intensità della luce ambientale e regola automaticamente la luminosità dello schermo di tutti gli LFD appartenenti allo stesso collegamento seriale.

## Impostazioni per Tool

| 1 Home         | Picture | Sou | s s              | ystern         | Tool            |              | 3      |                 | 4           |
|----------------|---------|-----|------------------|----------------|-----------------|--------------|--------|-----------------|-------------|
| Panel Control  | On      | •   |                  |                | â               | 0            | d.     |                 |             |
| Remote Control | Disable | -   |                  | 0              | 100             | U            |        | Canal and Canal |             |
|                |         |     | Reset<br>Picture | Reset<br>Sound | Reset<br>System | Reset<br>All | Option | Edit<br>Column  | Information |

## 1 Protezione

#### Panel Control

Consente di accendere o spegnere lo schermo di un dispositivo di visualizzazione.

#### **Remote Control**

Consente di attivare o disattivare il telecomando.

## 2 Reset

#### **Reset Picture**

Consente di ripristinare le impostazioni dello schermo.

### **Reset Sound**

Consente di ripristinare le impostazioni audio.

### **Reset System**

Consente di ripristinare le impostazioni del sistema.

#### Reset All

Consente di ripristinare contemporaneamente le impostazioni di schermo, audio e sistema.

## **3 Edit Column**

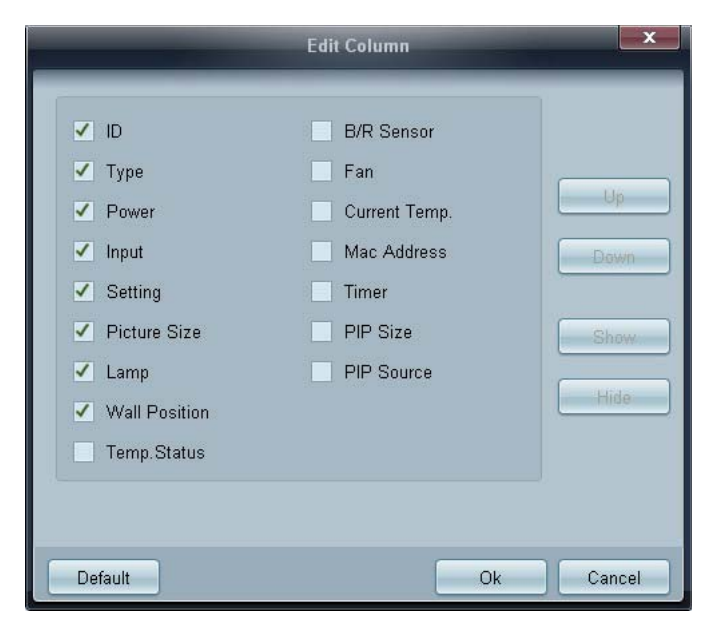

Selezionare gli elementi da visualizzare nell'elenco dei set.

## **4** Information

Consente di visualizzare le informazioni sul programma.

## Altre funzioni

## Ridimensionamento di una finestra

Posizionare il puntatore del mouse su un angolo della finestra del programma. Verrà visualizzata una freccia. Spostare la freccia per personalizzare le dimensioni della finestra del programma.

|                      | Multiple                                                                                                    | e Display Control                          |              | ×       |
|----------------------|----------------------------------------------------------------------------------------------------|--------------------------------------------|--------------|---------|
| Home Picture         | Sound System                                                                                                    | Taol                                       | 0            | 0       |
| IChanoe              | et the second second se | Auroo +<br>Fault Device Fault D<br>(0) Ale | Jevice<br>rt |         |
| - LFD Device         | Add Edit                                                                                                    | More & Copy                                | Refresh      | Refresh |
| All Device List (00) | ID                                                                                                    | Type Power                                 | Input Se     | tting   |
| Group Edt            |                                                                                                    |                                            |              |         |
| ✓ Schedule           |                                                                                                    |                                            |              |         |
| All Schedule List    |                                                                                                    |                                            |              |         |
|                      | *                                                                                                    | -                                          |              |         |
|                      |                                                                                                    |                                            |              |         |

## Gestione gruppi

Creazione di gruppi

| Multiple Display Control   |              |                       |                                  |       |       |  |  |
|----------------------------|--------------|-----------------------|----------------------------------|-------|-------|--|--|
| Home Picture               | Sound Syster | m Tool                |                                  |       | ?     |  |  |
| On Off     Input     IChan | HDMI2 -      | IVolume 100 •<br>Mute | Fault Device<br>(0) Fault Device |       |       |  |  |
| ▼ LFD Device               | Add          | Edit Group            | te                               | Re    | fresh |  |  |
| All Device List (01)       |              |                       | ower                             | Input | 5     |  |  |
| Group                      |              | Add on the same Level |                                  | HDMI2 | 21    |  |  |
|                            |              | Add on the sub level  |                                  |       |       |  |  |
|                            |              | Delete                |                                  |       |       |  |  |
|                            |              | Rename                |                                  |       |       |  |  |
|                            |              |                       |                                  |       |       |  |  |
|                            |              |                       |                                  |       |       |  |  |
| ▼ Schedule                 |              |                       |                                  |       |       |  |  |
| All Schedule List          |              |                       |                                  |       |       |  |  |
|                            |              |                       |                                  |       |       |  |  |
|                            |              |                       |                                  | _     | +     |  |  |

Consente di creare gruppi e di gestire l'elenco dei set sulla base dei gruppi.

Ø

Non è possibile utilizzare nomi gruppo identici.

- 1 Fare clic con il pulsante destro del mouse e selezionare **Group>Edit** nella sezione contenente l'elenco dei dispositivi di visualizzazione sul lato sinistro della finestra del programma.
- 2 Nella finestra Edit Group visualizzata, fare clic su Add on the sub level o su Add on the same level.
  - Add on the sub level: consente di creare un gruppo secondario sotto al gruppo selezionato.

| Edit Group            |
|-----------------------|
| Add on the same Level |
| Add on the sub level  |
| Delete                |
| Rename                |

• Add on the same level: consente di creare un gruppo allo stesso livello del gruppo selezionato.

| Edit Group            |
|-----------------------|
| Add on the same Level |
| Add on the sub level  |
| Delete                |
| Rename                |

Il pulsante Add on the same level viene attivato solo se è già stato creato almeno un gruppo.

3 Immettere il nome del gruppo.

Eliminazione di gruppi

Ø

- 1 Selezionare un nome gruppo e fare clic su Edit.
- 2 Nella finestra Edit Group visualizzata, fare clic su Delete.

| Edit Group            | × |
|-----------------------|---|
| Add on the same Level |   |
| Add on the sub level  |   |
| Delete                |   |
| Rename                |   |

3 Fare clic su **Yes**. Il gruppo verrà eliminato.

#### Ridenominazione di gruppi

- 1 Selezionare un nome gruppo e fare clic su Edit.
- 2 Nella finestra Edit Group visualizzata, fare clic su Rename.

| Edit Group            | × |
|-----------------------|---|
| Add on the same Level |   |
| Add on the sub level  |   |
| Delete                |   |
| Rename                |   |

3 Se viene visualizzato un cursore sul nome precedente del gruppo, immettere il nuovo nome gruppo.

### Gestione delle programmazioni

#### Creazione di programmazioni

Consente di creare e registrare una programmazione sulla base dei gruppi.

1 Fare clic su **All Schedule List** nella sezione di programmazione sul lato sinistro della finestra del programma. Al centro della schermata verrà attivato il pulsante **Add**.

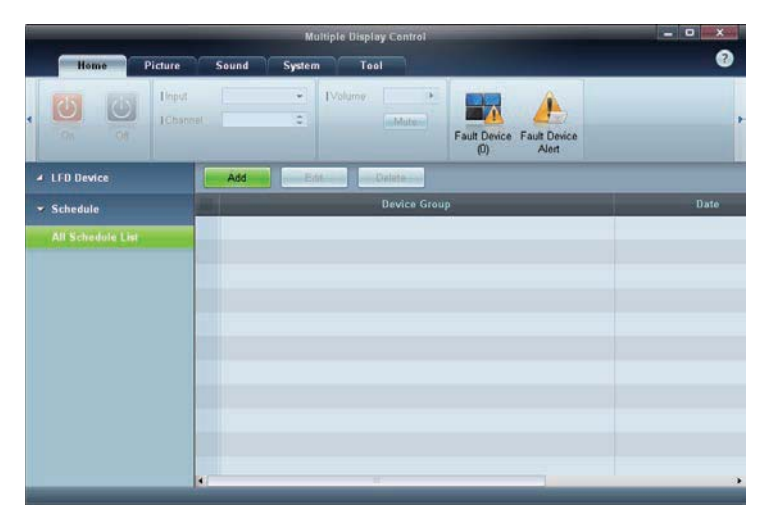

2 Fare clic sul pulsante Add. Verrà visualizzata la finestra Add Schedule.

| Device Grou                    | p                   |                  |             |            |   |   |      | A<br>Dis | dd<br>Ieto |   |      |   |
|--------------------------------|---------------------|------------------|-------------|------------|---|---|------|----------|------------|---|------|---|
| Date & Time                    |                     |                  |             |            |   |   |      |          |            |   |      |   |
| Instant E                      | ecutio              | on               |             |            |   |   |      |          |            |   |      |   |
| I Date<br>I Time<br>I Interval | 2011<br>07<br>Daily | \$ / 04<br>\$ 22 | 2<br>2<br>4 | / 11<br>PM | • | 7 | 2099 | : /      | 12         | • | / 31 | • |
| Action                         |                     |                  |             |            |   |   |      |          |            |   |      |   |
| I Function                     | Pow                 | er               | ٠           |            |   |   |      |          |            |   |      |   |
| I Setting                      | Of                  |                  | •           |            |   |   |      |          |            |   |      |   |
|                                |                     |                  |             |            |   |   |      |          |            | - |      |   |

3 Fare clic sul pulsante **Add** sotto alla voce **Device Group** e selezionare il gruppo cui aggiungere la programmazione.

|         | Select Group | x |
|---------|--------------|---|
| ▲ Group |              |   |
|         | OK Cancel    |   |

- 4 Selezionare **Date&Time/Action** e fare clic su **OK**. Verrà aggiunta la programmazione e verrà visualizzata la finestra contenente l'elenco dei set.
  - **Device Group**: consente di selezionare un gruppo.
  - Date&Time
    - **Instant Execution**: consente di eseguire immediatamente la programmazione.
    - **Timer**: consente di impostare la data, l'ora e l'intervallo per eseguire la programmazione.
  - Action: consente di selezionare una funzione che verrà attivata a un'ora e a un intervallo specificati.

Modifica alla programmazione

Per modificare una programmazione, selezionarla e fare clic su Edit.

## Eliminazione di una programmazione

Per eliminare una programmazione, selezionarla e fare clic su Delete.

# Guida alla risoluzione dei problemi

| Problema                                                                                                    |                                                                                 | Soluzione                                                                                                    |  |  |  |  |
|----------------------------------------------------------------------------------------------------|---------------------------------------------------------------------------------|----------------------------------------------------------------------------------------------------|--|--|--|--|
| Lo schermo da controllare non è visualizzato nello schema delle                                                                                    | 1.                                                                              | Verificare il collegamento del cavo RS-232C, controllando<br>che sia adeguatamente collegato alla porta seriale corretta.                                                                                                    |  |  |  |  |
| informazioni di sistema.                                                                                                    | 2.                                                                              | Verificare che non sia collegato un altro schermo con <b>ID</b><br>identico. Il collegamento di schermi con <b>ID</b> identici può<br>causare la loro mancata visualizzazione dovuta a un<br>conflitto di dati.                                                                                               |  |  |  |  |
|                                                                                                    | 3.                                                                              | Verificare che l' <b>ID</b> dello schermo sia compreso<br>nell'intervallo tra 0 e 99. Cambiare l'ID utilizzando il menu a<br>schermo.                                                                                                    |  |  |  |  |
|                                                                                                    |                                                                                 | Per uno schermo che supporta ID in un intervallo compreso tra 0 e 99, impostare l' <b>ID</b> tra 0 e 99.                                                                                                    |  |  |  |  |
| Lo schermo che si desidera<br>controllare non è visualizzato nelle                                                                                 | Ver<br>dell                                                                     | Verificare che lo schermo sia acceso. Vedere lo stato<br>dell'alimentazione nello schema delle informazioni di sistema.                                                                                                    |  |  |  |  |
| altre griglie delle informazioni di<br>sistema.                                                                                                    |                                                                                 | Verificare di aver selezionato la sorgente di ingresso alla quale è collegato lo schermo.                                                                                                    |  |  |  |  |
| Sullo schermo compare<br>continuamente il seguente<br>messaggio.                                                                                   | Verificare di aver selezionato lo schermo che si desidera<br>controllare.       |                                                                                                    |  |  |  |  |
| Gli schermi si accendono e si<br>spengono a orari diversi nonostante<br>sia stata impostata l'opzione <b>On</b><br><b>Time</b> o <b>Off Time</b> . | Regolare l'orario del PC per sincronizzarlo con quello degli schermi collegati. |                                                                                                    |  |  |  |  |
| Il telecomando non funziona.                                                                                                    | ll te<br>vier<br>and<br><b>Dis</b><br>pro                                       | elecomando potrebbe non funzionare se il cavo RS-232C<br>ne rimosso o se il programma viene terminato in modo<br>omalo mentre la funzione <b>Remote Control</b> è impostata su<br>sable. Per risolvere questo problema, eseguire nuovamente il<br>gramma e impostare <b>Remote Control</b> su <b>Enable</b> . |  |  |  |  |

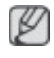

Questo programma potrebbe talvolta non funzionare a causa di un problema di comunicazione tra il PC e lo schermo o di onde elettromagnetiche emesse da dispositivi elettronici limitrofi.

# Modalità di visualizzazione delle proprietà dello schermo in caso di utilizzo di più schermi

- 1 Quando non è selezionato alcuno schermo: viene visualizzato il valore predefinito.
- 2 Quando è selezionato un solo schermo: vengono visualizzate le informazioni per lo schermo selezionato.
- 3 Quando sono selezionati due schermi (ad esempio, in sequenza dell'ID 1 e dell'ID 3): le impostazioni relative all'ID 1 vengono visualizzate prima di quelle relative all'ID 3.
- 4 Quando sono selezionati la casella **All+Select** e tutti gli schermi: vengono visualizzate le impostazioni predefinite.

# Regolazione del display LCD

## Ingressi

Modalità disponibili

- PC / DVI / Porta display
- 🔼 AV
- Comp.
- 🖸 HDMI
- MagicInfo
- 🚺 TV

🖉 Nota

- MagicInfo è attivabile con un box di rete(venduto separatamente) collegato.
- Per poter utilizzare il televisore è necessario collegare un sintonizzatore TV (venduto separatamente). (Solo per gli Stati Uniti)

## Elenco sorgenti PACHMT

| _ |                        | Elenco sorgenti |
|---|------------------------|-----------------|
|   |                        |                 |
| 2 | DVI<br>AV              |                 |
| 0 | Comp.<br>HDMI1         |                 |
| Ó | HDMI2<br>Porta display |                 |
|   | Altio                  |                 |
|   | 🚽 🗢 Sposta             |                 |

Utilizzare per selezionare **PC**, HDMI o un'altra sorgente di ingresso esterna collegata al Display LCD. Utilizzare per selezionare lo schermo prescelto.

- 1. **PC**
- 2. **DVI**
- 3. **AV**
- 4. Comp.
- 5. HDMI1
- 6. HDMI2
- 7. Porta display
- 8. MagicInfo Attivo se è collegato un box di rete.
- 9. TV Attivo se è collegato un sintonizzatore TV.

# 🖉 Nota

La porta [RGB/COMPONENT IN] è compatibile con un ingresso PC o component.

Tuttavia, l'immagine può risultare anomala se viene selezionata una sorgente di ingresso diversa da quella correntemente collegata.

# PIPPAHT

🖉 Nota

La funzione **PIP** non è disponibile quando **Video Wall** è impostato su **On**.

Quando dispositivi AV esterni quali videoregistratori o lettori DVD sono collegati al Display LCD, la funzione **PIP** consente di guardare video trasmessi da quei dispositivi in una finestra più piccola. (**Off/On**)

🖉 Nota

- La finestra PIP si chiude quando il Display LCD passa a una sorgente esterna.
- Selezionando **III**, **III**, **III** in modalità Formato, le opzioni **Posizione** e **Trasparenza** risultano disattivate.

|   |            | PIP      |
|---|------------|----------|
| - |            | Off      |
| 2 |            | Cn<br>Cn |
| 0 |            | : Media  |
| Ó |            |          |
|   |            |          |
|   | 🗧 🗧 Sposta |          |

Imposta la schermata PIP Off/On.

- Off
- On

## Sorgente

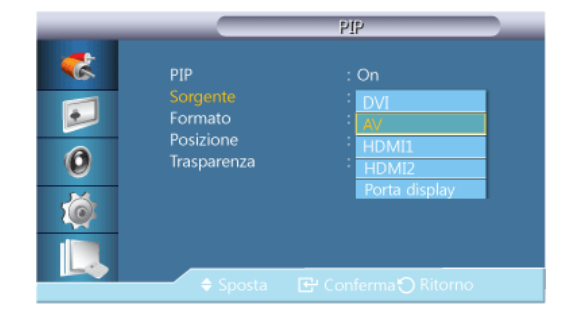

Seleziona la sorgente di ingresso per la finestra PIP.

- La modalità PIP non è attiva se lo schermo principale non riceve il segnale.
- Per poter utilizzare il televisore è necessario collegare un sintonizzatore TV (venduto separatamente). (Solo per gli Stati Uniti)

- PC: DVI, AV, HDMI1, HDMI2, Porta display
- DVI : PC
- AV: PC
- HDMI : PC
- Porta display : PC

## Formato

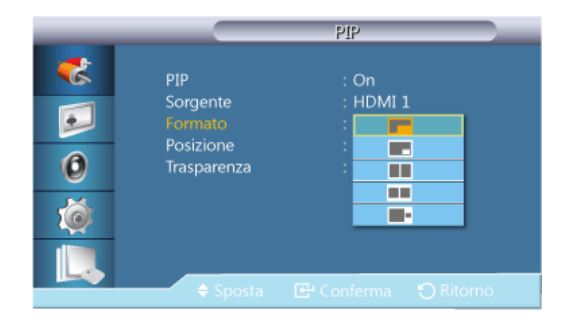

Cambia la dimensione della finestra PIP.

## Posizione

| _                    |                                                        | PIP                     |  |
|----------------------|--------------------------------------------------------|-------------------------|--|
| **<br>••<br>••<br>•• | PIP<br>Sorgente<br>Formato<br>Posizione<br>Trasparenza | : On<br>: HDMI 1<br>: . |  |
|                      | 🗢 Sposta                                               |                         |  |

Cambia la posizione della finestra PIP.

## Trasparenza

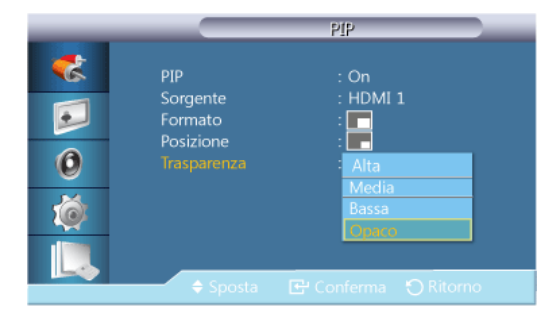

Regola la trasparenza della finestra PIP.

- Alta
- Media
- Bassa
- Opaco

## Modifica Nome PACHMT

|          |               | Modifica Nom | le |
|----------|---------------|--------------|----|
| -        |               |              |    |
| <b>~</b> | PC            |              |    |
|          | DVI           | :            | •  |
| 2        | AV            |              | ▶  |
|          | Comp.         |              | ▶  |
| 0        | HDMI 1        |              | ▶  |
| <u> </u> | HDMI 2        |              | ▶  |
| Ó        | Porta display |              | •  |
|          |               |              |    |
|          | 🔷 Sposta      |              |    |

Attribuire un nome al dispositivo collegato ai jack di ingresso per semplificare la selezione della sorgente di ingresso.

VCR / DVD / STB cavo / HD STB / STB satellite / Ricevitore AV / Ricev DVD / Giochi / Videocamera / DVD combo / DHR / PC / DVI PC / Dispositivi DVI

🖉 Nota

- I dispositivi visualizzati differiscono in base alla modalità di ingresso esterno.
- Quando si collega un PC al terminale HDMI, impostare Modifica Nome su PC. In altri casi, impostare Modifica Nome su AV. Tuttavia, poiché 640 x 480, 720p (1280 x 720) e 1080p (1920 x 1080) sono segnali comuni per AV e PC, impostare Modifica Nome conformemente al segnale di ingresso.
- Se è collegato un PC, impostare **Modifica Nome** su **DVI PC** per attivare video e audio dal PC collegato.
- Se è collegato un dispositivo AV, impostare **Modifica Nome** su **Dispositivi DVI** per attivare video e audio dal dispositivo AV collegato.

#### Impostazioni Comm. autom. sorg.

Se si accende il display posizionando **Comm. autom. sorg.** su **On**, e la precedente selezione della sorgente video non è attiva, il display cercherà automaticamente le sorgenti di ingresso video diverse per il video attivo.

🖉 Nota

- Se il display con sorgente di ingresso TV è attivo (sintonizzatore TV connesso al display) la funzione di ricerca Comm. autom. sorg. risulta inattiva. Il display rimarrà connesso alla sorgente TV.
- Selezionando Comm. autom. sorg. e la funzione PIP: Se Comm. autom. sorg. è impostata su On, la funzione PIP non funziona; Comm. autom. sorg. deve essere impostata su Off perché la funzione PIP sia attiva.
- Se **Comm. autom. sorg.** è impostata su **On**, e/o **Recupero sorgente prim.** è anch'essa impostata su **On**, la modalità di risparmio energetico del display risulterà inattiva.
- Se Recupero sorgente prim. è impostata su On, solo Sorgente primaria e Sorgente second. sono disponibili e intercambiabili a piacere.

Vedere **PIP > Sorgente** per i segnali compatibili per ciascuna sorgente d'ingresso principale

## Comm. autom. sorg.

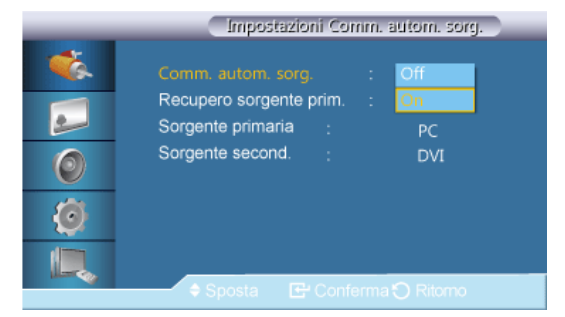

Se **Comm. autom. sorg.** è impostata su **On**, la sorgente video del display verrà automaticamente scansionata alla ricerca del video attivo.

**Sorgente primaria** verrà attivata se la sorgente video corrente non è riconosciuta. **Sorgente second.** verrà attivata se nessuna sorgente video principale risulta attiva. Se la sorgente principale o secondaria non è riconosciuta, il display continuerà la ricerca; qualora non venga trovato alcun video attivo, il display segnalerà la mancanza di segnale in ingresso.

Se **Sorgente primaria** è impostata su **Tutto**, il display cercherà due volte in sequenza una sorgente video attiva fra tutti gli ingressi delle sorgenti video, tornando alla prima sorgente video in sequenza qualora non venga trovato alcun video.

- 1. **Off**
- 2. **On**

Recupero sorgente prim.

|    | Impostazioni Comm. autom. sorg. |  |  |  |
|----|---------------------------------|--|--|--|
| 1  | Comm. autom. sorg. : On         |  |  |  |
| 2  | Sorgente primaria : On          |  |  |  |
| ٢  | Sorgente second. : DVI          |  |  |  |
| ۲  |                                 |  |  |  |
| E. | Sposta 🕞 Conferma 🔿 Ritomo      |  |  |  |

Se Recupero sorgente prim. è impostata su On, solo tra le sorgenti video Sorgente primaria e Sorgente second. verrà cercato un video attivo.

Sorgente primaria verrà selezionata qualora venga trovato il video attivo; in caso contrario, verrà selezionata Sorgente second. se nessun video verrà trovato in Sorgente second. e il display segnalerà la mancanza di segnale in ingresso.

- 1. Off
- 2. **On**

## Sorgente primaria

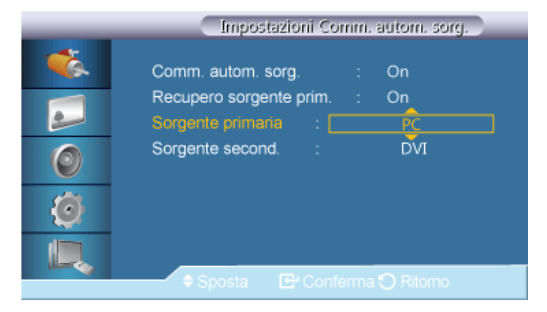

Specificare Sorgente primaria per la sorgente d'ingresso automatica.

## Sorgente second.

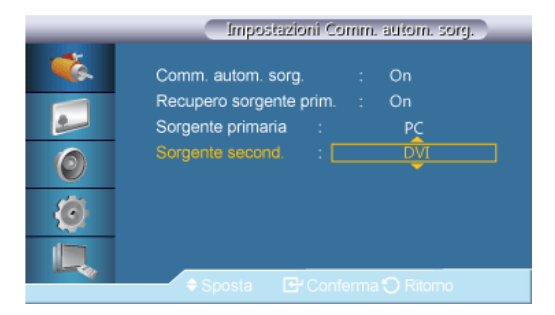

Specificare Sorgente second. per la sorgente d'ingresso automatica.

## Immagine [Modalità PC / DVI / Porta display / MagicInfo]

- Se è collegato un PC, impostare **Modifica Nome** su **DVI PC** per riprodurre un contenuto video o audio memorizzato sul PC.
- Se è collegato un dispositivo AV, impostare **Modifica Nome** su **Dispositivi DVI** per riprodurre un contenuto video o audio memorizzato sul dispositivo AV.

### Modalità disponibili

- PC / DVI / Porta display
- 🔼 AV
- Comp.
- 🖸 HDMI
- MagicInfo
- 🖬 тv

🖉 Nota

- MagicInfo è attivabile con un box di rete(venduto separatamente) collegato.
- Per poter utilizzare il televisore è necessario collegare un sintonizzatore TV (venduto separatamente). (Solo per gli Stati Uniti)

## Modalità PM

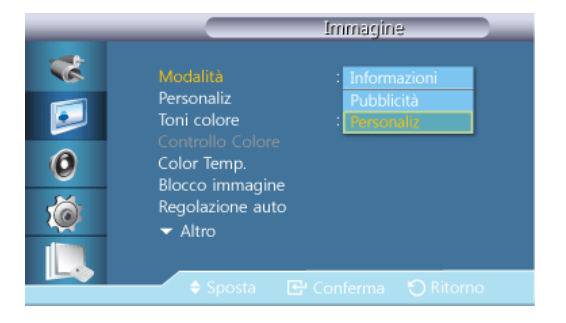

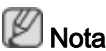

Non disponibile quando Contrasto din è impostato su On.

#### 1. Informazioni

Consigliato per la comunicazione di informazioni esatte (per es. informazioni pubbliche).

## 2. Pubblicità

Consigliato per la visualizzazione di spot pubblicitari (per es. video o annunci pubblicitari per interno ed esterno).

#### 3. Personaliz

## Personaliz PM

Usando i menu visualizzati sullo schermo, è possibile modificare le impostazioni del contrasto e della luminosità in base alle proprie preferenze personali.

🖉 Nota

- Regolando l'immagine mediante la funzione Personaliz, MagicBright cambierà in Personaliz.
- Non disponibile quando Contrasto din è impostato su On.
- 1. Contrasto

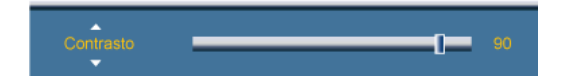

Regola il Contrasto.

2. Luminosità

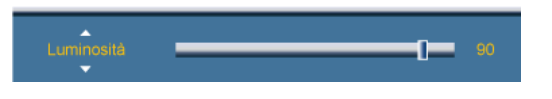

Regola la Luminosità.

3. Nitidezza

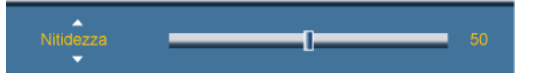

Regola la Nitidezza.

4. Gamma

| _ | Personalizza                   |
|---|--------------------------------|
| * | Contrasto 90                   |
|   | Luminosità 90<br>Schärfe 50    |
| 0 | Gamma : Naturale<br>Modalità 1 |
| Ó | Modalità 3                     |
|   |                                |
|   |                                |

Regolare la luminosità delle tonalità medie (Gamma) dell'immagine.

- Naturale
- Modalità 1 Imposta l'immagine in modo che sia più luminosa dell'impostazione Naturale.

- Modalità 2 Imposta l'immagine in modo che sia più scura dell'impostazione Modalità1.
- Modalità 3 Aumenta il contrasto tra i colori chiari e i colori scuri.

## Toni colore

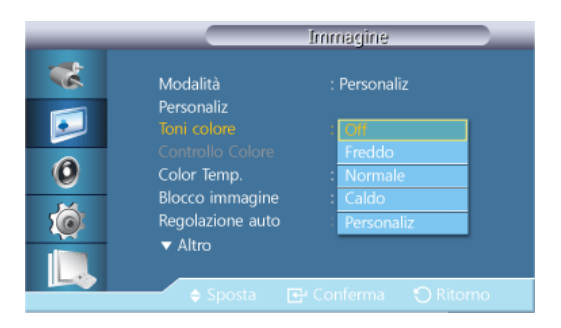

# 🖉 Nota

Non disponibile quando Contrasto din è impostato su On.

La tonalità dei colori può essere modificata.

- 1. Off
- 2. Freddo
- 3. Normale
- 4. Caldo
- 5. Personaliz

## 🖉 Nota

- Impostando Toni colore su Freddo, Normale, Caldo, o Personaliz, la funzione Color Temp. viene disattivata.
- Impostando Toni colore su Off, la funzione Controllo Colore viene disattivata.
- Regolando l'immagine mediante la funzione Toni colore, Modalità cambierà in Personaliz.

## Controllo Colore

Regola il bilanciamento del colore Rosso, Verde e Blu.

Non disponibile quando Contrasto din è impostato su On.

1. **Rosso** 

Verde

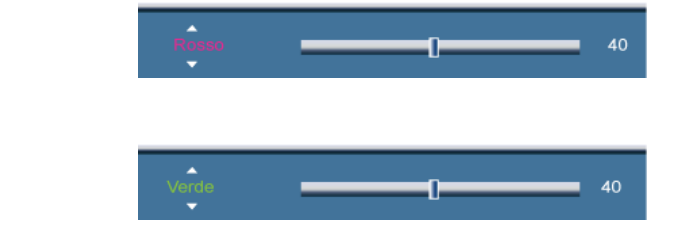

3. Blu

2.

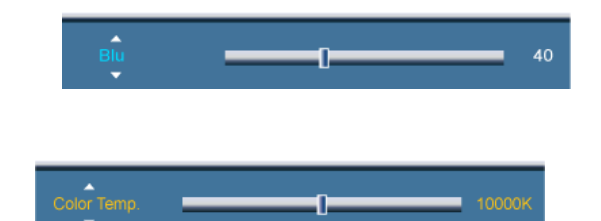

Color Temp. indica l'intensità dei colori di una immagine.

Questa funzione è attiva quando l'opzione **Modalità** è impostata su **Personaliz**, e **Contrasto din** e **Toni colore** sono **Off**.

### Blocco immagine

Color Temp. PM

**Blocco immagine** viene utilizzato per effettuare una sintonizzazione accurata e ottenere la migliore riproduzione dell'immagine possibile eliminando disturbi quali distorsioni e tremolii. Se non si ottengono risultati soddisfacenti utilizzando la regolazione Fine, utilizzare la regolazione Coarse (Grossa) e poi nuovamente Fine.

🖉 Nota

Disponibile solo in modalità PC.

#### Grossa

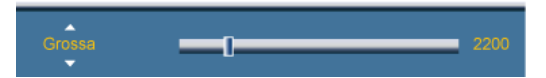

Elimina i disturbi come per es. le strisce verticali. La regolazione Coarse può spostare l'area dell'immagine a schermo. Per riposizionarla al centro, utilizzare il menu per il controllo orizzontale.

#### Fine

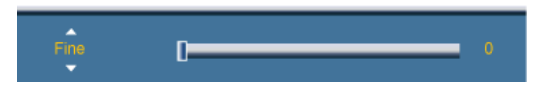

Elimina i disturbi come per es. le strisce orizzontali. Se il disturbo persiste anche dopo la sintonizzazione Fine, ripeterla dopo aver regolato la frequenza (velocità di clock).

## Posizione

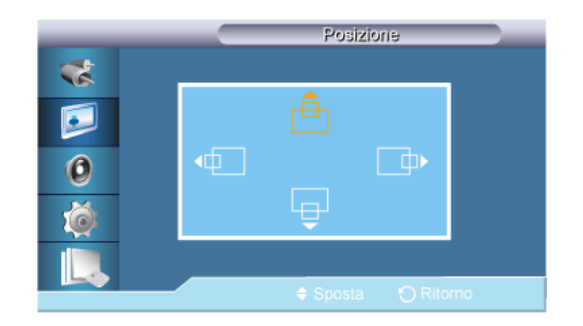

Regola orizzontalmente e verticalmente la posizione dell'immagine sullo schermo.

#### Regolazione auto

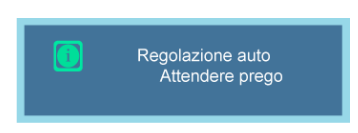

Il valori **Fine**, **Grossa** e **Posizione** vengono regolati automaticamente. Quando si modifica la risoluzione nel pannello di controllo, viene eseguita la funzione Auto.

Disponibile solo in modalità PC.

## Bilanciam segnale

Questa funzione viene usata per bilanciare un segnale RGB debole trasmesso da un cavo segnali molto lungo.

🖉 Nota

- Non disponibile quando Contrasto din è impostato su On.
- Disponibile solo in modalità PC.

## **Bilanciam segnale**

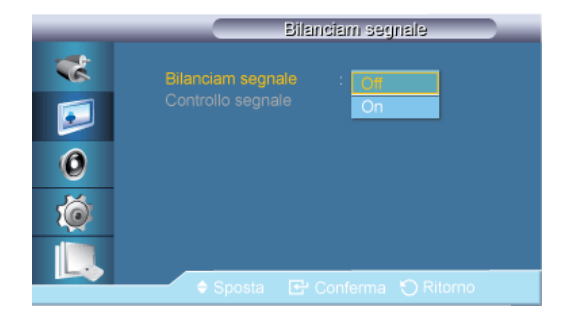

Seleziona On o Off con il bilanciamento del segnale.

## Controllo segnale

🖉 Nota

Disponibile quando la modalità Bilanciam segnale è impostata su On.

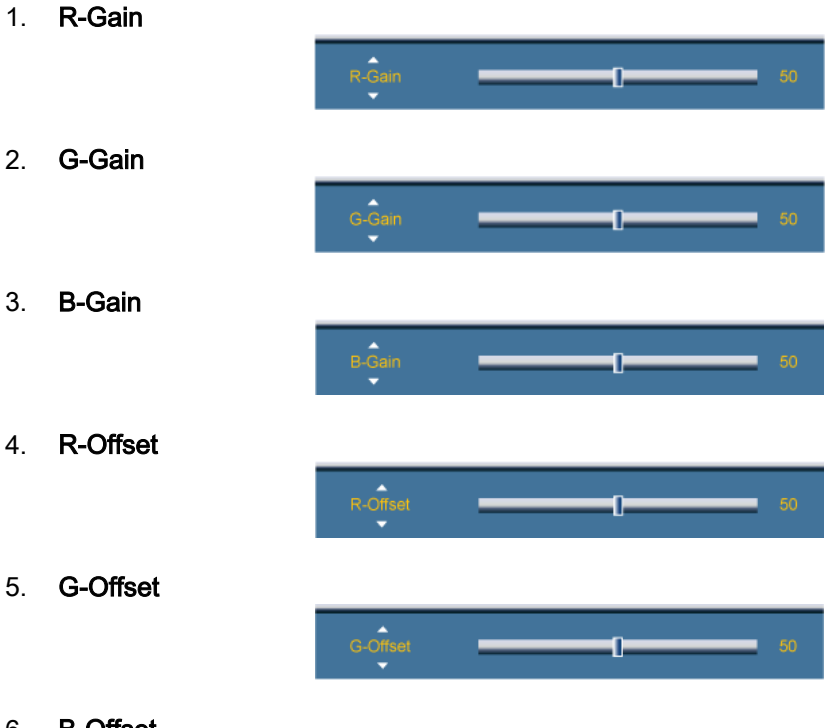

6. B-Offset

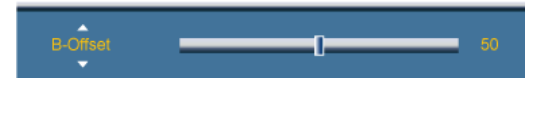

## Formato

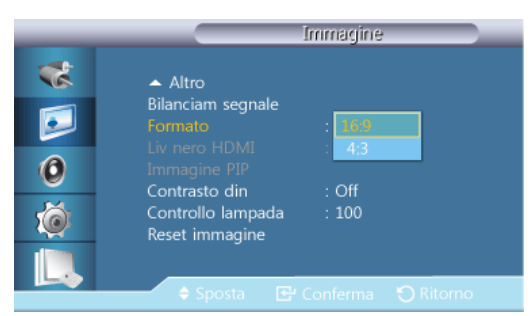

Formato può essere commutato.

- 1. **16:9**
- 2. **4:3**

## Immagine PIP

Regola le impostazioni della finestra PIP.

- Modalità disponibili: PIP On
- 1. Contrasto

Contrasto 90

Regola il contrasto della finestra PIP sullo schermo.

2. Luminosità

Luminesità 90

Regola la luminosità della finestra PIP sullo schermo.

3. Nitidezza

Nitidezza 50

Regola la nitidezza della finestra PIP sullo schermo.

4. Colore

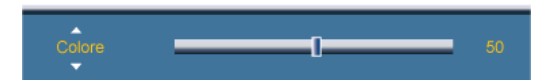

Regola il colore della finestra PIP sullo schermo.

Disattivata solo quando la sorgente di ingresso della modalità PIP è HDMI.

5. Tinta

Tinta V 50 \_\_\_\_\_ R 50

Aggiunge una tonalità naturale alla finestra PIP.

🖉 Nota

La barra di scorrimento **Tinta** viene visualizzata solo quando la sorgente d'ingresso **PIP** è impostata su **HDMI** o **AV**.

## Contrasto din PM

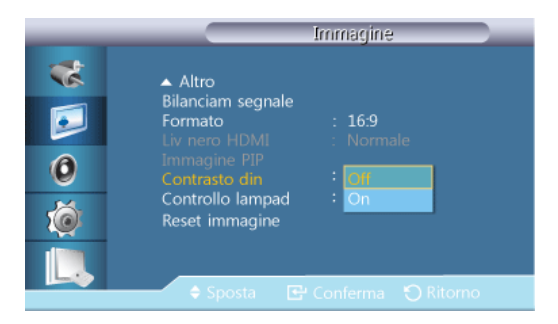

**Contrasto din** rileva automaticamente la distribuzione del segnale visivo di ingresso per creare un contrasto ottimale.

1. **Off** 

2. **On** 

🖉 Nota

Questa funzione è disattiva quando le modalità PIP o Risp. Energia sono impostate su On.

## Controllo lampada PM

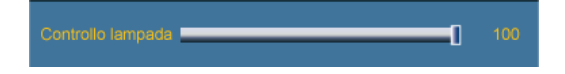

Regola la lampada dell'invertitore al fine di ridurre il consumo energetico.

Non disponibile quando Contrasto din è impostato su On.

## Reset immagine

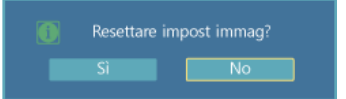

Ripristinare le impostazioni dello schermo.

## Immagine [ AV / HDMI / TV /Comp. Modalità]

## Modalità disponibili

- PC / DVI / Porta display
- 🔼 AV
- Comp.

- 🖸 HDMI
- MagicInfo
- 🖬 тv

🖉 Nota

- MagicInfo è attivabile con un box di rete(venduto separatamente) collegato.
- Per poter utilizzare il televisore è necessario collegare un sintonizzatore TV (venduto separatamente). (Solo per gli Stati Uniti)

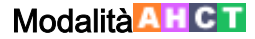

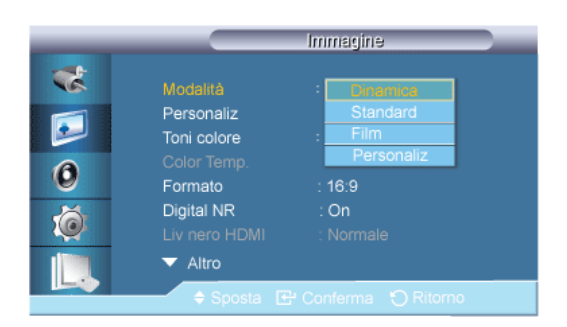

II Display LCD dispone di quattro impostazioni automatiche dell'immagine ("**Dinamica**", "**Standard**", "**Film**" e "**Personaliz**") preimpostate in fabbrica.

# 🖉 Nota

Non disponibile quando Contrasto din è impostato su On.

- 1. Dinamica
- 2. Standard
- 3. Film
- 4. Personaliz

#### Personaliz

Usando i menu visualizzati sullo schermo, è possibile modificare le impostazioni del contrasto e della luminosità in base alle proprie preferenze personali.

🖉 Nota

Non disponibile quando Contrasto din è impostato su On.

## Contrasto

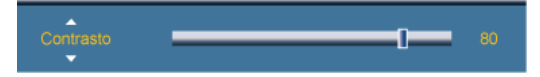

Regola il Contrasto.

## Luminosità

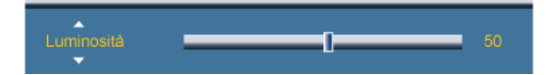

Regola la Luminosità.

## Nitidezza

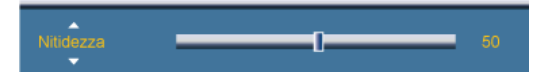

Regola la nitidezza dell'immagine.

## Colore

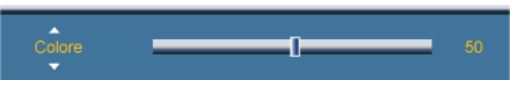

Regola il colore dell'immagine.

## Tinta

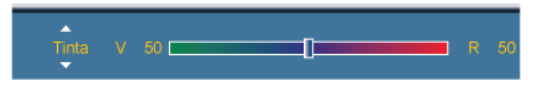

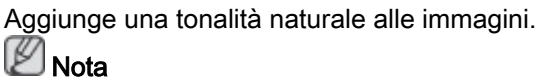

La barra di scorrimento Tint viene visualizzata solo quando la sorgente d'ingresso è HDMI o AV.

## Toni colore

|    |                        | Immagine             |   |
|----|------------------------|----------------------|---|
| ** | Modalità<br>Personaliz | : Dinamica           |   |
|    |                        | : Off                |   |
| 0  | Color Temp.<br>Formato | Freddo2<br>: Freddo1 |   |
| Ó  | Liv nero HDMI          | : Caldo1<br>Caldo2   |   |
|    | ♦ Sposta               | Conferma 🕥 Ritorno   | _ |

La tonalità dei colori può essere modificata. I singoli componenti dell'opzione Color sono anch'essi regolabili.

## 🖉 Nota

Non disponibile quando Contrasto din è impostato su On.

- 1. Off
- 2. Freddo2
- 3. Freddo1
- 4. Normale
- 5. Caldo1
- 6. Caldo2

Nota 🖉

• Impostando Toni colore su Freddo2, Freddo1, Normale, Caldo1, o Caldo2, la funzione Color Temp. viene disattivata.

• Regolando l'immagine mediante la funzione **Toni colore**, **Modalità** cambierà in **Personaliz**.

## Color Temp. AHCT

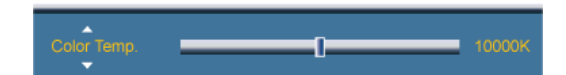

**Color Temp.** indica l'intensità dei colori di una immagine.

Questa funzione è attiva quando l'opzione **Modalità** è impostata su **Personaliz**, e **Contrasto din** e **Toni colore** sono **Off**.

## Formato

| _                          | Formato                                                         |   |
|----------------------------|-----------------------------------------------------------------|---|
| **<br>••<br>••<br>••<br>•• | 16:9<br>Zoom1<br>Zoom2<br>4:3<br>Adatta a schermo<br>Personaliz | • |
|                            | 🗢 Sposta 🛛 🔂 Conferma 🔾 Ritorno                                 |   |

Formato può essere commutato.

Modalità PC (PC, HDMI [PC Timing]): 16:9 - 4:3

Modalità Video (HDMI [Video Timing], AV o Comp.): 16:9 - Zoom1 - Zoom2 - 4:3 - Adatta a schermo - Personaliz

- 1. 16:9 Imposta il formato su 16:9 wide.
- 2. **Zoom 1** Ingrandisce la dimensione dell'immagine sullo schermo.
- 3. **Zoom 2** Aumenta la dimensione dell'immagine oltre l'opzione **Zoom 1**.
- 4. **4**: **3** Imposta la visualizzazione nella modalità normale 4:3.
- 5. Adatta a schermo Visualizza le scene in ingresso esattamente come sono, senza ritagli, qualora i segnali in ingresso siano HDMI 720p, 1080i, o 1080p.
- 6. Personaliz Cambia la risoluzione per adeguarla alle preferenze dell'utente.

## 🖉 Nota

- Alcuni dispositivi esterni possono inviare al display segnali fuori specifica che, anche utilizzando la funzione Adatta a schermo, possono causare disturbi.
- Adatta a schermo è disponibile solo per 1080i/p in modalità Comp. e per 1080i/p o 720p in modalità HDMI.
- Zoom 1 e Zoom 2 non sono disponibili per segnali HD (1080i/p, 720p o 768p).
- Le funzioni Posizione e Reset sono disponibili in modalità Zoom 1 o Zoom 2.

## Digital NR (Digital Noise Reduction)

| _        |                           | Immagine             |
|----------|---------------------------|----------------------|
| *        | Modalità                  | Personaliz           |
| <b></b>  | Toni colore<br>Color Temp | :Normale             |
| 0        | Formato<br>Digital NR     |                      |
| <u> </u> | Liv nero HDMI             | On                   |
|          | Sposta                    | 🖽 Conferma 🕤 Ritorno |

Imposta la funzione Digital Noise Reduction su **Off/On**. La funzione Digital Noise Reduction permette di imposare immagini più nitide e vivide.

- 1. **Off**
- 2. **On**

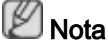

La funzione Digital NR non è disponibile per tutte le risoluzioni.

## Liv nero HDMI 🖸

| _ |                                       |                           |  |
|---|---------------------------------------|---------------------------|--|
| * | Modalità<br>Personaliz                | : Personaliz              |  |
| 0 | Toni colore<br>Color Temp.<br>Formato | : Off<br>: 16:9           |  |
| Ó | Liv nero HDMI<br>V Altro              | : On<br>: Nomale<br>Bassa |  |
|   | 🗢 Sposta 💽                            | Conferma 🏷 Ritorno        |  |

Quando un DVD o un set-top-box è collegato al televisore mediante HDMI, ciò può causare un degrado nella qualità della visualizzazione come ad esempio un aumento del livello di nero, un basso contrasto o una debolezza dei colori, in base al dispositivo esterno collegato. In questo caso, regolare la qualità dello schermo del televisore impostando il valore **Liv nero HDMI**.

1. Normale

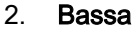

🖉 Nota

Per l'impostazione Timing per PC e DTV in modalità **HDMI**, verrà attivata l'opzione **Liv nero HDMI**.

## Modalità Film

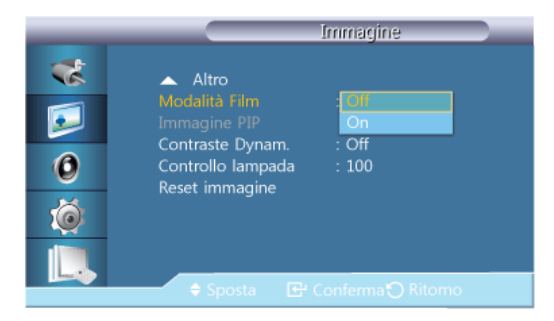

Modalità Film calibra le immagini innaturali che possono apparire in un film (a 24 fotogrammi).

In questa modalità, i sottotitoli scorrevoli possono risultare corrotti.

(In modalità **HDMI**, questa funzione può essere disponibile quando il segnale di ingresso è a scansione interlacciata; al contrario, non è disponibile con segnali a scansione progressiva.)

- 1. Off
- 2. **On**

## Immagine PIP

Regola le impostazioni della schermata PIP .

Modalità disponibili: PIP On

1. Contrasto

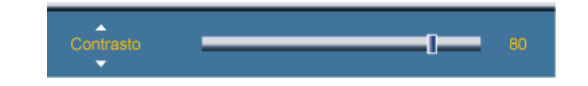

Regola il contrasto della finestra PIP sullo schermo.

2. Luminosità

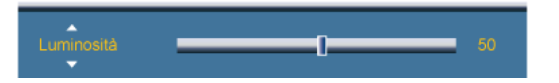

Regola la luminosità della finestra PIP sullo schermo.

3. Nitidezza

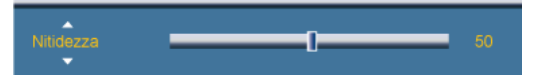

Regola la nitidezza della finestra PIP sullo schermo.

## Contrasto din AHCT

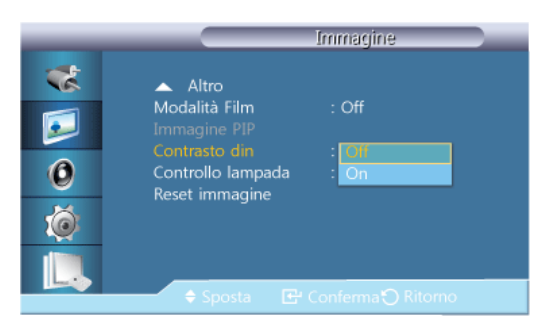

**Contrasto din** rileva automaticamente la distribuzione del segnale visivo di ingresso per creare un contrasto ottimale.

- 1. Off
- 2. **On**
- 🖉 Nota

Questa funzione è disattiva quando le modalità PIP o Risp. Energia sono impostate su On.
### Controllo lampada

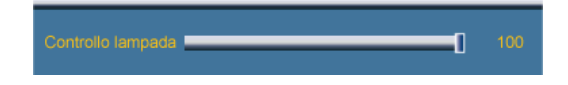

Regola la lampada dell'invertitore al fine di ridurre il consumo energetico.

Non disponibile quando Contrasto din è impostato su On.

Reset immagine

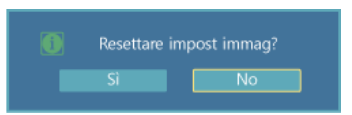

Ripristinare le impostazioni dello schermo.

#### Suono

Modalità disponibili

- PC / DVI / Porta display
- 🔼 AV
- Comp.
- 🖸 HDMI
- MagicInfo
- 🖬 тv

🖉 Nota

- MagicInfo è attivabile con un box di rete(venduto separatamente) collegato.
- Per poter utilizzare il televisore è necessario collegare un sintonizzatore TV (venduto separatamente). (Solo per gli Stati Uniti)

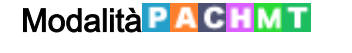

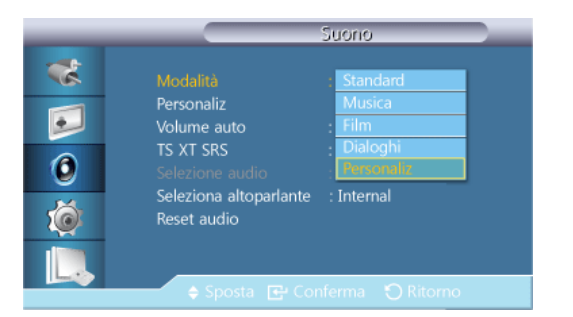

Il Display LCD è dotato di un amplificatore stereo ad alta fedeltà incorporato.

1. Standard

Scegliere Standard per adottare le impostazioni standard di fabbrica.

2. Musica

Scegliere Musica durante la visione di un video musicale o un concerto.

3. Film

Scegliere Film durante la visione di un film.

4. Dialoghi

Scegliere **Dialoghi** durante la visione di un programma principalmente composto da dialoghi (per es. un notiziario).

5. Personaliz

Selezionare **Personaliz** se si desidera regolare le impostazioni in base alle proprie preferenze.

## Personaliz PACHMT

Le impostazioni audio possono essere regolate in base alle proprie preferenze personali.

- E' possibile udire il suono anche se l'audio è impostato su 0.
- Se si regola l'audio utilizzando la funzione **Personaliz**, verrà attivata la modalità **Modalità Personaliz**.

## Bassi

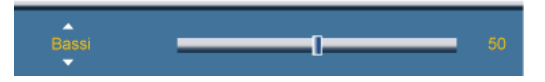

Enfatizza le basse frequenze audio.

#### Alti

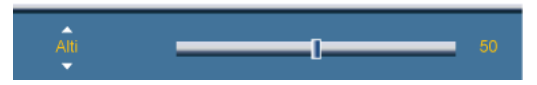

Enfatizza le alte frequenze audio.

## Bilanc.

Blanc. S 50 \_\_\_\_\_ D 50

Permette la regolazione del bilanciamento del suono tra gli altoparlanti sinistro e destro.

Volume auto PACHMT

|                             |                                                                                                    | Suono                                                                               |
|-----------------------------|----------------------------------------------------------------------------------------------------|-------------------------------------------------------------------------------------|
| **<br>•<br>•<br>•<br>•<br>• | Modalità<br>Personaliz<br>Volume auto<br>TS XT SRS<br>Selezione audio<br>Selezione altoparlante<br>Reset audio | : Personaliz<br>: <mark>Contentionaliz</mark><br>: On<br>: Principale<br>: Internal |
|                             | 🗢 Sposta 🛛 💽 C                                                                                                 |                                                                                     |

Riduce la differenza nel livello di volume tra le stazioni emittenti.

- 1. Off
- 2. **On**

## TS XT SRS PACHMT

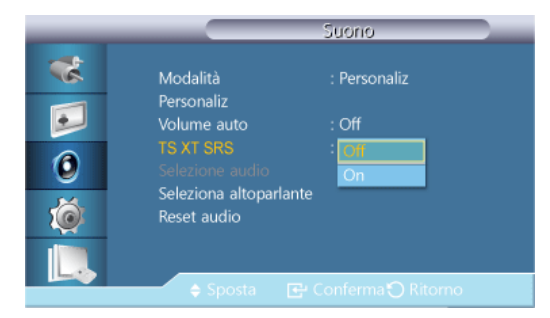

**TS XT SRS** è una tecnologia SRS brevettata che risolve il problema della riproduzione di contenuti multicanale 5.1 su due altoparlanti. TruSurround XT offre una straordinaria esperienza Surround Sound virtuale attraverso un sistema di riproduzione a due altoparlanti, inclusi gli altoparlanti interni del televisore. È pienamente compatibile con tutti i formati multicanale.

- 1. **Off**
- 2. **On**

#### Selezione audio

|                                  |                                                                                                    | Suono                                                        |
|----------------------------------|----------------------------------------------------------------------------------------------------|--------------------------------------------------------------|
| **<br>•<br>•<br>•<br>•<br>•<br>• | Modalità<br>Personaliz<br>Volume auto<br>TS XT SRS<br>Selezione audio<br>Seleziona altoparlante<br>Reset audio | : Personaliz<br>: Off<br>: Off<br>: Principale<br>Secondario |
|                                  | 🗢 Sposta 🛛 🔁 C                                                                                                 |                                                              |

Abilitare l'audio del display principale o secondario in modalità **PIP**.

Disponibile quando la modalità PIP è impostata su On.

- 1. Principale
- 2. Secondario

#### Seleziona altoparlante PACHMT

|                      |                                                                                                    | Suono                                                                  |
|----------------------|----------------------------------------------------------------------------------------------------|------------------------------------------------------------------------|
| **<br>••<br>••<br>•• | Modalità<br>Personaliz<br>Volume auto<br>TS XT SRS<br>Selezione audio<br>Seleziona altoparlante<br>Reset audio | : Personaliz<br>: Off<br>: Off<br>: Principale<br>: Interno<br>Esterno |
|                      | 🗢 Sposta 🛛 🔁 🤇                                                                                                 |                                                                        |

Quando si usa il prodotto collegato a un Home Theater, disattivare gli altoparlanti interni in modo da ascoltare l'audio dagli altoparlanti del sistema Home Theater (esterni).

#### 1. Interno

L'audio viene riprodotto sia dall'altoparlante **Interno** sia dagli altoparlanti **Esterno**, tuttavia la regolazione del volume è disponibile solo per l'altoparlante **Interno**.

#### 2. Esterno

Nel caso in cui l'audio sia riprodotto dagli altoparlanti **Esterno**, la regolazione del volume è disponibile solo per gli altoparlanti **Esterno**.

## Reset audio PACHMT

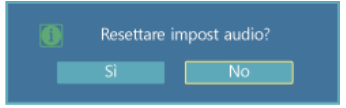

Azzerare le impostazioni audio.

## Impostazione

Modalità disponibili

- PC / DVI / Porta display
- 🔼 AV
- Comp.
- 🖸 HDMI
- MagicInfo
- 🖬 TV

🖉 Nota

- MagicInfo è attivabile con un box di rete(venduto separatamente) collegato.
- Per poter utilizzare il televisore è necessario collegare un sintonizzatore TV (venduto separatamente). (Solo per gli Stati Uniti)

## Lingua PACHMT

| _ | Impostazione     |           |  |
|---|------------------|-----------|--|
| * |                  | English   |  |
|   | Ora              | Deutsch   |  |
| 2 | Trasparenza menu | Español   |  |
| 6 | Blocco sicurezza | Français  |  |
| V | Risp. Energia    | Svenska   |  |
| 1 | Video Wall       | Русский   |  |
| × | Scher sicurezza  | Português |  |
|   | ✓ Altro          |           |  |
|   | 🗢 Sposta 🕑 Co    |           |  |

È possibile scegliere fra 13 lingue diverse.

English,Deutsch,Español,Français,Italiano,Svenska,Русский Português,Türkçe,简体中文,繁體中文,日本語,한국어

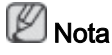

La lingua selezionata riguarda solo la lingua del menu OSD. Non modifica in alcun modo l'impostazione del computer.

## Ora PACHMT

Seleziona una delle 4 regolazione dell'orologio, Imp Ora, Timer stand-by, Timer e Gestione vacanze.

Imp Ora

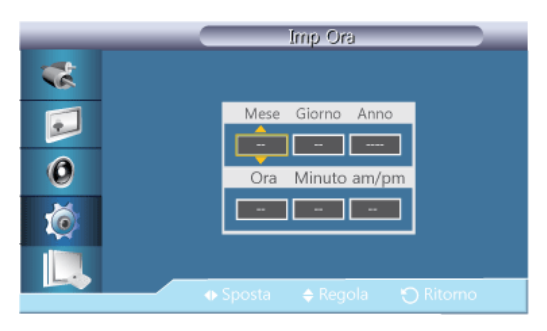

Attuali impostazioni dell'orario.

## Timer stand-by

|                      |                                                                             | Ora      |  |
|----------------------|-----------------------------------------------------------------------------|----------|--|
| **<br>••<br>••<br>•• | Imp Ora<br>Timer stand-by<br>Timer1<br>Timer2<br>Timer3<br>Gestione vacanze | : am<br> |  |
|                      | 🗢 Sposta 🖻                                                                  |          |  |

Spegne automaticamente il Display LCD all'ora preimpostata.

- 1. Off
- 2. **30**
- 3. **60**
- 4. **90**
- 5. **120**
- 6. **150**
- 7. **180**

Timer1 / Timer2 / Timer3

| ttivato  |
|----------|
|          |
| ttivato  |
| acanza   |
| n applic |
|          |
|          |
| 10       |
|          |

E' possibile impostare l'accensione o lo spegnimento automatico del Display LCD a un'ora specifica.

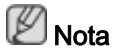

- Abilitata solo quando l'orologio è impostato mediante il menu Imp Ora.
- L'opzione Manuale permette di selezionare un giorno della settimana.
- Vacanza: Selezionando Applica, il timer non si attiva nel periodo di vacanza; selezionando Non applic, il timer si attiva anche nel periodo di vacanza.

#### Gestione vacanze

Aggiungi

|          | Gestione vacanze            |
|----------|-----------------------------|
| *        |                             |
|          | Mese Giorno Mese Giorno     |
| 6        |                             |
|          |                             |
| <b>I</b> |                             |
|          |                             |
|          | 🔶 Sposta 🔶 Regola 🏷 Ritorno |

E' possibile registrare i giorni festivi.

• Elimina selez

|    | Gestione vacanze                  |
|----|-----------------------------------|
| ** | ✓01/01 Aggiungi                   |
| 0  | Eliminare le vacanze selezionate? |
| Ó  | Si No                             |
|    | 🗣 Sposta 🖆 Conferma 🕤 Ritorno     |

E' possibile eliminare i giorni festivi selezionati.

- · Abilitata solo quando vengono selezionati i giorni festivi registrati.
- E' possibile selezionare ed eliminare più giorni festivi insieme
- Elimina tutto

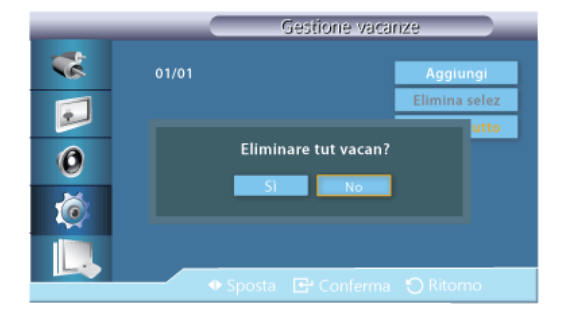

E' possibile eliminare tutti i giorni festivi registrati.

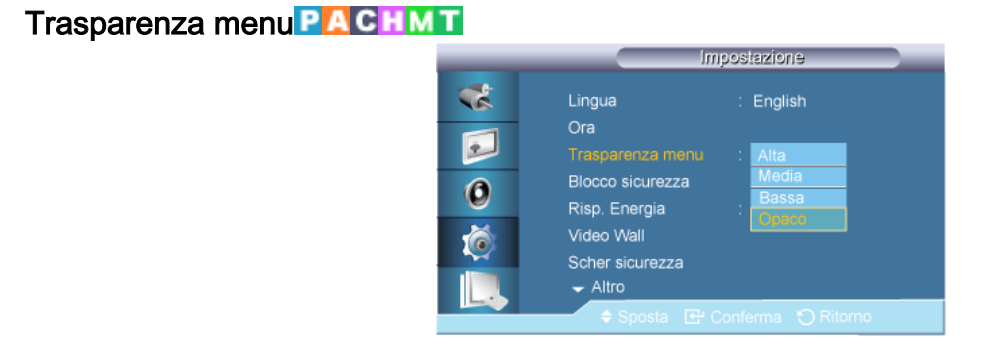

Modificare la trasparenza dello sfondo dell'OSD.

- 1. Alta
- 2. Media
- 3. Bassa
- 4. Opaco

Blocco sicurezza PACHMT

## **Modifica PIN**

| _ | Modifica PIN              |
|---|---------------------------|
| * |                           |
|   | Immetti PIN               |
| 0 |                           |
| 1 |                           |
|   |                           |
|   | 0.9 Immetti PIN 🕤 Ritorno |

E' possibile modificare la password.

La password preimpostata per il Display LCD è "0000".

🖉 Nota

Nel caso sia stata dimenticata la password, premere la combinazione di tasti INFO + EXIT + MUTE sul telecomando per ripristinare la password predefinita "0000."

#### Blocca

| Blocco ai      | tivato    |
|----------------|-----------|
| Immetti PIN    |           |
| 09 Immetti PIN | 🕤 Ritorno |

Questa funzione blocca gli OSD in modo da mantenere lo stato corrente o impedire ad altri di modificarne le impostazioni.

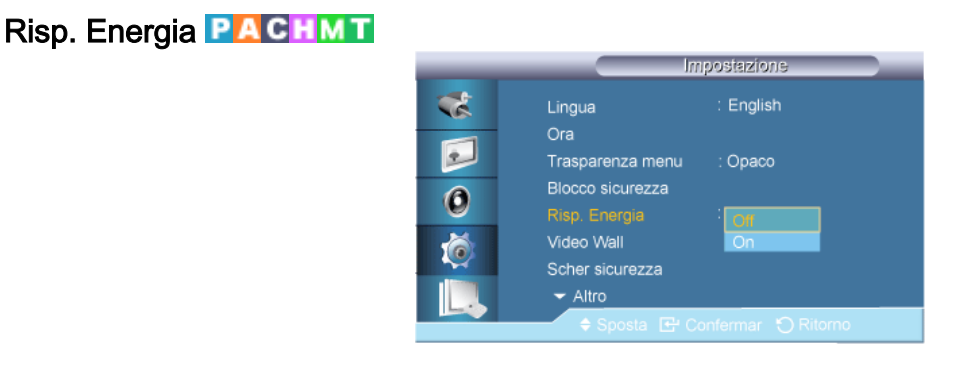

Questa funzione regola il consumo energetico dell'unità al fine di risparmiare energia.

- 1. Off
- 2. On

## Video Wall PACHMT

Un Video Wall è costituito da una serie di schermi collegati insieme, in modo che ognuno di essi proietti una parte dell'immagine intera oppure che la stessa immagine sia ripetuta su ciascuno schermo.

Se la funzione Video Wall è accesa, è possibile regolare le impostazioni dello schermo Video Wall.

🖉 Nota

- Quando Video Wall è in esecuzione, le funzioni Formato non sono disponibili.
- Disattiva quando la modalità PIP è impostata su On.
- Quando si suddivide lo schermo in più di quattro sezioni in formato Orizzont. o Verticale, utilizzare una risoluzione XGA 1024 x 768 o superiore per evitare la degradazione dell'immagine.

#### Video Wall

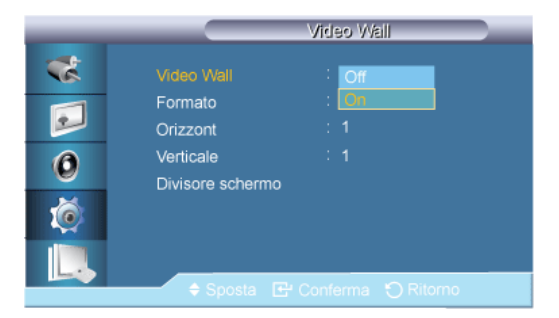

Accende/Spegne la funzione Video Wall del display selezionato.

- Off
- On

### Formato

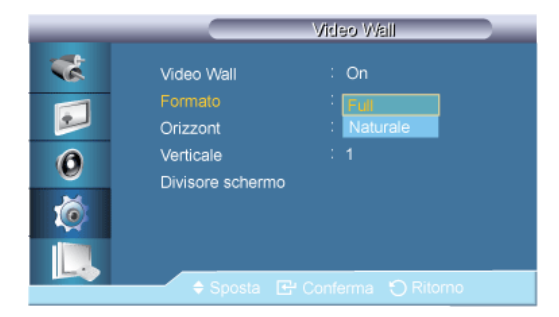

L'opzione Formato può essere selezionata per suddividere lo schermo.

• Full

Visualizza una schermata piena senza margini.

Naturale

Visualizza una immagine naturale con un formato originale senza modifiche.

### Orizzont.

| _                    |                                                                    | Video W                      | /elli    |
|----------------------|--------------------------------------------------------------------|------------------------------|----------|
| **<br>••<br>••<br>•• | Video Wall<br>Formato<br>Orizzont<br>Verticale<br>Divisore schermo | : On<br>: Full<br>: [<br>: 1 | <b>;</b> |
|                      |                                                                    |                              |          |

Imposta il numero di sezioni in cui viene suddiviso orizzontalmente lo schermo.

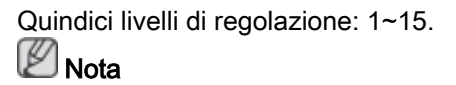

Se l'opzione Verticale è impostata su 15, il valore massimo dell'opzione Orizzont. è 6.

### Verticale

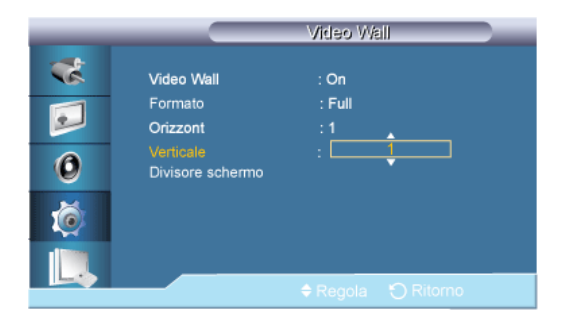

Imposta il numero di sezioni in cui viene suddiviso verticalmente lo schermo.

Quindici livelli di regolazione: 1~15. Nota

Se l'opzione Orizzont. è impostata su 15, il valore massimo dell'opzione Verticale è 6.

## Posizione schermo

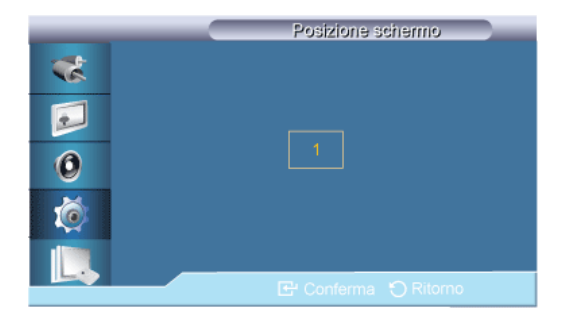

Lo schermo può essere suddiviso in diverse immagini. Durante la suddivisione è possibile selezionare un diverso formato per le diverse schermate.

- Selezionare una modalità in Posizione schermo.
- Selezionare una visualizzazione in Display Selection.
- La selezione può essere impostata premendo un numero nella modalità selezionata.
- Lo schermo può essere suddiviso fino a 100 schermate secondarie.

# 🖉 Nota

Nel caso siano collegati più di quattro display, si consiglia una risoluzione XGA (1024 x 768) o superiore per evitare la degradazione delle immagini.

## Scher sicurezza

La funzione **Scher sicurezza** è usata per impedire la visualizzazione di immagini residue che possono comparire se una immagine viene visualizzata sullo schermo per un lungo periodo di tempo.

🖉 Nota

Questa funzione non è disponibile quando il display è spento.

#### Spostam pixel

#### Spostam pixel

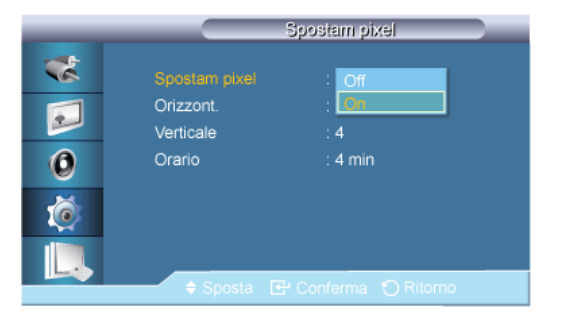

E' possibile utilizzare questa funzione per evitare la formazione di immagini residue sullo schermo attraverso lo spostamento orizzontale e verticale dei pixel sull'LCD.

- Off
- On

## Orizzont.

| _ |                        | Spostam pixel     |
|---|------------------------|-------------------|
| * | Spostam pixel          | : On              |
|   | Orizzont.<br>Verticale | : <u>4</u><br>: 4 |
| 0 | Orario                 | : 4 min           |
| Ó |                        |                   |
|   |                        |                   |
|   |                        |                   |

Imposta il numero di pixel che si spostano in linea orizzontale.

Cinque livelli di regolazione: 0, 1, 2, 3, e 4.

## Verticale

| _ |                            | Spostam pixel      |  |
|---|----------------------------|--------------------|--|
| * | Spostam pixel<br>Orizzont. | : On<br>: 4        |  |
| 0 | Verticale<br>Orario        | : 4 min            |  |
| ø |                            |                    |  |
|   |                            | ♦ Regola 🕤 Ritorno |  |

Imposta il numero di pixel che si spostano in linea verticale.

Cinque livelli di regolazione: 0, 1, 2, 3, e 4.

### Orario

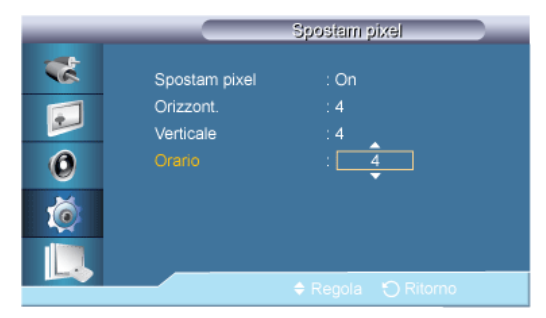

Impostare l'intervallo di tempo per eseguire lo spostamento orizzontale o verticale.

#### Timer

Timer

| _ |          | Timer    |
|---|----------|----------|
|   |          | : Off    |
|   | Modalità | : On     |
| 0 | Periodo  | : 1 Ora  |
| 0 | Orario   | : 10 sec |
| Ø |          |          |
|   |          |          |
|   | Sposta   |          |

E' possibile impostare il timer per l'opzione Screen Burn Protection.

L'operazione per cancellare le eventuali immagini residue verrà eseguita per il periodo di tempo indicato e poi automaticamente interrotta.

- Off
- On

## Modalità

|                     | Timer                                             |                                                                       |
|---------------------|---------------------------------------------------|-----------------------------------------------------------------------|
| Timer               | : On                                              |                                                                       |
| Modalità<br>Periodo | Barra<br>Cancel                                   |                                                                       |
| Orario              | : Pixel                                           |                                                                       |
|                     |                                                   |                                                                       |
| ♦ Sposta            | 🕒 Conferma 🏾 🕤 Ritorno                            |                                                                       |
|                     | Timer<br>Modalitâ<br>Periodo<br>Orario<br>Asposta | Timer : On<br>Modalità : Barra<br>Periodo : (Cance)<br>Orario : Pixel |

E' possibile cambiare il tipo di Scher sicurezza.

- Barra
- Cancel
- Pixel

## Periodo

|                      |                                        | Timer                              |
|----------------------|----------------------------------------|------------------------------------|
| **<br>••<br>••<br>•• | Timer<br>Modalità<br>Periodo<br>Orario | : On<br>: Barra<br>: 1<br>: 10 sec |
| L,                   |                                        |                                    |

Utilizzare questa funzione per impostare l'intervallo di esecuzione per ogni modalità impostata sul timer.

#### Orario

| _ |          | Timer             |
|---|----------|-------------------|
|   | Timer    | : On              |
|   | Modalità | : Barra           |
|   | Periodo  | : 1 Ora           |
| 0 | Orario   | : 10              |
| Ó |          |                   |
|   |          | ♦ Recola 🕤 Ritomo |

Entro il periodo impostato, specificare l'orario di esecuzione.

## Barra

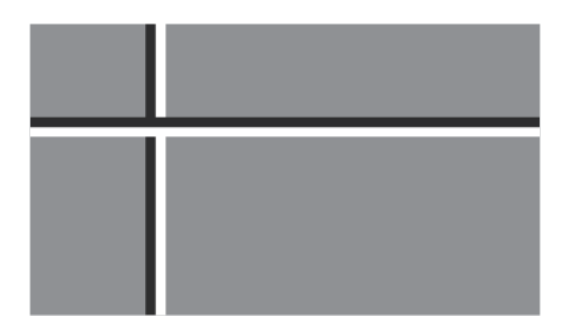

Questa funzione previene la formazione di immagini persistenti sullo schermo muovendo le linee verticali bianche e nere.

Cancel

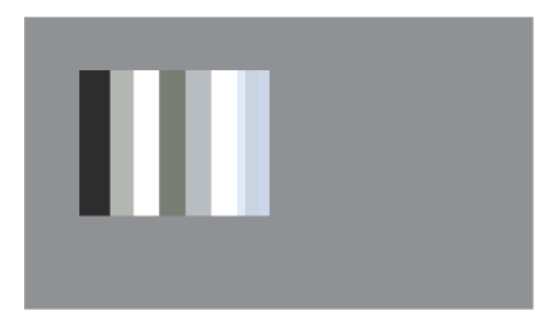

Questa funzione evita la formazione di immagini persistenti muovendo i pixel secondo uno schema rettangolare.

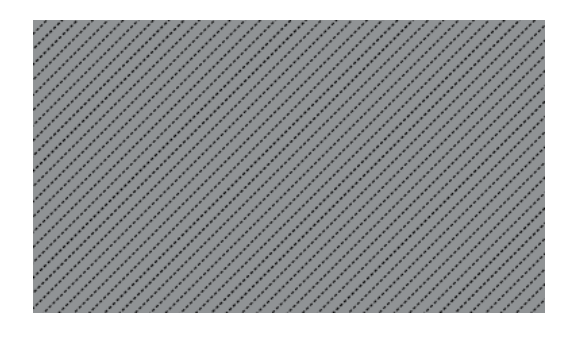

Questa funzione previene la formazione di immagini residue muovendo i pixel.

## Grigio laterale

| _                                                                   | Scher sicurezza                                                                                      |
|---------------------------------------------------------------------|----------------------------------------------------------------------------------------------------|
| **<br>•<br>•<br>•<br>•<br>•<br>•<br>•<br>•<br>•<br>•<br>•<br>•<br>• | Spostam pixel<br>Timer<br>Scorrimento<br>Barra<br>Cancel<br>Grigio laterale : Gri<br>Chiaro<br>Scuro |
|                                                                     | 🗕 🗧 🕂 🕂 🔶 🔶 🕂 🔶 🔶 🔶                                                                                  |

Selezionare la luminosità dei grigi per lo sfondo dello schermo.

- OFF
- Chiaro

#### Pixel

Scuro

Sel risoluzione.

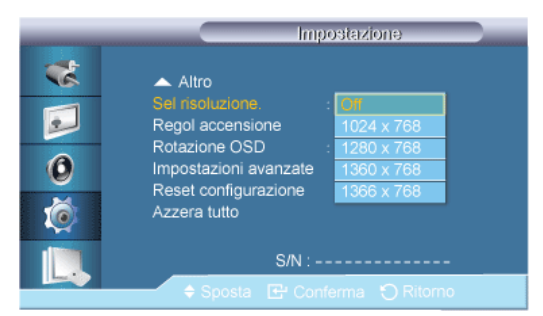

Se l'immagine non viene visualizzata correttamente sullo schermo in caso di impostazione delle risoluzione della scheda grafica su 1024 x 768 a 60Hz, 1280 x 768 a 60Hz, 1360 x 768 a 60Hz o 1366 x768 a 60Hz, mediante la funzione Resolution Select è possibile ottenere la corretta visualizzazione dell'immagine sullo schermo alla risoluzione specificata.

Disponibile solo in modalità PC.

- 1. **Off**
- 2. 1024 x 768
- 3. 1280 x 768
- 4. 1360 x 768
- 5. 1366 x 768

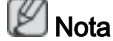

La selezione del menu è consentita solo quando la risoluzione grafica è impostata su **1024** x 768 a 60Hz, 1280 x 768 a 60Hz, 1360 x 768 a 60Hz o 1366 x768 a 60Hz.

Regol accensione PACHMT

|   | Regol accensione             |
|---|------------------------------|
| * |                              |
|   | <del></del>                  |
| 0 | Regol accensione : <u>12</u> |
| Ó |                              |
|   |                              |
|   | 🖨 Regola 🕤 Ritorno           |

Regola il tempo di accensione dello schermo.

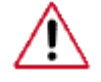

Attenzione: Impostare il tempo Power On a un valore superiore per evitare una sovratensione.

## Rotazione OSDPACHMT

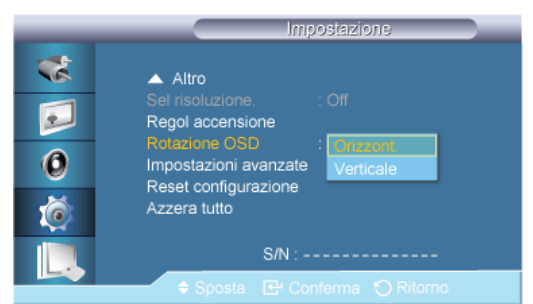

Rotazione OSD

- 1. Orizzont.
- 2. Verticale

#### Impostazioni avanzate PACHMT

Configura le impostazioni in modo più complesso.

#### Ventola e temperatura

Protegge il prodotto rilevando la velocità della ventola e la temperatura interna.

## Controllo ventola

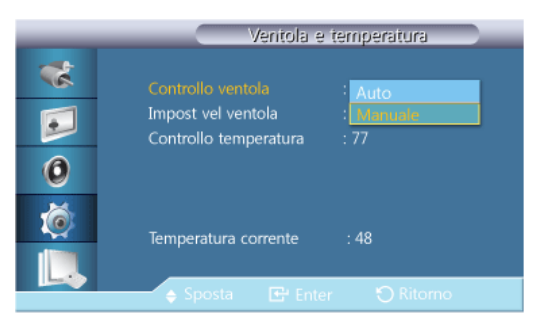

Seleziona le impostazioni auto o manuali per la velocità della ventola.

- Auto
- Manuale

#### Impost vel ventola

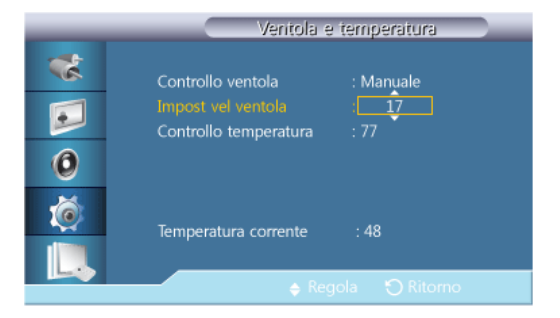

Imposta la velocità della ventola su un valore compreso tra 0 e 100.

Abilitato quando la funzione Controllo ventola è impostata su Manuale.

## Controllo temperatura

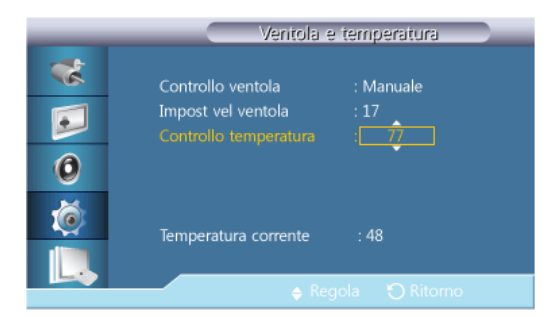

Rileva la temperatura interna del prodotto e specifica la temperatura desiderata.

Il prodotto è impostato su 77°C come valore predefinito.

🖉 Nota

- Se la temperatura supera il valore specificato, l'immagine risulterà offuscata e il prodotto si spegnerà automaticamente per evitare il surriscaldamento nel caso la temperatura continui ad aumentare.
- Utilizzare il prodotto a temperature interne comprese tra 75 80°C (in base a una temperatura ambiente di 40°C). Vedere le "Specifiche" qui descritte per ulteriori dettagli sulle condizioni operative.

## 🖉 Nota

Impostare **Controllo ventola** su **Auto** quando si modificano le impostazioni relative a **Controllo temperatura**.

## Temperatura corrente

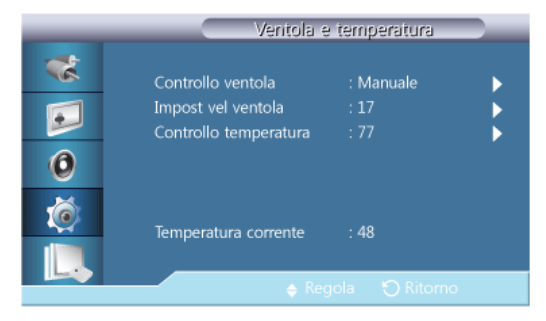

Mostra la temperatura corrente del prodotto.

#### Accen auto

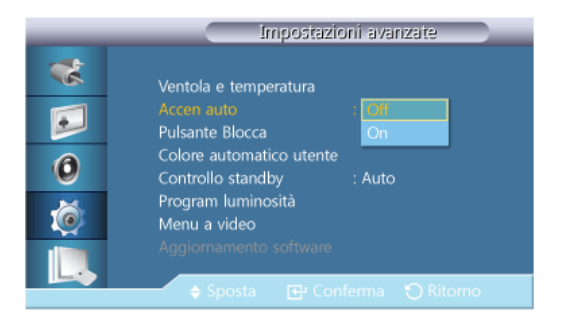

Abilita o disabilita la funzione Accen auto del prodotto.

• Off

• On

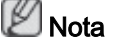

Quando la funzione **Accen auto** è impostata su **On**, il prodotto si accende automaticamente non appena collegato all'alimentazione.

## **Pulsante Blocca**

|                       | Impostazioni avanzate                                                                                                    |
|-----------------------|----------------------------------------------------------------------------------------------------|
| *<br>•<br>•<br>•<br>• | Ventola e temperatura<br>Accen auto : Off<br>Pulsante Blocca : Celf<br>Colore automatico utente<br>Controllo standby : Auto<br>Program luminosità<br>Menu a video<br>Aggiornamento software |
|                       | 🔶 Sposta 📑 Conferma 🏷 Ritorno                                                                                                    |

Blocca o sblocca i tasti di controllo del monitor sul prodotto.

- Off
- On

## Colore automatico utente

| _ | Colore automatico utente |
|---|--------------------------|
| * | Colore automatico        |
|   | Reset                    |
| 0 |                          |
| Ó |                          |
|   |                          |
|   |                          |

#### 1. Colore automatico

Regola automaticamente i colori.

2. Reset

Azzera le impostazioni dei colori.

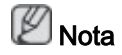

Attivo solo in modalità PC.

## Controllo standby

|   | Impostazioni avanzate           |
|---|---------------------------------|
| * | Ventola e temperatura           |
|   | Accen auto : Off                |
|   | Pulsante Blocca : Off           |
| 0 | Colore automatico utente        |
| • | Controllo standby : Off         |
| × | Program luminosità On           |
|   | Menu a video 🛛 🗛 🗛 🗛 🗛 🗛 🗛      |
|   | Aggiornamento software          |
|   | 🗢 Sposta 🛛 🔂 Conferma 🏷 Ritorno |

Imposta la modalità standby, che si attiva in caso di mancanza di segnale in ingresso.

• Off

Se non viene rilevato alcun segnale in ingresso, compare il messaggio **<Assenza di seg**nale>.

• On

In caso di mancanza di segnale in ingresso, viene attivata la modalità di risparmio energetico.

Auto

Quando non viene rilevato alcun segnale in ingresso,

- La modalità di risparmio energetico si attiva se è collegato un dispositivo esterno.

- Se nessun dispositivo esterno è collegato, compare il messaggio < Assenza di segnale>.

🖉 Nota

- · Abilitato solo in modalità PC, DVI, HDMI o DP(Porta display).
- L'opzione Auto risulterà disattivata in modalità HDMI.

#### Program luminosità

| _        | Program luminosità                                |   |
|----------|---------------------------------------------------|---|
| *        | Program luminosità : On                           | • |
|          | Ora Minuto am/pm Luce                             |   |
| 0        | Programmaz2 12 00 am 100 Programmaz2 12 00 am 100 |   |
| <b>(</b> |                                                   |   |
|          | 🔷 Sposta 🕞 Conferma 🕤 Ritorno                     |   |

Ad un orario specifico, regola la luminanza su un valore impostato dall'utente.

#### Menu a video

Visualizza o nasconde le voci di menu sullo schermo.

#### Menu a video sorg

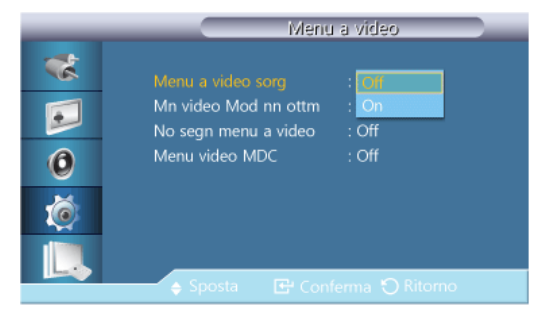

- Off
- On

## Mn video Mod nn ottm

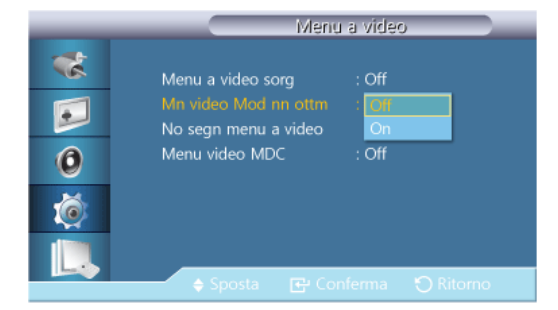

- Off
- On

#### No segn menu a video

| _                    | Menu a video                                                                                                    |
|----------------------|----------------------------------------------------------------------------------------------------|
| **<br>••<br>••<br>** | Menu a video sorg : Off<br>Mn video Mod nn ottm : Off<br>No segn menu a video : <mark>Mi</mark><br>Menu video MDC On |
|                      | A Sporte - IPi Conforma - D Pitoroa                                                                                  |
|                      | 🔶 Sposta 📴 Conferma 🅤 Ritorno                                                                                        |

- Off
- On

## Menu video MDC

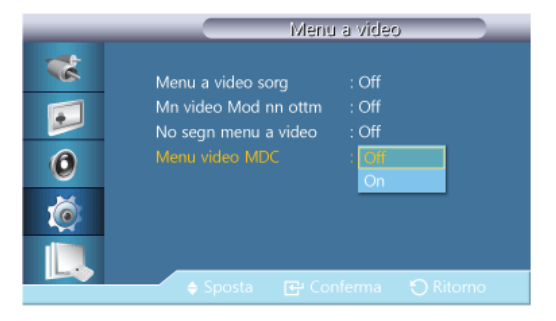

- Off
- On

## Aggiornamento software

Esegue l'aggiornamento del software.

- 1. Collegare il prodotto al computer attraverso un segnale digitale quale **DVI** o **HDMI**. Cliccare sul file di immagine BMP convertito da un codice SW. L'immagine sottostante verrà visualizzata sullo schermo del prodotto.
- 2. Mentre sullo schermo viene visualizzata l'immagine BMP convertita, selezionare Aggiornamento software.

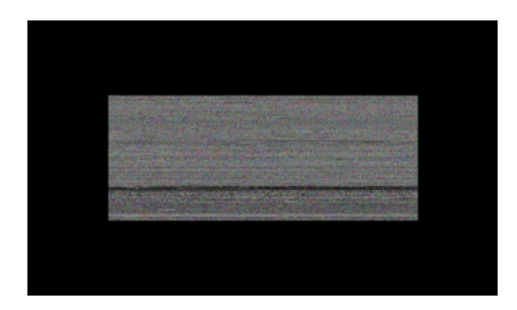

## 🖉 Nota

Nel caso vi siano due o più immagini BMP, queste verranno visualizzate a schermo in formato slideshow.

- Si consiglia di impostare su un secondo l'intervallo di riproduzione tra una immagine BMP e l'altra. Le probabilità di estrazione delle immagini saranno inferiori con altri intervalli di riproduzione.
- Una immagine BMP potrebbe non essere estratta se coperta da un'altra immagine (per esempio, il puntatore del mouse).
- Se viene rilevata una versione più recente del software in uso, verrà chiesto se si desidera aggiornare la versione corrente. Selezionando <Sì> verrà eseguito l'aggiornamento.
- 4. Al termine dell'aggiornamento del software, il prodotto si spegnerà e riaccenderà automaticamente.

| _              | Impostazioni avanzate                                                                                                    |
|----------------|----------------------------------------------------------------------------------------------------|
| **<br>••<br>•• | Ventola e temperatura<br>Accen auto : Off<br>Aggiornamento completato.<br>L'aliment sarà disatt e attiv automaticamente.<br>OK |
|                | Menu a video<br>Aggiornamento software                                                                                         |
|                |                                                                                                    |

## 🖉 Nota

- Questa funzione è disponibile solo con un segnale digitale, quale in modalità DVI, HDMI1 o HDMI2. (La risoluzione in ingresso deve corrispondere alla risoluzione del pannello.)
- In modalità HDMI1 e HDMI2, i valori di timing utilizzati per il PC e il televisore sono supportati solo se Modifica Nome è impostato su PC o DVI PC.
- Questa funzione è supportata solo se Formato è impostata su 16:9.

Reset configurazione PACHMT

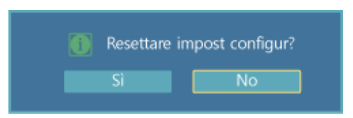

Azzera tutti i valori di una impostazione.

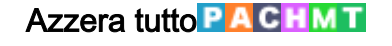

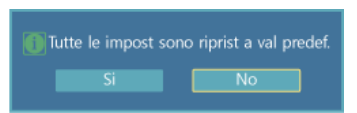

Azzera tutte le impostazioni del display.

## Controllo multi-schermo

## Modalità disponibili

- PC / DVI / Porta display
- 🔼 AV
- Comp.
- 🖸 HDMI
- MagicInfo

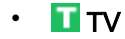

🖉 Nota

- MagicInfo è attivabile con un box di rete(venduto separatamente) collegato.
- Per poter utilizzare il televisore è necessario collegare un sintonizzatore TV (venduto separatamente). (Solo per gli Stati Uniti)

### Controllo multi-schermo

Assegna un ID individuale al SET.

| _ | Controlle            | ) multi | -schermo |   |
|---|----------------------|---------|----------|---|
| * | Imp ID               |         | 00       |   |
|   | Imm ID               |         |          |   |
| 0 | Connessione MDC      |         | RJ45 MDC | ► |
| Ó | Impostazione di rete |         |          | Þ |
|   |                      |         |          | _ |
|   | 🗢 Sposta 🛛 🔂 C       |         |          |   |

Imp ID

Assegna ID distinti al SET.

Imm ID

Usato per selezionare le funzioni del trasmettitore del SET individuale. Viene attivato solo il SET il cui ID corrisponde all'impostazione del trasmettitore.

Connessione MDC

Seleziona una porta per la ricezione di segnali MDC.

- RS232C MDC : Comunica con MDC mediante un cavo RS232C MDC.
- RJ45 MDC : Comunica con MDC mediante un cavo RJ45 MDC.
- Impostazione di rete
  - Impostazione IP : Manuale, Auto

- Indirizzo IP : Immettere manualmente l'Indirizzo IP se Impostazione IP è stato impostato su Manuale.
- Maschera sottorete : Immettere manualmente la Maschera sottorete se Impostazione IP è stato impostato su Manuale.
- Gateway : Immettere manualmente il Gateway se Impostazione IP è stato impostato su Manuale.

#### MagicInfo

#### Modalità disponibili

- PC / DVI / Porta display
- 🔼 AV
- Comp.
- 🖸 HDMI
- MagicInfo
- 🖬 тv

🖉 Nota

- MagicInfo è attivabile con un box di rete(venduto separatamente) collegato.
- Per poter utilizzare il televisore è necessario collegare un sintonizzatore TV (venduto separatamente). (Solo per gli Stati Uniti)

# 🖉 Nota

- Il telecomando può essere utilizzato per selezionare **MagicInfo**. Tuttavia, si consiglia l'uso di una tastiera USB separata per poter utilizzare appieno la modalità **MagicInfo**.
- Per MagicInfo in modalità Device, lo spostamento di dispositivi esterni durante la fase di avviamento può generare errori. Configurare i dispositivi esterni solo se il Display LCD è acceso.
- Non scollegare il cavo LAN utilizzato (ad es: il cavo video). In caso contrario, il programma (MagicInfo) potrebbe bloccarsi. In caso di scollegamento del cavo, riavviare il sistema.
- Non scollegare il cavo LAN utilizzato da un dispositivo USB (ad es: il cavo video). In caso contrario, il programma (MagicInfo) potrebbe bloccarsi.
- Per accedere ad altre sorgenti, premere il tasto SOURCE in MagicInfo.
- La password preimpostata per il Display LCD è "000000".
- L'opzione Power-On del programma server è attiva solo se il Display LCD è spento.

Non utilizzare l'opzione Power-On quando il Display LCD è in fase di spegnimento, poiché potrebbe verificarsi un errore di sistema sul Display LCD.

 Quando si usa MagicInfo con il programma MagicInfo Server Program: attivare la modalità Network.

- Quando si usa **MagicInfo** con il dispositivo collegato direttamente al Display LCD: eseguire la modalità Device.
- Premere ESC per passare direttamente alla schermata MagicInfo.
- Per impostare **MagicInfo** in una schermata di Windows, sono necessari una tastiera e un mouse.
- Per impostare MagicInfo in una schermata di Windows, vedere la guida di MagicInfo Server.

Si consiglia vivamente di non spegnere l'alimentazione durante una delle operazioni.

- Per i Display LCD con possibilità di rotazione, l'opzione di trasparenza non è supportata.
- Per i Display LCD con possibilità di rotazione, i filmati supportano una risoluzione massima di 720 x 480(SD).
- Per l'unità D:, EWF non è applicabile.
- Per salvare le impostazioni modificate quando EWF è in stato Enable, è necessario attivare la funzione Commit.
- Selezionando Disable, Enable o Commit, il sistema viene riavviato.

#### MagicInfo

禄 MagicInfo Setup Wiz

1. Select Application - step 1

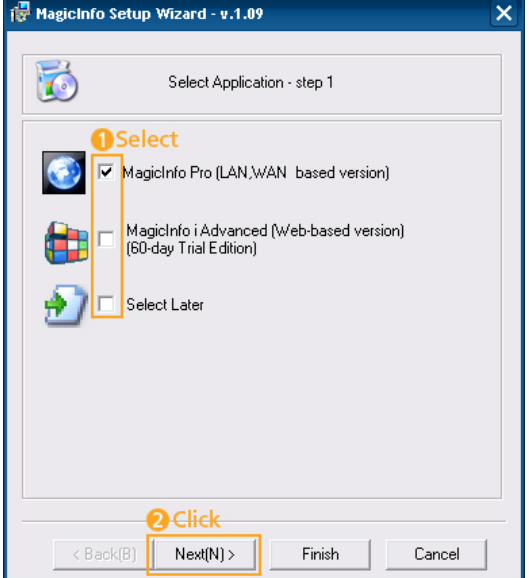

E' possibile selezionare un'applicazione da eseguire sul computer all'avvio di Windows.

2. Select TCP/IP - step 2

| 🚏 MagicInfo Setup Wizard - v.1              | .09                        | × |  |  |
|---------------------------------------------|----------------------------|---|--|--|
| Select TCP/IP - step 2                      |                            |   |  |  |
| 🗌 Obtain an IP address autom                | atically                   |   |  |  |
| Use the following IP address                | 1 Input                    |   |  |  |
| IP address:                                 | 10 . 88 . 68 . 107         |   |  |  |
| Subnet mask:                                | Subnet mask: 255 . 255 . 0 |   |  |  |
| Default gateway: 10 . 88 . 68 . 1           |                            |   |  |  |
| 🔲 Obtain DNS server address                 |                            |   |  |  |
| Use the following DNS serv                  | ver address:               |   |  |  |
| Preferred DNS server:                       | 10 . 41 . 131 . 60         |   |  |  |
| Alternate DNS server: 165 . 213 . 245 . 161 |                            |   |  |  |
| Click     Kack(B) Next(N) > Finish Cancel   |                            |   |  |  |

Nella fase step 2 di MagicInfo Setup Wizard, non è necessario selezionare Network Setting sul desktop per effettuare le impostazioni TCP/IP. Queste si possono effettuare alla fase step 2 dell'installazione di MagicInfo.

3. Select Language - step 3

| @ MagicInfo Setup Wizard - v.1.09                                            | × |
|------------------------------------------------------------------------------|---|
| Select Language - step 3                                                     |   |
| Select the language you want to install on the system for menus and dialogs. |   |
| Current Language : English                                                   |   |
| Chinese (Traditional)                                                        |   |
| German                                                                       |   |
| English                                                                      |   |
| French 1 Select                                                              |   |
|                                                                              |   |
|                                                                              |   |
|                                                                              |   |
|                                                                              |   |
| Turkish                                                                      |   |
| Chinese (Simplified)                                                         |   |
| Portuauese                                                                   |   |
|                                                                              |   |
| Click                                                                        |   |
| < Back(B) Next(N)> Finish Cancel                                             |   |

Quando si usano più lingue, è possibile scegliere e impostare una lingua specifica tra quelle in elenco.

4. Select Screen Type - step 4

| 👘 MagicInfo | Setup Wizard - v.1.09       | × |
|-------------|-----------------------------|---|
|             | Select Screen Type - step 4 |   |
| <b>₽</b>    | Select<br>Landscape         |   |
|             | Portrait                    |   |
|             |                             |   |
|             |                             |   |
|             | Oclick                      |   |
| < Bac       | *k(B) Next(N) Finish Cancel |   |

- E' possibile selezionare quale tipo di rotazione verrà applicata al dispositivo.
- 5. Setup Information

| 🐻 MagicInfo Setup Wizard - v.1.09                      | × |  |  |
|--------------------------------------------------------|---|--|--|
| Setup Information                                      |   |  |  |
| 1. Application : MagicInfo Pro (LAN,WAN based version) |   |  |  |
| 2. Internet Protocol (TCP/IP)                          |   |  |  |
| IP : 10.88.68.107                                      |   |  |  |
| 3. Language : English                                  |   |  |  |
| 4. Screen Type : Landscape                             |   |  |  |
|                                                        |   |  |  |
|                                                        |   |  |  |
|                                                        |   |  |  |
| Do not show again                                      |   |  |  |
| Click < Back(B) Apply Finish Cancel                    | ] |  |  |

Mostra le impostazioni selezionate dall'utente.

# 🖉 Nota

Se l'icona **Magicinfo** non è visualizzata nell'area di notifica, fare doppio clic sull'icona **Magicinfo** sul Desktop di Windows. Apparirà l'icona.

# Risoluzione dei problemi

## Verifica funzione test automatico

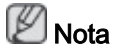

Prima di contattare il centro assistenza verificare autonomamente le seguenti voci. Contattare il centro assistenza per i problemi che non è possibile risolvere autonomamente.

#### Verifica funzione test automatico

- 1. Accendere sia il computer sia il Display LCD.
- 2. Scollegare il cavo video dal retro del computer.
- 3. Accendere il Display LCD.

La figura sotto riportata ("Assenza di segnale") viene visualizzata su fondo nero quando il Display LCD sta funzionando normalmente anche se non viene rilevato alcun segnale video: Durante la modalità Self-Test, la spia di alimentazione LED rimane accesa e l'immagine si sposta sullo schermo.

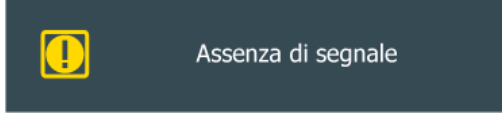

4. Spegnere il Display LCD e ricollegare il cavo video; quindi, accendere sia il computer sia il Display LCD.

Se dopo questa procedura sullo schermo non appare ancora nulla, verificare la scheda grafica del video e il computer; il Display LCD funziona correttamente.

#### Messaggio di avvertenza

E' inoltre possibile guardare lo schermo con una risoluzione di 1920 x 1080. Tuttavia, verrà inviato entro un minuto il seguente messaggio; E' possibile scegliere tra modificare la risoluzione dello schermo o restare nella modalità corrente. Se la risoluzione è superiore a 85Hz, lo schermo risulterà nero poiché il Display LCD non supporta una frequenza superiore a 85Hz.

| Mod non ottimale     |
|----------------------|
| Modalità consigliata |
| 1920 x1080 60Hz      |
|                      |

Vedere le Specifiche > Modalità di timing predefinite per le risoluzioni e frequenze supportate dal Display LCD.

#### Manutenzione e pulizia

🖉 Nota

1) Cura e manutenzione del Display LCD.

Pulire con un panno morbido dopo aver scollegato il cavo di alimentazione.

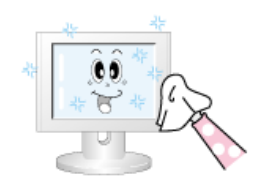

Non utilizzare benzene, diluenti o sostanze infiammabili.

2) Manutenzione dello schermo piatto.

Pulire con un panno morbido (in flanella di cotone).

- Non usare mai acetone, benzene o diluenti.

(tali sostanze possono causare una deformazione della superficie dello schermo).

• L'utente è responsabile per eventuali danni causati dall'uso delle sostanze indicate.

### Sintomi e azioni consigliate

🖉 Nota

Il Display LCD ricrea i segnali video ricevuti dal computer. Perciò, se il computer o la scheda video non funzionano in modo adeguato, il Display LCD potrebbe visualizzare una schermata vuota, avere colori poco intensi, presentare disturbi, ecc... In questi casi, controllare per prima cosa l'origine del problema, quindi contattare un Service Center o il rivenditore.

- 1. Verificare che il cavo di alimentazione e i cavi video siano correttamente collegati al computer.
- 2. Verificare se il computer emette 3 suoni all'avviamento.

(In questo caso, richiedere assistenza.)

- 3. Se è stata installata una nuova scheda video o è stato assemblato il PC, verificare di aver installato il driver del monitor e l'adattatore (video).
- 4. Verificare che la velocità di scansione del monitor sia impostata su un valore compreso tra 50 Hz e 85 Hz.

(Non superare i 60Hz se usato alla massima risoluzione.)

 In caso di problemi nell'installazione del driver della scheda video, avviare il computer in modalità Sicura, rimuovere la scheda video in "Pannello di controllo -> Sistema -> Gestione periferiche" quindi riavviare il computer per reinstallare il driver della scheda video.

## Lista di controllo

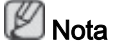

- La tabella seguente riporta un elenco di possibili problemi con la relativa soluzione. Prima di rivolgersi al servizio di assistenza, controllare le informazioni contenute in questa sezione per cercare di risolvere il problema autonomamente. Per avere assistenza, chiamare il numero di telefono riportato nella sezione Informazioni o contattare un rivenditore autorizzato.
- Per ulteriori informazioni sulla connessione di rete, consultare la MagicInfo sezione Ricerca e risoluzione dei problemi.

### Problemi correlati all'installazione

## 🖉 Nota

Problemi correlati all'installazione del display LCD e loro soluzione.

- Q: Lo schermo del Display LCD sfarfalla.
- A: Verificare che il cavo di segnale sia collegato saldamente e in modo sicuro tra il computer e il Display LCD.

(vedere Collegamento a un computer)

#### Problemi relativi allo schermo

🖉 Nota

Problemi relativi all'installazione del display LCD e loro soluzione.

- Q: Lo schermo è vuoto e la spia di alimentazione è spenta.
- A: Verificare che il cavo di alimentazione sia saldamente inserito e che il Display LCD sia acceso.

(Vedere Collegamento del monitor)

- Q: "messaggio "Assenza di segnale".
- A: Verificare che il cavo di segnale sia saldamente collegato al PC o alla sorgente video.
   (Vedere Collegamento del monitor)
- A: Assicurarsi che le SORGENTI video o il PC siano accesi.
- Q: "Messaggio "Mod non ottimale"
- A: Verificare la risoluzione massima consentita e la frequenza della scheda video.
- A: Confrontare tali valori con i dati del diagramma Modalità di timing predefinite.
- Q: L'immagine è ruotata verticalmente.
- A: Verificare che il cavo di alimentazione sia saldamente collegato. Se necessario, ricollegarlo.

(vedere Collegamento a un computer)

- Q: L'immagine non è nitida; l'immagine è sfocata.
- A: Eseguire una regolazione Grossa e Fine della frequenza.
- A: Riaccendere dopo aver rimosso tutti gli accessori (cavi di prolunga video, ecc.)
- A: Impostare la risoluzione e la frequenza sui valori consigliati.
- Q: L'immagine è instabile o ondeggia.
- A: Verificare che la risoluzione e la frequenza impostate per la scheda video del computer rientrino nella gamma supportata dal Display LCD. In caso contrario, reimpostarle facendo riferimento alle Informazioni riportate nel menu del Display LCD e nelle Modalità di timing predefinite.
- Q: Nell'immagine compare un'ombra.

- A: Verificare che la risoluzione e la frequenza impostate per la scheda video del computer rientrino nella gamma supportata dal Display LCD. In caso contrario, reimpostarle facendo riferimento alle Informazioni riportate nel menu del Display LCD e nelle Modalità di timing predefinite.
- Q: L'immagine è troppo chiara o troppo scura
- A: Regolare i valori dei menu Luminosità e Contrasto.

(Vedere Luminosità, Contrasto)

- Q: Il colore dello schermo non è uniforme.
- A: Regolare l'opzione Controllo Colore nel menu di regolazione OSD.
- Q: L'immagine è distorta con zone d'ombra.
- A: Regolare l'opzione Controllo Colore nel menu di regolazione OSD.
- Q: Il colore bianco è scadente.
- A: Regolare l'opzione Controllo Colore nel menu di regolazione OSD.
- Q: L'indicatore di alimentazione lampeggia.
- A: Il Display LCD sta memorizzando le modifiche apportate alle impostazione della memoria OSD.
- Q: Lo schermo è vuoto e l'indicatore di alimentazione lampeggia ogni 0,5 o 1 secondo.
- A: Il Display LCD sta utilizzando il proprio sistema di gestione alimentazione. Premere un tasto sulla tastiera.

## Problemi di audio.

## Nota

Di seguito sono riportati gli eventuali problemi relativi ai segnali audio e loro soluzioni.

- Q: Nessun suono riprodotto.
- A: Assicurarsi che il cavo audio sia saldamente collegato alla porta d'ingresso del Display LCD e alla porta di uscita della scheda audio.

(Vedere Collegamento del monitor)

- A: Controllare il livello del volume.
- Q: Il livello dell'audio è troppo basso.
- A: Controllare il livello del volume.
- A: Se dopo averlo regolato al massimo il volume è ancora troppo basso, controllare il volume sulla scheda audio del computer o il programma software.
- Q: Il livello audio è troppo alto o troppo basso.
- A: Regolare Alti e Bassi ai livelli desiderati.

## Problemi relativi al telecomando

🖉 Nota

Problemi correlati al telecomando e loro soluzione.

- Q: I pulsanti del telecomando non rispondono.
- A: Verificare la polarità (+/-) delle pile.
- A: Verificare che le pile non siano scariche.
- A: Controllare che il monitor sia acceso.
- A: Verificare che il cavo di alimentazione sia saldamente collegato.
- A: Verificare se nelle vicinanze del monitor sia presente una lampada fluorescente o al neon

#### Domande e risposte

- Q: Come posso modificare la frequenza?
- A: La frequenza può essere modificata riconfigurando la scheda video.

Da notare che il supporto della scheda video può variare in base alla versione del driver utilizzata. (Per informazioni, consultare il manuale del computer o della scheda video.)

- Q: Come posso modificare la risoluzione?
- A: Windows XP:

Impostare la risoluzione in Control Panel (Pannello di controllo)  $\rightarrow$  Appearance and Themes (Aspetto e temi)  $\rightarrow$  Display (Schermo)  $\rightarrow$  Settings (Impostazioni).

A: Windows ME/2000:

Impostare la risoluzione in Control Panel (Pannello di controllo)  $\rightarrow$  Display (Schermo)  $\rightarrow$  Settings (Impostazioni).

- \* Contattare il produttore della scheda video per maggiori informazioni.
- Q: Come posso impostare la funzione Power Saving?
- A: Windows XP:

Pannello di controllo  $\rightarrow$  Aspetto e temi  $\rightarrow$  Schermo  $\rightarrow$  Attivare la funzione di risparmio energetico in Screen Saver.

Impostare la funzione nel BIOS-SETUP del computer. (Fare riferimento al manuale di Windows o del computer.)

A: Windows ME/2000:

Pannello di controllo  $\rightarrow$  Schermo  $\rightarrow$  Screen saver.

Impostare la funzione nel BIOS-SETUP del computer. (Fare riferimento al manuale di Windows o del computer.)

- Q: Come posso pulire il telaio esterno e il pannello dell'LCD?
- A: Scollegare il cavo di alimentazione, quindi pulire il Display LCD con un panno soffice utilizzando una soluzione detergente o semplice acqua.

Non graffiare il telaio e non lasciarvi tracce di detergente. Non far penetrare acqua nel Display LCD.

# 🖉 Nota

Prima di rivolgersi al servizio di assistenza, controllare le informazioni contenute in questa sezione per cercare di risolvere il problema autonomamente. Per avere assistenza, chiamare il numero di telefono riportato nella sezione Informazioni o contattare un rivenditore autorizzato.

# Specifiche

## Generale

| Generale             |                                    |                                |  |  |
|----------------------|------------------------------------|--------------------------------|--|--|
| Nome modello         | 400MX-3, 460MX-3, 400FP-3, 460FP-3 |                                |  |  |
| Pannello LCD         |                                    |                                |  |  |
| Pannello             | 400MX-3, 400FP-3                   | 40,0 pollici / 101 cm          |  |  |
|                      | 460MX-3, 460FP-3                   | 46,0 pollici / 116 cm          |  |  |
| Area di visualizza-  | 400MX-3, 400FP-3                   | 885,6 mm (O) x 498,15 mm (V)   |  |  |
| zione                | 460MX-3, 460FP-3                   | 1018,08 mm (O) x 572,67 mm (V) |  |  |
| Sincronizzazione     | -                                  |                                |  |  |
| Orizzontale          | 30~81 kHz                          |                                |  |  |
| Verticale            | 56~85 Hz                           |                                |  |  |
| Colori visualizzati  |                                    |                                |  |  |
| 16,7 M (reali)       |                                    |                                |  |  |
| Risoluzione          |                                    |                                |  |  |
| Risoluzione ottimale | e 1920 x 1080                      | a 60 Hz                        |  |  |
| Risoluzione massim   | na 1920 x 1080                     | a 60 Hz                        |  |  |
| Massimo clock dei p  | pixel                              |                                |  |  |
| 148,5MHz (Analogio   | co, Digitale)                      |                                |  |  |

#### Alimentazione

Questo prodotto supporta 100 – 240 V.

Poiché la tensione standard può differire in base al paese in cui si utilizza i prodotto, verificare l'etichetta sul retro del prodotto.

#### Connettori segnale

D-sub(Component), DVI-D In, VCR, HDMI 1/2, RS232C In/Out, DP, DC Out, Stereo Audio In/Out, Audio In(L/R), RJ45, (RS232C, USB, LAN, D-sub out, HDMI out, Audio out  $\rightarrow$  Inserire nel box di rete)

#### Dimensioni (L x A x P) / Peso

| 400MX-3, 400FP-3 | 971,0 mm x 641,5 mm x 311,0 mm (con piedistallo)    |  |  |
|------------------|-----------------------------------------------------|--|--|
|                  | 971,0 mm x 582,0 mm x 119,0 mm (senza piedistallo)  |  |  |
|                  | 21,6 Kg (con box di rete)                           |  |  |
|                  | 19,3 Kg (senza box di rete)                         |  |  |
| 460MX-3, 460FP-3 | 1102,0 mm x 719,0 mm x 311,0 mm (con piedistallo)   |  |  |
|                  | 1102,0 mm x 658,0 mm x 125,5 mm (senza piedistallo) |  |  |
|                  | 25,1 Kg (con box di rete)                           |  |  |

#### Dimensioni (L x A x P) / Peso

22,8 Kg (senza box di rete)

#### Interfaccia di montaggio VESA

600,0 mm x 400,0 mm

#### Caratteristiche ambientali

| Funzionamento<br>(con box di rete)   | Temperatura: 10°C ~ 40°C (50°F ~ 104°F)  |  |  |
|--------------------------------------|------------------------------------------|--|--|
| · · · ·                              | Umidità: 10 % ~ 80 %, senza condensa     |  |  |
| Funzionamento<br>(senza box di rete) | Temperatura: 0°C ~ 40°C (32°F ~ 104°F)   |  |  |
| ()                                   | Umidità: 10 % ~ 80 %, senza condensa     |  |  |
| Immagazzinamen-<br>to                | Temperatura: -20°C ~ 45°C (-4°F ~ 113°F) |  |  |
|                                      | Umidità: 5 % ~ 95 %, senza condensa      |  |  |

#### Capacità Plug and Play

Questo Display LCD può essere installato su qualsiasi sistema Plug & Play compatibile. L'interazione tra il Display LCD e il computer consentirà di ottenere le migliori condizioni operative e di impostazione per il Display LCD. Nella maggior parte dei casi, l'installazione del Display LCD sarà automatica, senza che l'utente possa selezionare impostazioni alternative.

#### Numero accettabile di punti

Per questo prodotto vengono utilizzati pannelli TFT-LCD realizzati con la tecnologia dei semiconduttori più all'avanguardia, in grado di garantire una precisione superiore a 1ppm (un milionesimo). Ciononostante, pixel di colore ROSSO, VERDE, BLU e BIANCO possono talvolta apparire luminosi, oppure possono comparire sullo schermo pixel di colore nero. Ciò non indica una scarsa qualità del prodotto, che si può utilizzare senza alcun problema.

Ad esempio, il numero di sottopixel TFT-LCD contenuti in questo prodotto è 6.220.800.

## 🖉 Nota

Design e specifiche sono soggetti a modifiche senza preavviso.

## 2 Quando il box di rete è collegato

Classe A (Information Communication Equipment for Industrial Use)

Informativa ai rivenditori e agli utenti. Questo dispositivo è registrato per le specifiche EMC per uso industriale (Classe A) e può essere utilizzato in aree diverse da quelle domestiche.

## 🖉 Quando il box di rete non è collegato

Classe B (Information Communication Equipment for Home Use)

Questo dispositivo è registrato per le specifiche EMC per uso domestico (Classe B). Può essere utilizzato in qualsiasi area. (Un apparecchio di Classe B emette una quantità inferiore di onde magnetiche rispetto a un apparecchio di Classe A.)

#### PowerSaver

Questo Display LCD dispone di un sistema incorporato di gestione dell'energia denominato PowerSaver. Se l'unità non viene utilizzata per un certo periodo di tempo, il sistema risparmia

energia commutando il Display LCD in modalità di consumo ridotto. Premendo un tasto qualsiasi sulla tastiera, il Display LCD ritorna automaticamente operativo. Per risparmiare energia, spegnere il Display LCD quando non è in uso oppure quando lo si lascia incustodito per lunghi periodi di tempo. Il sistema PowerSaver è operativo con una scheda video VESA DPM compatibile installata. Per impostare questa funzione, è necessario utilizzare una utility software installata sul computer.

#### PowerSaver

| Stato                              |                                               | Funziona-<br>mento nor-<br>male | Modalità ris-<br>parmio ener-<br>getico | Spegnimen-<br>to | Spegnimen-<br>to<br>(Tasto Pow-<br>er) |
|------------------------------------|-----------------------------------------------|---------------------------------|-----------------------------------------|------------------|----------------------------------------|
| Indicatore di a                    | alimentazione                                 | On                              | Lampeg-<br>giante                       | Ambra            | Off                                    |
|                                    | 400MX-3,<br>400FP-3<br>(Con box di<br>rete)   | 250 watt                        | 5 watt                                  | 5 watt           | 0 watt                                 |
| Consumo di<br>energia(Tipi-<br>co) | 400MX-3,<br>400FP-3<br>(Senza box<br>di rete) | 193 watt                        | 2 watt                                  | 1 watt           | 0 watt                                 |
|                                    | 460MX-3,<br>460FP-3<br>(Con box di<br>rete)   | 313 watt                        | 5 watt                                  | 5 watt           | 0 watt                                 |
|                                    | 460MX-3,<br>460FP-3<br>(Senza box<br>di rete) | 233 watt                        | 2 watt                                  | 1 watt           | 0 watt                                 |

## 🖉 Nota

- Il consumo di energia elettrica effettivo può differire dal valore indicato in caso di variazione nelle condizioni del sistema e delle impostazioni.
- Per interrompere il consumo di energia elettrica, spegnere l'apparecchio premendo l'interruttore di alimentazione e scollegare il cavo di alimentazione sul retro del prodotto. Scollegare sempre l'alimentazione in caso di assenza prolungata.
- Collegando un box di rete (venduto separatamente), il prodotto non sarà più conforme alle specifiche Energy Star 5.0.

#### Modalità di timing predefinite

Se il segnale trasferito dal computer è uguale alle seguenti Modalità di timing predefinite, lo schermo verrà regolato automaticamente. Tuttavia, se il segnale è diverso, lo schermo può oscurarsi nonostante il LED di alimentazione sia acceso. Vedere il manuale della scheda video e regolare lo schermo come segue.

| Modalità di visualizza-<br>zione | Frequenza<br>orizzontale<br>(kHz) | Frequenza<br>verticale<br>(Hz) | Frequenza di<br>clock dei pix-<br>el (MHz) | Polarità sync<br>(O/V) |
|----------------------------------|-----------------------------------|--------------------------------|--------------------------------------------|------------------------|
| IBM, 640 x 350                   | 31,469                            | 70,086                         | 25,175                                     | +/-                    |
| IBM, 640 x 480                   | 31,469                            | 59,940                         | 25,175                                     | -/-                    |
| IBM, 720 x 400                   | 31,469                            | 70,087                         | 28,322                                     | _/+                    |
| MAC, 640 x 480                   | 35,000                            | 66,667                         | 30,240                                     | -/-                    |
| MAC, 832 x 624                   | 49,726                            | 74,551                         | 57,284                                     | -/-                    |
| MAC, 1152 x 870                  | 68,681                            | 75,062                         | 100,000                                    | -/-                    |
| VESA, 640 x 480                  | 37,861                            | 72,809                         | 31,500                                     | -/-                    |
| VESA, 640 x 480                  | 37,500                            | 75,000                         | 31,500                                     | -/-                    |
| VESA, 800 x 600                  | 35,156                            | 56,250                         | 36,000                                     | +/+                    |
| VESA, 800 x 600                  | 37,879                            | 60,317                         | 40,000                                     | +/+                    |
| VESA, 800 x 600                  | 48,077                            | 72,188                         | 50,000                                     | +/+                    |
| VESA, 800 x 600                  | 46,875                            | 75,000                         | 49,500                                     | +/+                    |
| VESA, 848 x 480                  | 31,020                            | 60,000                         | 33,750                                     | +/+                    |
| VESA, 1024 x 768                 | 48,363                            | 60,004                         | 65,000                                     | -/-                    |
| VESA, 1024 x 768                 | 56,476                            | 70,069                         | 75,000                                     | -/-                    |
| VESA, 1024 x 768                 | 60,023                            | 75,029                         | 78,750                                     | +/+                    |
| VESA, 1152 x 864                 | 67,500                            | 75,000                         | 108,000                                    | +/+                    |
| VESA, 1280 x 768                 | 47,776                            | 59,870                         | 79,500                                     | -/+                    |
| VESA, 1280 x 960                 | 60,000                            | 60,000                         | 108,000                                    | +/+                    |
| VESA, 1280 x 1024                | 63,981                            | 60,020                         | 108,000                                    | +/+                    |
| VESA, 1280 x 1024                | 79,976                            | 75,025                         | 135,000                                    | +/+                    |
| VESA, 1360 x 768                 | 47,712                            | 60,015                         | 85,500                                     | +/+                    |
| VESA, 1366 x 768                 | 47,712                            | 59,790                         | 85,500                                     | +/+                    |
| VESA,1920 x 1080                 | 66,587                            | 59,934                         | 138,500                                    | +/-                    |
| VESA,1920 x 1080                 | 67,500                            | 60,000                         | 148,500                                    | +/+                    |

#### Frequenza orizzontale

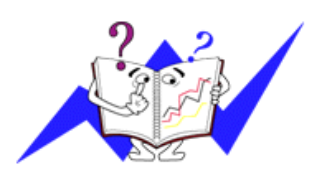

Il tempo impiegato per la scansione di una linea che collega il bordo sinistro al bordo destro dello schermo in orizzontale viene chiamato Ciclo orizzontale e il numero inversamente proporzionale al Ciclo orizzontale viene denominato Frequenza orizzontale. Unità: kHz

Frequenza verticale

Come una lampada fluorescente, lo schermo deve ripetere l'immagine molte volte per visualizzarla. La frequenza di questa ripetizione viene chiamata Frequenza verticale o Velocità di aggiornamento. Unità: Hz

# Informazioni

## Per una migliore visualizzazione

Per ottenere la migliore qualità dell'immagine, regolare la risoluzione del computer e la velocità di iniezione dello schermo (velocità di aggiornamento) come descritto di seguito. Se non viene fornita la migliore qualità delle immagini per un TFT-LCD è possibile che si ottenga una qualità visiva non perfetta.

- Risoluzione: 1920 x 1080
- Frequenza verticale (velocità di aggiornamento): 60 Hz

Per questo prodotto vengono utilizzati pannelli TFT-LCD realizzati con la tecnologia dei semiconduttori più all'avanguardia, in grado di garantire una precisione superiore a 1ppm (un milionesimo). Ciononostante, pixel di colore ROSSO, VERDE, BLU e BIANCO possono talvolta apparire luminosi, oppure possono comparire sullo schermo pixel di colore nero. Ciò non indica una scarsa qualità del prodotto, che si può utilizzare senza alcun problema.

 Ad esempio, il numero di sottopixel TFT-LCD contenuti in questo prodotto è 6.220.800.

Per la pulizia del monitor e del pannello esterno, utilizzare un panno morbido leggermente inumidito. Pulire delicatamente l'area dello schermo LCD. Se si applica una forza eccessiva, è possibile che compaia una macchia.

Se non si è soddisfatti della qualità delle immagini, è possibile migliorare la qualità eseguendo la funzione "**Regolazione auto**" nella schermata che appare premendo il tasto Auto. Se anche dopo la regolazione automatica l'immagine permane distrubata, usare la funzione di regolazione **Fine**/**Grossa**.

Quando si visualizza un'immagine statica per un lungo periodo di tempo, possono apparire immagini residue o sfuocate. Se è necessario lasciare lo schermo incustodito e acceso per un lungo periodo di tempo, attivare la modalità di risparmio energetico oppure impostare un salvaschermo con immagini in movimento.

## INFORMAZIONI SUL PRODOTTO (Image Retention Free)

### Cosa sono le immagini residue?

La ritenzione delle immagini può non avere luogo se il pannello LCD viene utilizzato in condizioni operative normali.

Le condizioni normali consistono in una alternanza continua di figure visualizzate a video. Quando sul pannello LCD viene visualizzata per un lungo periodo di tempo (oltre 12 ore) una immagine fissa, potrebbe verificarsi una leggera differenza nella tensione tra gli elettrodi che agiscono sul cristallo liquido all'interno di un pixel. La differenza di tensione tra gli elettrodi aumenta col tempo provocando una inclinazione del cristallo. In tal caso, è possibile che sullo schermo si noti l'immagine precedente a quella visualizzata. Per prevenire questo fenomeno, è necessario diminuire la differenza di tensione accumulatasi.
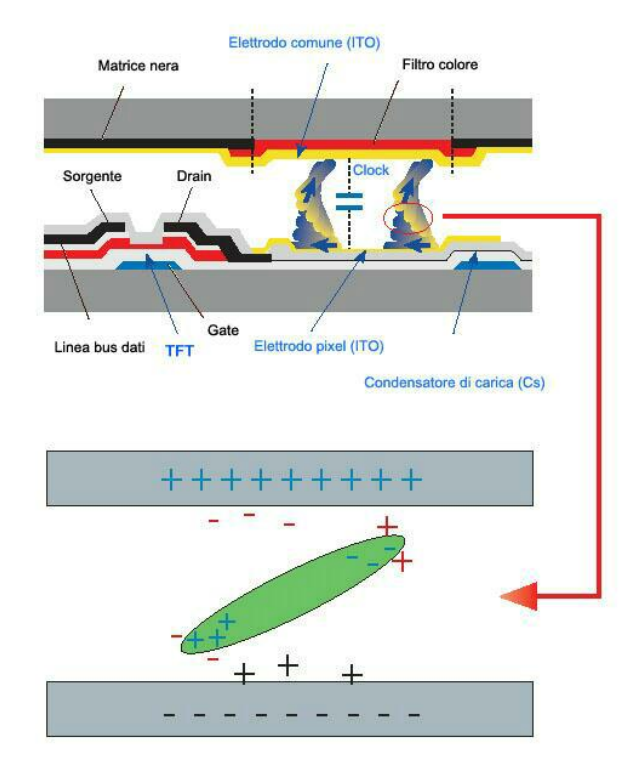

<sup>9</sup> Spegnere, impostare la modalità Screen Saver (salvaschermo) oppure Power Save

- Spegnere il monitor per 2 ore ogni 12 di utilizzo
- Impostare lo spegnimento del monitor mediante le Impostazioni di risparmio energetico del PC.
- Usare un salvaschermo laddove possibile Si consiglia di adottare un salvaschermo di un solo colore o una immagine in movimento.
- Si consiglia di attivare la funzione Image Retention Free disponibile sul prodotto.

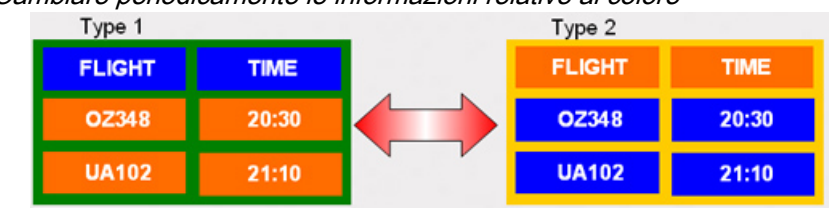

Cambiare periodicamente le informazioni relative al colore

## 🖉 Nota

Usare due distinti colori

Alternare le informazioni sui colori tra 2 colori ogni 30 minuti.

 Evitare una combinazione di caratteri e un colore di sfondo con una elevata differenza di luminosità. Evitare l'uso di colori grigi, che possono facilmente provocare immagini residue.

Evitare: Colori con una elevata differenza di luminosità (bianco e nero, grigio)

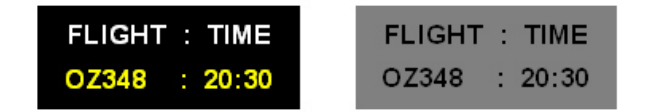

Cambiare periodicamente le informazioni relative al colore

- Usare colori chiari con una minima differenza di luminosità
  - Ciclo: Cambiare il colore dei caratteri e dello sfondo ogni 30 minuti

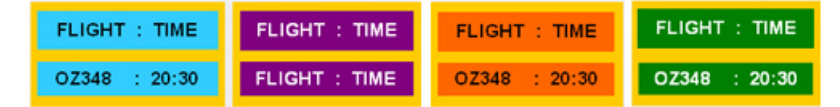

• Ogni 30 minuti, sostituire un movimento ai caratteri.

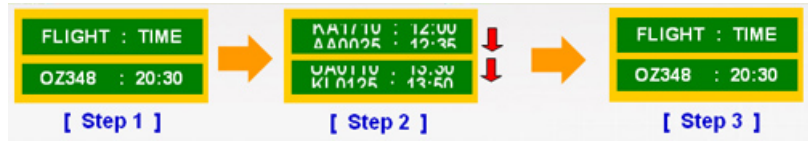

• Visualizza immagini e logo periodicamente.

- Ciclo: Visualizzare una immagine in movimento unitamente a un logo per 60 secondi dopo 4 ore di utilizzo.

- Il metodo migliore per proteggere il monitor dal fenomeno delle immagini residue è quello di spegnere o impostare il PC o il sistema in modo da eseguire un programma salvaschermo durante l'inutilizzo. La mancata osservanza delle istruzioni fornite potrebbe invalidare la garanzia.
- Applica la funzione Screen Pixel al prodotto
- Applica la funzione Screen Pixel
  - Sintomo: Un punto di colore nero che scorrere in alto e in basso.

| FLIGHT | TIME  |
|--------|-------|
| OZ348  | 20:30 |
| UA102  | 21:10 |

Applica la funzione Screen Bar

- Sintomo: Una barra orizzontale / vertical di colore nero che scorrere in alto e in basso.

| <b></b>                  |       |   |
|--------------------------|-------|---|
| FLIGHT<br>Horizontal Bar | TIME  |   |
| OZ348                    | 20:30 | Ĭ |
| UA102                    | 21:10 |   |

Applica la funzione Screen Erasing al prodotto

- Applica la funzione Screen Erasing
  - Sintomo: 2 blocchi si muovono in verticale azzerando il display

| ЗНТ   | TIME  |
|-------|-------|
| OZ348 | 20:30 |
| UA102 | 21:10 |

# Appendice

### Contatta SAMSUNG WORLDWIDE

🖉 Nota

Se avete commenti o domande sui prodotti Samsung, contattate il Servizio Clienti SAM-SUNG.

| North America          |                                         |                                           |  |
|------------------------|-----------------------------------------|-------------------------------------------|--|
| U.S.A                  | 1-800-SAMSUNG (726-7864)                | http://www.samsung.com                    |  |
| CANADA                 | 1-800-SAMSUNG (726-7864)                | http://www.samsung.com/ca                 |  |
|                        |                                         | http://www.samsung.com/<br>ca_fr (French) |  |
| MEXICO                 | 01-800-SAMSUNG<br>(726-7864)            | http://www.samsung.com                    |  |
|                        | Latin America                           |                                           |  |
| ARGENTINA              | 0800-333-3733                           | http://www.samsung.com                    |  |
| BRAZIL                 | 0800-124-421                            | http://www.samsung.com                    |  |
|                        | 4004-0000                               |                                           |  |
| BOLIVIA                | 800-10-7260                             | http://www.samsung.com                    |  |
| CHILE                  | 800-SAMSUNG (726-7864)                  | http://www.samsung.com                    |  |
|                        | From mobile 02-482 82 00                |                                           |  |
| COLOMBIA               | 01-8000112112                           | http://www.samsung.com                    |  |
| COSTA RICA             | 0-800-507-7267                          | http://www.samsung.com                    |  |
| DOMINICA               | 1-800-751-2676                          | http://www.samsung.com                    |  |
| ECUADOR                | 1-800-10-7267                           | http://www.samsung.com                    |  |
| EL SALVADOR            | 800-6225                                | http://www.samsung.com                    |  |
| GUATEMALA              | 1-800-299-0013                          | http://www.samsung.com                    |  |
| HONDURAS               | 800-27919267                            | http://www.samsung.com                    |  |
| JAMAICA                | 1-800-234-7267                          | http://www.samsung.com                    |  |
| NICARAGUA              | 00-1800-5077267                         | http://www.samsung.com                    |  |
| PANAMA                 | 800-7267                                | http://www.samsung.com                    |  |
| PERU                   | 0-800-777-08                            | http://www.samsung.com                    |  |
| PUERTO RICO            | 1-800-682-3180                          | http://www.samsung.com                    |  |
| TRINIDAD & TO-<br>BAGO | 1-800-SAMSUNG (726-7864)                | http://www.samsung.com                    |  |
| VENEZUELA              | 0-800-100-5303                          | http://www.samsung.com                    |  |
| Europe                 |                                         |                                           |  |
| ALBANIA                | 42 27 5755                              | http://www.samsung.com                    |  |
| AUSTRIA                | 0810 - SAMSUNG (7267864,<br>€ 0.07/min) | http://www.samsung.com                    |  |
| BELGIUM                | 02-201-24-18                            | http://www.samsung.com/be<br>(Dutch)      |  |

#### Europe

|             |                                                     |                            |           | http://www.samsung.com/<br>be_fr (French) |
|-------------|-----------------------------------------------------|----------------------------|-----------|-------------------------------------------|
| BOSNIA      | 05 133 1999                                         |                            |           | http://www.samsung.com                    |
| BULGARIA    | 07001 33 11                                         |                            |           | http://www.samsung.com                    |
| CROATIA     | 062 SAMSUNG<br>7864)                                | (062                       | 726       | http://www.samsung.com                    |
| CZECH       | 800 -<br>(800-726786)                               | SAMSL                      | JNG       | http://www.samsung.com                    |
|             | Samsung Electronics Cze<br>Sokolovská 394/17, 180 0 | ch and Slova<br>0, Praha 8 | ik, s.r.o | , Oasis Florenc,                          |
| DENMARK     | 70 70 19 70                                         |                            |           | http://www.samsung.com                    |
| FINLAND     | 030 - 6227 515                                      |                            |           | http://www.samsung.com                    |
| FRANCE      | 01 48 63 00 00                                      |                            |           | http://www.samsung.com                    |
| GERMANY     | 01805 -<br>(726-7864, € 0,14                        | SAMSL<br>/Min)             | JNG       | http://www.samsung.com                    |
| CYPRUS      | From landline : 80                                  | 009 4000                   | )         | http://www.samsung.com                    |
| GREECE      | From landline : 8<br>SUNG (7267864)                 | 30111-S                    | AM-       | http://www.samsung.com                    |
|             | From landline & m<br>210 6897691                    | obile : (-                 | +30)      |                                           |
| HUNGARY     | 06-80-SAMSUNG                                       | 6 (726-78                  | 364)      | http://www.samsung.com                    |
| ITALIA      | 800-SAMSUNG (                                       | 726-786                    | 4)        | http://www.samsung.com                    |
| KOSOVO      | +381 0113216899                                     | 9                          |           | http://www.samsung.com                    |
| LUXEMBURG   | 261 03 710                                          |                            |           | http://www.samsung.com                    |
| MACEDONIA   | 023 207 777                                         |                            |           | http://www.samsung.com                    |
| MONTENEGRO  | 020 405 888                                         |                            |           | http://www.samsung.com                    |
| NETHERLANDS | 0900-SAMSUNG<br>(0900-7267864) (                    | € 0,10/I                   | Min)      | http://www.samsung.com                    |
| NORWAY      | 815-56 480                                          |                            |           | http://www.samsung.com                    |
| POLAND      | 0 801-1SAMSUN                                       | G (172-6                   | 678)      | http://www.samsung.com                    |
|             | +48 22 607-93-33                                    | }                          |           |                                           |
| PORTUGAL    | 808 20-SAMSUN<br>7267)                              | IG (808                    | 20        | http://www.samsung.com                    |
| RUMANIA     | From landline : 08<br>SUNG (7267864)                | 3010-SA                    | M-        | http://www.samsung.com                    |
|             | From landline & m<br>21 206 01 10                   | obile : (-                 | +40)      |                                           |
| SERBIA      | 0700 SAMSUNG<br>7864)                               | (0700                      | 726       | http://www.samsung.com                    |
| SLOVAKIA    | 0800 - SAMSUNO<br>786)                              | G (0800-                   | 726       | http://www.samsung.com                    |
| SPAIN       | 902 - 1 -<br>(902.172.678)                          | SAMSU                      | JNG       | http://www.samsung.com                    |
| SWEDEN      | 0771 726 7864 (S                                    | SAMSUN                     | IG)       | http://www.samsung.com                    |

| Europe |
|--------|
|--------|

| SWITZERLAND | 0848 - SAMSUNG (7267864,<br>CHF 0.08/min) | http://www.samsung.com/ch                 |
|-------------|-------------------------------------------|-------------------------------------------|
|             |                                           | http://www.samsung.com/<br>ch_fr/(French) |
| U.K         | 0330 SAMSUNG (7267864)                    | http://www.samsung.com                    |
| EIRE        | 0818 717100                               | http://www.samsung.com                    |
| LITHUANIA   | 8-800-77777                               | http://www.samsung.com                    |
| LATVIA      | 8000-7267                                 | http://www.samsung.com                    |
| ESTONIA     | 800-7267                                  | http://www.samsung.com                    |
| TURKEY      | 444 77 11                                 | http://www.samsung.com                    |
|             |                                           |                                           |

#### CIS

| RUSSIA      | 8-800-555-55-55                |       | http://www.samsung.com           |
|-------------|--------------------------------|-------|----------------------------------|
| GEORGIA     | 8-800-555-555                  |       | http://www.samsung.com           |
| ARMENIA     | 0-800-05-555                   |       | http://www.samsung.com           |
| AZERBAIJAN  | 088-55-55-555                  |       | http://www.samsung.com           |
| KAZAKHSTAN  | 8-10-800-500-55-500 (<br>7799) | (GSM: | http://www.samsung.com           |
| UZBEKISTAN  | 8-10-800-500-55-500            |       | http://www.samsung.com           |
| KYRGYZSTAN  | 00-800-500-55-500              |       | http://www.samsung.com           |
| TADJIKISTAN | 8-10-800-500-55-500            |       | http://www.samsung.com           |
| MONGOLIA    | -                              |       | http://www.samsung.com           |
| UKRAINE     | 0-800-502-000                  |       | http://www.samsung.com/ua        |
|             |                                |       | http://www.samsung.com/<br>ua_ru |
| BELARUS     | 810-800-500-55-500             |       | http://www.samsung.com           |
| MOLDOVA     | 00-800-500-55-500              |       | http://www.samsung.com           |

#### Asia Pacific

| AUSTRALIA   | 1300 362 603                  | http://www.samsung.com            |
|-------------|-------------------------------|-----------------------------------|
| NEW ZEALAND | 0800 SAMSUNG (0800 72<br>786) | 6 http://www.samsung.com          |
| CHINA       | 400-810-5858                  | http://www.samsung.com            |
| HONG KONG   | (852) 3698 - 4698             | http://www.samsung.com/hk         |
|             |                               | http://www.samsung.com/<br>hk_en/ |
| INDIA       | 1800 1100 11                  | http://www.samsung.com            |
|             | 3030 8282                     |                                   |
|             | 1800 3000 8282                |                                   |
|             | 1800 266 8282                 |                                   |
| INDONESIA   | 0800-112-8888                 | http://www.samsung.com            |
|             | 021-5699-7777                 |                                   |

#### Asia Pacific

| JAPAN                                      | 0120-327-527                                                                                                    | http://www.samsung.com                                                     |
|--------------------------------------------|----------------------------------------------------------------------------------------------------|----------------------------------------------------------------------------|
| MALAYSIA                                   | 1800-88-9999                                                                                                    | http://www.samsung.com                                                     |
| PHILIPPINES                                | 1-800-10-SAMSUNG<br>(726-7864) for PLDT                                                                               | http://www.samsung.com                                                     |
|                                            | 1-800-3-SAMSUNG<br>(726-7864) for Digitel                                                                             |                                                                            |
|                                            | 1-800-8-SAMSUNG<br>(726-7864) for Globe                                                                               |                                                                            |
|                                            |                                                                                                    |                                                                            |
|                                            | 02-5805777                                                                                                    |                                                                            |
| SINGAPORE                                  | 02-5805777<br>1800-SAMSUNG (726-7864)                                                                                 | http://www.samsung.com                                                     |
| SINGAPORE<br>THAILAND                      | 02-5805777<br>1800-SAMSUNG (726-7864)<br>1800-29-3232                                                                 | http://www.samsung.com<br>http://www.samsung.com                           |
| SINGAPORE<br>THAILAND                      | 02-5805777<br>1800-SAMSUNG (726-7864)<br>1800-29-3232<br>02-689-3232                                                  | http://www.samsung.com<br>http://www.samsung.com                           |
| SINGAPORE<br>THAILAND<br>TAIWAN            | 02-5805777<br>1800-SAMSUNG (726-7864)<br>1800-29-3232<br>02-689-3232<br>0800-329-999                                  | http://www.samsung.com<br>http://www.samsung.com<br>http://www.samsung.com |
| SINGAPORE<br>THAILAND<br>TAIWAN            | 02-5805777<br>1800-SAMSUNG (726-7864)<br>1800-29-3232<br>02-689-3232<br>0800-329-999<br>0266-026-066                  | http://www.samsung.com<br>http://www.samsung.com<br>http://www.samsung.com |
| SINGAPORE<br>THAILAND<br>TAIWAN<br>VIETNAM | 02-5805777<br>1800-SAMSUNG (726-7864)<br>1800-29-3232<br>02-689-3232<br>0800-329-999<br>0266-026-066<br>1 800 588 889 | http://www.samsung.com<br>http://www.samsung.com<br>http://www.samsung.com |

#### Middle East

| IRAN         | 021-8255               | http://www.samsung.com |
|--------------|------------------------|------------------------|
| OMAN         | 800-SAMSUNG (726-7864) | http://www.samsung.com |
| KUWAIT       | 183-2255               | http://www.samsung.com |
| BAHRAIN      | 8000-4726              | http://www.samsung.com |
| EGYPT        | 08000-726786           | http://www.samsung.com |
| JORDAN       | 800-22273              | http://www.samsung.com |
| MOROCCO      | 080 100 2255           | http://www.samsung.com |
| SAUDI ARABIA | 9200-21230             | http://www.samsung.com |
| U.A.E        | 800-SAMSUNG (726-7864) | http://www.samsung.com |

#### Africa

| CAMEROON      | 7095- 0077              | http://www.samsung.com |
|---------------|-------------------------|------------------------|
| COTE D'LVOIRE | 8000 0077               | http://www.samsung.com |
| GHANA         | 0800-10077              | http://www.samsung.com |
|               | 0302-200077             |                        |
| KENYA         | 0800 724 000            | http://www.samsung.com |
| NIGERIA       | 0800-726-7864           | http://www.samsung.com |
| SENEGAL       | 800-00-0077             | http://www.samsung.com |
| SOUTH AFRICA  | 0860-SAMSUNG (726-7864) | http://www.samsung.com |
| TANZANIA      | 0685 88 99 00           | http://www.samsung.com |
| UGANDA        | 0800 300 300            | http://www.samsung.com |
|               |                         |                        |

#### Termini

Dimensione punto

L'immagine su un monitor è composta da punti rossi, verdi e blu. Minore è la distanza tra i punti, maggiore è la risoluzione. La distanza tra due punti dello stesso colore viene chiamata 'Dot Pitch' (Dimensione punto). Unità: mm

Frequenza verticale Per poter ricreare una immagine sullo schermo e visualizzarla, lo schermo deve essere ricomposto diverse volte al secondo. La frequenza di questa ripetizione viene chiamata Frequenza verticale o Refresh Rate (Velocità di aggiornamento). Unità: Hz

Esempio: Se la stessa luce lampeggia 60 volte al secondo, questa viene denominata 60 Hz.

- Frequenza orizzontale II tempo necessario per eseguire la scansione di una linea che collega orizzontalmente il bordo destro al bordo sinistro dello schermo viene chiamato Ciclo Orizzontale. Il numero inversamente proporzionale del Ciclo Orizzontale viene chiamato Frequenza Orizzontale. Unità: kHz
- Metodi Interlacciato e Non interlacciato La visualizzazione in sequenza di linee orizzontali dall'alto verso il basso viene chiamata metodo Non interlacciato mentre la visualizzazione prima delle linee dispari poi delle linee pari viene denominato Metodo interlacciato. Il metodo Non interlacciato viene utilizzato nella maggior parte dei monitor per garantire una immagine nitida. Il Metodo interlacciato è uguale al metodo utilizzato nei televisori.
- Plug & PlayQuesta funzione fornisce la migliore qualità di visualizza-<br/>zione permettendo lo scambio automatico di informazioni<br/>tra computer e monitor. Questo monitor segue lo standard<br/>internazionale VESA DDC per la funzione Plug & Play.
- Risoluzione II numero di punti orizzontali e verticali utilizzati per comporre l'immagine a schermo viene chiamato "risoluzione". Questo numero indica il livello di accuratezza della visualizzazione. Una risoluzione elevata consente di eseguire più compiti, in quanto possono essere visualizzate a schermo più informazioni sull'immagine.

Esempio: Se la risoluzione è di 1920 X 1080, ciò significa che lo schermo è composto da 1920 punti orizzontali (risoluzione orizzontale) e 1080 linee verticali (risoluzione verticale).

#### Corretto smaltimento

#### Corretto smaltimento del prodotto (rifiuti elettrici ed elettronici)

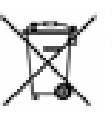

(Applicabile nell'Unione Europea e in altri paesi europei con sistema di raccolta differenziata)

Il marchio riportato sul prodotto, sugli accessori o sulla documentazione indica che il prodotto e i relativi accessori elettronici (quali caricabatterie, cuffia e cavo USB) non devono essere smaltiti con altri rifiuti domestici al termine del ciclo di vita. Per evitare eventuali danni all'ambiente o alla salute causati dall'inopportuno smaltimento dei rifiuti, si invita l'utente a separare il prodotto e i suddetti accessori da altri tipi di rifiuti e di riciclarli in maniera responsabile per favorire il riutilizzo sostenibile delle risorse materiali. Gli utenti domestici sono invitati a contattare il rivenditore presso il quale è stato acquistato il prodotto o l'ufficio locale preposto per tutte le informazioni relative alla raccolta differenziata e al riciclaggio per questo tipo di materiali.

Gli utenti aziendali sono invitati a contattare il proprio fornitore e verificare i termini e le condizioni del contratto di acquisto. Questo prodotto e i relativi accessori elettronici non devono essere smaltiti unitamente ad altri rifiuti commerciali.

#### Corretto smaltimento delle batterie del prodotto

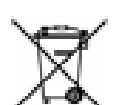

(Applicabile nei paesi dell'Unione Europea e in altri paesi europei con sistemi di conferimento differenziato delle batterie.)

Il marchio riportato sulla batteria o sulla sua documentazione o confezione indica che le batterie di questo prodotto non devono essere smaltite con altri rifiuti domestici al termine del ciclo di vita. Dove raffigurati, i simboli chimici Hg, Cd o Pb indicano che la batteria contiene mercurio, cadmio o piombo in quantità superiori ai livelli di riferimento della direttiva UE 2006/66. Se le batterie non vengono smaltite correttamente, queste sostanze possono causare danni alla salute umana o all'ambiente.

Per proteggere le risorse naturali e favorire il riutilizzo dei materiali, separare le batterie dagli altri tipi di rifiuti e riciclarle utilizzando il sistema di conferimento gratuito previsto nella propria area di residenza.

# 🖉 Nota

La batteria ricaricabile installata in questo prodotto non è sostituibile dall'utente. Per informazioni sulla sostituzione, contattare il proprio fornitore di servizi.

#### Autorità

Le informazioni contenute in questo documento sono soggette a modifica senza preavviso.

© 2010 Samsung Electronics Co., Ltd. Tutti i diritti riservati.

È severamente vietata la riproduzione in qualsiasi forma senza previa autorizzazione scritta di Samsung Electronics Co., Ltd..

Samsung Electronics Co., Ltd. non è responsabile per eventuali errori contenuti in questo documento né per danni accidentali o consequenziali dovuti alla fornitura, alle prestazioni o all'uso di questo materiale.

Samsung è un marchio registrato di Samsung Electronics Co., Ltd.; Microsoft, Windows e Windows NT sono marchi registrati di Microsoft Corporation; VESA, DPM e DDC sono marchi registrati di Video Electronics Standard Association; tutti gli altri marchi di prodotto citati in questo documento possono essere marchi o marchi registrati dei rispettivi proprietari.

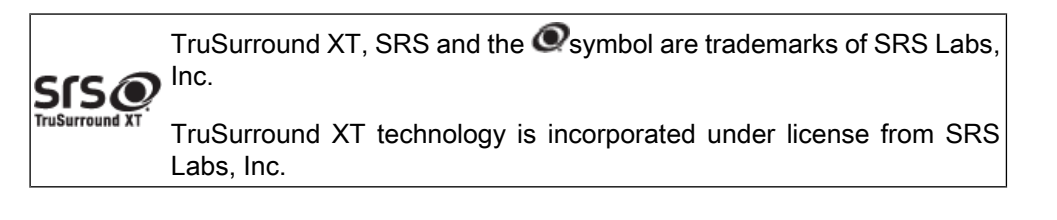